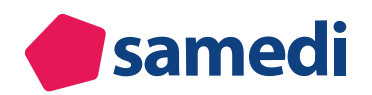

**WEBINAR** 

# Die "Basics" rund um Ihre interne Terminbuchung

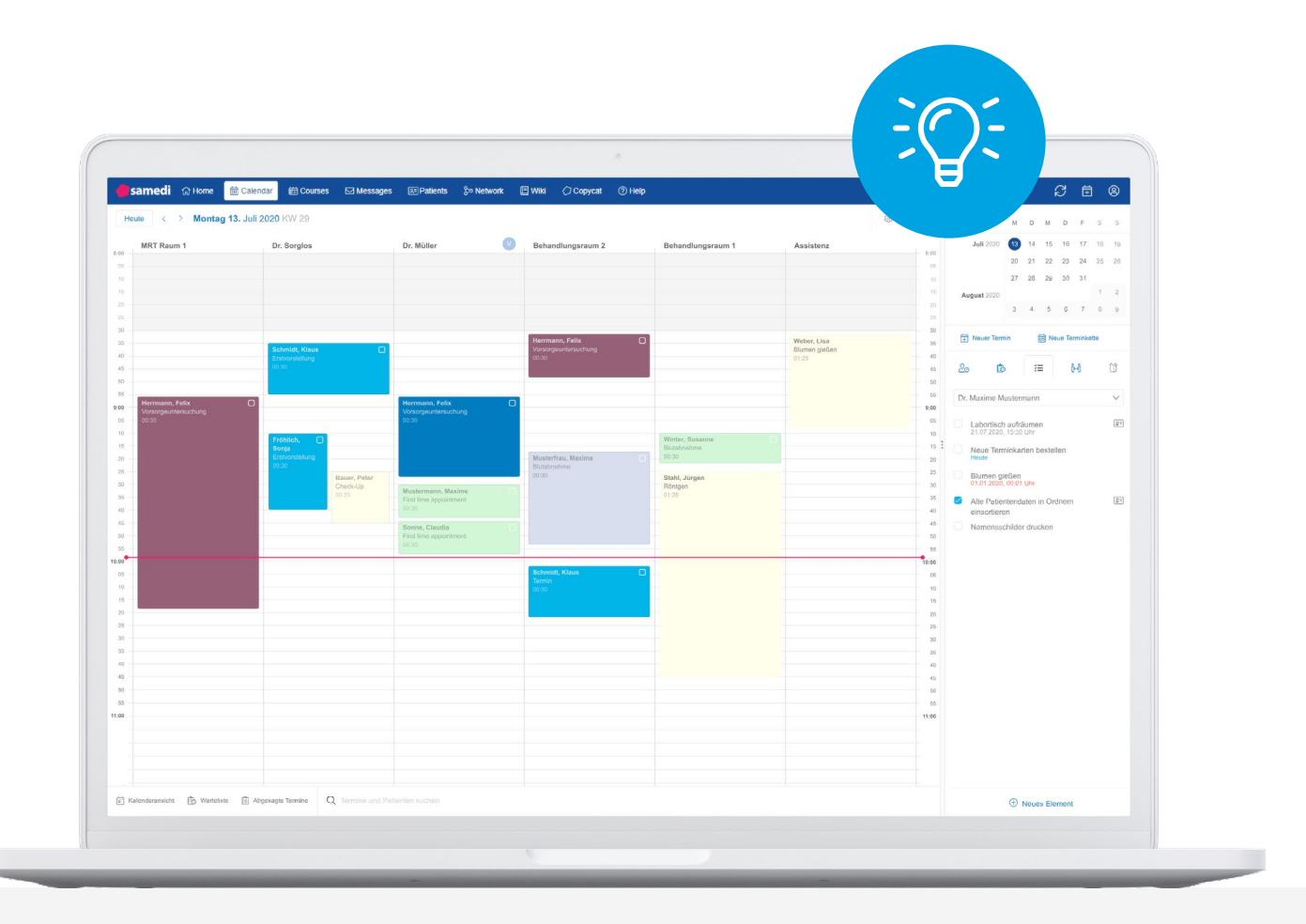

## Die "Basics" rund um Ihre interne Terminbuchung

In dieser Anleitung erklären wir Ihnen, wie Sie in Ihrem samedi-Kalender einen Termin buchen, bearbeiten und absagen können. Außerdem zeigen wir Ihnen die entsprechenden Konfigurationseinstellungen inklusive der Aktivierung von Patientenbenachrichtigungen.

## 1. Überblick: interne Terminbuchung

## 2. Kategorien

- 2.1 Kategorie-Arten (Behandler-Kategorie und Individuelle Kategorie)
- 2.2 Erstellen, Editieren und Löschen von Kategorien

## 3. Ressourcen

3.1 Erstellen, Editieren und Löschen von Ressourcen

## 4. Terminarten

4.1 Erstellen, Editieren und Löschen von Terminarten

## 5. Interne Terminbuchungsmöglichkeiten

- 5.1 Via Termin-Button: Buchen
- 5.2 Via Termin-Button: Buchen & Neu
- 5.3 Via Register-Button: Plus
- 5.4 Via Rechtsklick: Ressource
- 5.5 Via Patientendatenbank: Termin
- 5.6 Via samedi-Warteliste: Folgetermin
- 5.7 Via Duplikation: Folgetermin
- 5.8 Via samedi-erweiterte Terminliste: Termin
- 5.9 Exkurs: Blocker und Notizen

## 6. Interne Terminbearbeitungsmöglichkeiten

## 6.1 Terminbearbeitung während der Terminbuchung

- 6.1.1 Via Terminfenster: Anpassung der Termindauer
- 6.1.2 Via Terminfenster: Benachrichtigungsoption
- 6.1.3 Via Terminfenster: Aktivierung des Terminzetteldrucks

## 6.2 Terminbearbeitung nach der Terminbuchung

- 6.2.1 Via Rechts- oder Doppelklick: Anpassung von Kontaktdaten
- 6.2.2 Via Rechts- oder Doppelklick: Terminverlängerung, -verkürzung und -verschiebung
- 6.2.3 Via Rechts- oder Doppelklick: Anpassung der Terminart
- 6.2.4 Via Drag & Drop: Terminverschiebung

## 7. interne Terminabsagemöglichkeiten

## 7.1 Terminabsage durch Ihre Institution

- 7.1.1 Via Rechtsklick
- 7.1.2 Via Doppelklick
- 7.1.3 Via Patientendatenbank
- 7.1.4 Via erweiterter Terminliste (u.a. alle Termine einer Ressource absagen)
- 7.2 Exkurs: Terminabsage durch Ihre Patient\*innen

## 1. Überblick – interne Terminbuchung

Hier gelangen Sie zu unserem Video-Tutorial "Interne Terminbuchung". □ https://www.youtube.com/watch?v=os2yYeeCxdw&list=PLnmUWeM2XvOm0wHnZL9WrVJd03SCqNefs&index=3

Um einen Termin zu buchen, klicken Sie unterhalb des Monatskalenders auf den Terminbuchungs-Button (Termin-Schaltfläche). Sollten Sie mit Terminketten arbeiten, klicken Sie bitte auf den Terminketten-Buchungs-Button (Terminketten-Schaltfläche):

| 🛑 samedi 🎧 Startseite 🚦                 | 🗟 Kalender 🖂 Nachrichten                   | 🔟 Statistik      | ₽<br>I<br>Patienten | oon Netzv                               | verk |            | Me               | hr 🗸    | /             |            | Ĺ     | Ĵ    | Ŕ        | ל   | ( <u>+</u> | ]    | 9    |    |
|-----------------------------------------|--------------------------------------------|------------------|---------------------|-----------------------------------------|------|------------|------------------|---------|---------------|------------|-------|------|----------|-----|------------|------|------|----|
| l Heute < >                             | Mittwoch 20. Oktober 2021 KV               | N 42             |                     |                                         | K    |            | Okto             | ober    | 2021          | ~          | 10    | ).1. | Nov      | emb | er 20      | 21 🗸 |      | >  |
| Dr. med. Sorglos                        | <ul> <li>Dr. med. Berta Einfach</li> </ul> | • Dr. med. P     | raktisch            |                                         | М    | D          | М                | D       | F             | S          | S     | М    | D        | Μ   | D          | F    | S    | S  |
| 08                                      |                                            |                  |                     | - 00<br>08                              |      |            |                  |         | 1             | 2          | 3     | 1    | 2        | 3   | 4          | 5    | 6    | 7  |
| 05 Test, Maja; Kontrolltermin Dr. med.  |                                            |                  |                     | 05                                      | 4    | 5          | 6                | 7       | 8             | 9          | 10    | 8    | 9        | 10  | 11         | 12   |      | 14 |
| 15                                      |                                            |                  |                     | 15                                      | 18   | 12         | 20               | 21      | 22            |            | 24    | 22   | 23       | 24  | 25         | 26   | 27 1 |    |
| 25                                      |                                            |                  |                     | 20                                      | 25   | 26         | 27               | 28      | 29            |            | 31    | 29   | 30       |     |            |      | 4    | 5  |
| 30                                      |                                            |                  |                     | 30                                      |      |            |                  |         |               | 6          | 7     |      |          |     |            |      | 11 1 | 12 |
| 40<br>45<br>50<br>55<br><b>09</b><br>05 |                                            | Desensibiliserun | ig; 00:10;          | 40<br>45<br>50<br>55<br><b>09</b><br>05 |      | <u>0</u> 0 |                  | Tei     | rmin<br>ř:    | =          | ŝ     | ดู   | <b>.</b> | Ter | mink       | ette |      | ]  |
| 10                                      |                                            |                  |                     | 10                                      | Tes  | st, Ma     | ija (01          | .01.1   | 997)          |            |       |      |          |     |            | 1    | 8 →  | ĥ  |
| 20                                      |                                            |                  |                     | 20                                      | Tes  | tpatie     | entin, s         | same    | di (29        | 9.11.1     | 1966) |      |          |     |            | 1    | 8⇒   | r. |
| 30                                      |                                            |                  |                     | 30                                      | Sar  | nedi,      | Test (           | 02.04   | .195          | 3)         |       |      |          |     |            | 1    | 5 →  | •  |
| 35<br>40                                | Test, Maja; Hautkrebsvorsorge; 00:15;      |                  |                     | 35<br>40                                | sar  | nedi,      | Testpa           | atient  | (27.0         | )5.19      | 64)   |      |          |     |            | 1    | o →  | •  |
| 45<br>50                                |                                            |                  |                     | 45<br>50                                | Tes  | it, Pa     | ul (16.<br>Detre | .03.19  | 988)<br>1.100 | 121        |       |      |          |     |            | 1    | o →  | -  |
| 55 (                                    |                                            |                  |                     | → 55                                    | Tes  | ita. M     | ichael           | (09.0   | )1.20         | ,3,<br>21) |       |      |          |     |            | 1    |      | -  |
|                                         | C Terminsuche (Patient, Geburtso           | datum, Termina   | rt)                 | Ŵ                                       | Kin  | d. Te      | stpatie          | ent (19 | 9.04.2        | ,<br>2020  | )     |      |          |     |            |      | \$ → | •  |

Abbildung 1: Terminbuchungs-Button in Ihrem samedi-Kalender

### **!** Hinweis:

Terminketten werden aus Einzelterminen zusammengesetzt und umfassen eine bestimmte Abfolge verschiedener Termine. Gegebenenfalls ist ein Einzeltermin nur im Rahmen der Terminkette buchbar (wie z.B. ein OP-Termin, welcher üblicherweise ein OP-Vorgespräch und eine OP-Nachsorge beinhaltet).

Terminketten sind nicht standardmäßig Bestandteil Ihres Kalenders. Sollten Sie Interesse an diesem zusätzlichen Modul haben, sprechen Sie uns gerne an: professional-support@samedi.de Nachdem Sie auf den Terminbuchungs-Button geklickt haben, öffnet sich die Terminbuchungs-Maske:

| <b>⊜samedi</b>                                                          | 교 Statistik 	 문가 Patienten                                  | ¢ ♂ ₫ ®                                                                                                    |
|-------------------------------------------------------------------------|-------------------------------------------------------------|----------------------------------------------------------------------------------------------------|
| 🕸 🗐 Heute < > Mittwoch 20. Oktober 2021 K                               | 1 42                                                        | <ul> <li>✓ Oktober 2021 ~ 20.10. November 2021 ~ &gt;</li> </ul>                                                                                                    |
| Dr. med. Sorglos     25     30     30     30                            | Dr. med. Berta Einfach     Dr. med. Praktisch               | M         D         M         D         F         S         S         M         D         M         D         F         S         S           27         28         29         30         1         2         3         1         2         3         4         5         6         7           30         4         5         6         7         8         9         10         11         12         13         14           31         11         12         13         14         15         16         17         18         19         20         21                                                                                                    |
| 46<br>50<br>55<br>56<br>16<br>00<br>0                                   | Allergiesprechstunde Ablärung                               | 45         18         19         20         21         22         23         24         25         26         27         28           55         25         26         27         28         29         30         31         29         30         1         2         3         4         5           16         1         2         3         4         6         6         7         7         8         0         10         11         12           05         2         3         4         6         6         7         7         8         0         10         11         12           05         1         2         3         4         6         7         7         8         0         10         11         12           05         1         2         3         4         6         7         7         8         0         10         11         12           05         1         2         3         4         6         7         7         8         0         10         11         12                                                                                                    |
| 15<br>20<br>25<br>30<br>35<br>40                                        | Testpatient, samodi, Allergiesprechstande Abklänung, 00 10; | 15         Image: Termin termin termin |
| 45<br>50<br>55<br>16 G Techniker in der Praxis                          | Test, Maja, Hauthrebsvinsorge, 00:15;                       | 45 - Patient                                                                                                    |
| 10<br>15<br>20<br>25<br>30                                              |                                                             | Termin #1 (2) (2) (2) (2) (2) (2) (2) (2) (2) (2)                                                                                                    |
| 39<br>40<br>45<br>50<br>56<br><b>17</b>                                 | Fortshing 00 45.                                            | 35     Behandler/Kategorie     Terminart       45     Dauer     Optionen       50       51                                                                                                    |
| Crestpatient, samed; Kontrolltermin Dr. med. Sorgios - Behandung.00:10; |                                                             | Datum 🛱 Uhrzeit 🕚                                                                                                    |
| 67<br>33<br>40<br>45<br>60                                              |                                                             | Kommentar ①<br>35<br>40<br>45<br>50                                                                                                    |
| 55<br>18 (<br>D Akuttermin Dr. Sorglos                                  |                                                             | * 55<br>18<br><                                                                                                    |
| C Terminsuche (Patient, Geburts                                         | atum, Terminart)                                            | 🗊 🕀 Buchen & Neu 🥝 Buchen 🛞 Abbrechen                                                                                                    |

Abbildung 2: Terminbuchungs-Maske: Patient\*in / Kategorie / Termin

Für die Terminbuchung relevant sind: Ein\*e **Patient\*in**, eine **Kategorie-Auswahl** sowie die entsprechend zu buchende **Terminart**:

| 🛱 Termin            |           | 0        | Termink  | ette   |    |
|---------------------|-----------|----------|----------|--------|----|
| < 🗎 🚈               | ဖို့မျိ   | Ø        | Neuer Te | rmin   | ×> |
| Patient             |           |          |          |        |    |
| Patient             |           |          |          |        |    |
| Kein Patient ausgew | /ählt     |          |          |        |    |
|                     |           |          |          |        |    |
| Termin #1           |           | Für Zuwe | iser 🕀   | Û      |    |
| Eigene Institution  |           |          |          | ~      | 1  |
| Behandler/Kate      | ~         | Terminal | rt       | $\sim$ | 1  |
| Dauer               | ~         |          | ₽        |        |    |
| Datum 🛱             |           | Uhrzeit  |          | 0      |    |
| Kommentar           |           |          |          |        | -  |
| Kommentar ①         |           |          |          |        |    |
|                     |           |          |          |        | Ŧ  |
| 🕀 Buchen & Neu      | $\oslash$ | Buchen   | 🛞 Ab     | brech  | en |

Abbildung 3: Terminbuchungs-Maske: Patient, Kategorie und Terminart

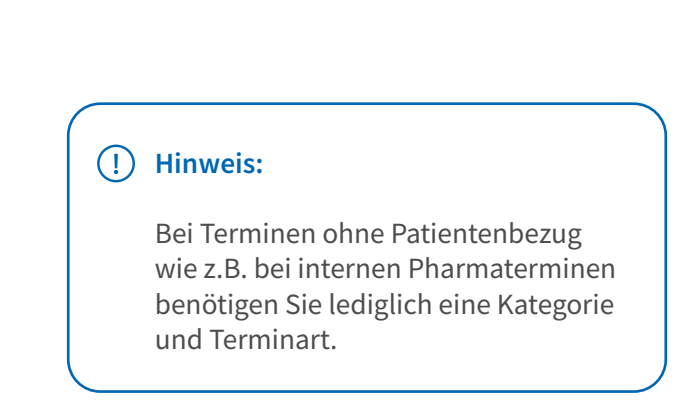

### 1. Patient\*in:

#### Neupatient\*in:

Um einen neue\*n Patienten\*in anzulegen, können Sie seine/ihre **Kontaktdaten eintragen**. Die Pflichtfelder sind rot gekennzeichnet. Wir empfehlen Ihnen, die Patientendaten so vollständig wie möglich auszufüllen (z.B. Geburtsdatum, E-Mail, Mobilnummer sowie Patientenadresse).

### Bestandspatient\*in:

Um aus samedi heraus eine\*n bestehende\*n Patient\*in aufzurufen, ist die Patientensuche über den Nachnamen des/der Patienten/Patientin oder über die Eingabe des Geburtsdatums möglich.

### (!) Hinweis:

Falls Sie eine Schnittstelle zu Ihrem Arztinformationssystem verwenden, können Sie den/die Patient\*in gegebenenfalls in diesem direkt aufrufen, so dass sich der/der Patient\*in in samedi öffnet.

Darunter sehen Sie den Bereich **"Patient erlaubt**" sowie zwei Kästchen, welche in Bezug auf die Benachrichtigungseinwilligung gesetzt werden können. Die Erlaubnis zur Kontaktierung durch E-Mails ist ratsam, um Ihre Patient/innen über ihre Termine zu informieren, ihnen ggf. Formulare zuzusenden und Terminverschiebungen oder -absagen zu kommunizieren.

### () Hinweis:

Individuelle Abweichungen wie das Nichtbenachrichtigen über eine bestimmte Terminbuchung können dennoch erfolgen, **indem Sie die blaue Glocke verschieben**:

| < 🖆 😤 (                                                     | 👸 🔯 Neuer Termin 🗴            |   |
|-------------------------------------------------------------|-------------------------------|---|
| Patient erlaubt:<br>E-Mail-Benachricht<br>SMS-Benachrichtig | tigungen 25.10.2021<br>gungen | • |
| I4   14 I                                                   | 1   1 2 0   0                 |   |
| Termin #1                                                   | Für Zuweiser   🗍              |   |
| Eigene Institution                                          | ~                             | I |
| Dr. med. Sorglo:                                            | Sprechstunde D 🗸              | I |
| 00.20                                                       |                               | 2 |

### 2. Kategorie-Auswahl:

Wählen Sie die Kategorie (i. d. R. Name des Behandlers oder Behandlungsthema) und die konkrete Terminart (spezifische Bezeichnung der Behandlung) aus.

### 3. Terminart:

Die Terminart kann zu den von Ihrem Administrator vorgenommenen Kalendereinstellungen gebucht werden. Jede Terminart hat eine voreingestellte Dauer, die Sie - je nach Ihren Kalendereinstellungen - für diesen individuellen Termin verändern können.

Anschließend werden ein passendes Datum sowie eine passende Uhrzeit ausgewählt:

| 🛱 Termin           | 6        | Terminkette    |       |           |          |          |           |             |                      |                                                                                                    |
|--------------------|----------|----------------|-------|-----------|----------|----------|-----------|-------------|----------------------|----------------------------------------------------------------------------------------------------|
| ඕ ¥≣ ලීංවී         | Ø        | Neuer Termin × | >     |           |          |          |           |             |                      |                                                                                                    |
| - · · · · ·        | F        | ^ <b>^</b>     |       |           |          |          |           |             |                      |                                                                                                    |
| iermin #1          | Fur Zuwe | iser 🕁 📋       |       |           |          |          |           |             |                      |                                                                                                    |
| Eigene Institution |          | ~              |       |           |          |          |           |             | 15                   |                                                                                                    |
| Dr. med. Sorglo: 🗸 | Sprechs  | tunde D 🗸      |       |           |          |          |           |             | 50<br>55             | 🛱 Termin 🚞 Terminkette                                                                                                    |
| 00:30 🗸            |          | 4              |       |           |          |          |           |             | 08<br>05<br>10<br>15 | ( ) ※ ( ) ※ ( ) % ( ) % ( |
|                    |          |                | - <   |           | 0        | tober 2  | )21 🗸     |             | >                    | ]                                                                                                    |
|                    |          |                | ĸw    | м         | D        | м        | D         | FS          | S                    | Termin #1 💿 Für Zuweiser 🕀 🗍                                                                                                    |
| Datum 📋            | Uhrzeit  | 0              | 39    | 27        | 28       | 29       |           | 1 2         | 3                    | Eigene Institution                                                                                                    |
|                    |          |                | - 40  | 4         | 5        | 6        | 7         | B 9         | 10                   | Dr. mod. Soralov, XX, Sprochetundo D. XX                                                                                                    |
| mmentar            |          |                | - 41  | 11        | 12       | 13       | 14 1      | 5 16        | 17                   | Di. med. Solgio: V Sprechstande D V                                                                                                    |
| nmentar 🕕          |          |                | - 42  | 18        | 19       | 20       | 21 2      | 2 23        | 24                   |                                                                                                    |
|                    |          |                | - 43  | 25        | 26       | 27       | 28 2      | <b>9</b> 30 | 31                   |                                                                                                    |
|                    |          |                | - 44  | 1         | 2        | 3        | 4         | 5 6         | 7                    | Datum 📋 Uhrzeit 🕚                                                                                                    |
|                    |          |                |       | Vor-und I | Vachmitt | agsunter | teilung a | nzeigen?    | 2                    | Kommentar                                                                                                    |
|                    |          |                |       |           |          |          |           |             |                      | - Kommentar ①                                                                                                    |
|                    |          |                | 15:00 | 15:05     | 15:10    | 15:15    | 15:20     | 15:25       | 15:30                |                                                                                                    |
|                    |          |                | 15:35 | 15:40     | 15:45    | 15:50    | 15:55     | 16:00       | 16:05                |                                                                                                    |
|                    |          | *              | 16:10 | 16:15     | 16:20    | 16:25    | 16:30     | 16:35       | 16:40                |                                                                                                    |
|                    |          |                |       |           |          |          |           |             |                      |                                                                                                    |

Abbildung 5: Terminbuchungs-Maske: Datum und Uhrzeit

### 4. Datum und Uhrzeit:

Verfügbare Termine werden durch blaue Kästchen unmittelbar ersichtlich, wohingegen die roten Kästchen symbolisieren, dass an diesen Tagen generell keine Termine buchbar sind oder keine freien Termine mehr angeboten werden können. Wählen Sie einen verfügbaren Termin.

## C Tipp:

Sie können auch per Rechtsklick in eine verfügbare Lücke Ihrer Ressource (Kalenderspalte) klicken, so dass das ausgewählte Datum und die Uhrzeit automatisch ausgewählt werden.

### 5. Speichern:

Mit Klick auf **"Buchen"** ist die Terminbuchung abgeschlossen. Wählen Sie **"Buchen & Neu"** aus, können Sie einen Folgetermin vereinbaren:

| 🕀 Buchen & Neu | ⊘ Buchen | Abbrechen |
|----------------|----------|-----------|
|----------------|----------|-----------|

Abbildung 6: Terminbuchungs-Button

Nach erfolgter Buchung erscheint der Termin in der/den erforderlichen Kalenderspalte/n (Ressource/n). Indem Sie auf den gebuchten Termin in der Patientenliste (auf der rechten Kalenderseite) klicken, wird Ihnen dieser im Kalender aufblickend dargestellt, um stets den Überblick über Ihre Terminbuchungen zu haben:

| <b>esamedi</b> 🞧 Startseite              | 🗮 Kalender 🖂 Nachrichten      | 📶 Statistik 🛛 🕮     | Patienten oo Netzwerk | 🔲 Wiki | ⑦ Hilfe     |          |            |             |         | Ŷ       |      | Ç     | Ē       | (    | 9          |
|------------------------------------------|-------------------------------|---------------------|-----------------------|--------|-------------|----------|------------|-------------|---------|---------|------|-------|---------|------|------------|
|                                          | Mittwoch 27. Oktober 2021     | KW 43               |                       |        |             | <        | Oktob      | er 2021     | ~       | 25.10   | ). N | Novem | ber 202 | 21 🗸 | >          |
| Dr. med. Sorglos                         | Dr med Berta Einfach          | Dr. med. Bernd Arzt | Dr med Prak           | lisch  |             | M D      | М          | D F         | s       | s       | M    | M C   | DF      | F S  | S          |
| 08                                       |                               |                     | - Difficult fail      |        | <u>~ 08</u> |          |            | 30 1        |         | 3       | 1 2  | 23    | 4 5     | 5 6  |            |
| 05                                       |                               |                     |                       |        | 05          | 4 5      | 6          | 7 8         | 9       |         | 8 9  | 9 10  | 11 1    | 2 13 | 3 14       |
| 15                                       |                               |                     |                       |        | 15          | 11 12    | 2 13       | 14 15       | 16      | 17      | 15 1 | 6 17  | 18 1    | 9 20 | 21         |
| 20 Testpatient, samedi; Sprechstunde Dr. |                               |                     |                       |        | 20          | 18 19    | 20         | 21 22       |         | 24 2    | 22 2 | 3 24  | 25 2    | 6 27 |            |
| 30                                       |                               |                     |                       |        | 30          | 25 26    | 27         | 28 29       | 30      | 31      | 29 3 | 0 1   |         | 3 4  |            |
| 35                                       |                               |                     |                       |        | 35          | 1 2      | 3          |             | 6       |         |      |       |         |      | 1 12       |
| 40                                       |                               |                     |                       |        | 40          |          |            |             |         |         |      |       |         |      |            |
| 50                                       |                               |                     |                       |        | 50          |          | -          | Termin      | 1       |         |      | 👼 Te  | rminke  | tte  |            |
| 09                                       |                               |                     |                       |        | 09          |          | _          |             |         |         |      |       |         |      |            |
| 05                                       |                               |                     |                       |        | 05          | 20       | Ê          | Ŷ           | =       | ૡ૾ૺ૰ઌૢ૿ |      | Q     |         |      |            |
| 15                                       |                               |                     |                       |        | 15          | Testpat  | tient, sar | medi (10    | 0.05.19 | 966)    |      |       |         | 8    | 8 =        |
| 20                                       |                               |                     |                       |        | 20          | Mi, 27.1 | 0.2021 8   | 20          | Coralo  |         |      |       |         | e    | ۵ 👮        |
| 30                                       |                               |                     |                       |        | 30          | oprecits | stunide D  | I. IIIBU. s | SULUIU  | 2       |      |       |         |      |            |
| 35                                       |                               |                     |                       |        | 35          | Test, Ma | aja (01.0  | 1.1997)     |         |         |      |       |         | 1    | <u>0</u> = |
| 40                                       |                               |                     |                       |        | 40          | Test, Pa | aul (16.03 | 8.1988)     |         |         |      |       |         | 1    | 8 =        |
| 50                                       |                               |                     |                       |        | 50          | Test, Ma | aja (07.0  | 9.1998)     |         |         |      |       |         | 8    | 8 =        |
| 10                                       |                               |                     |                       |        | 10          | Patient, | Petra (1   | 7.01.199    | 93)     |         |      |       |         | 1    | 8-         |
| 05                                       |                               |                     |                       |        | 05          | Samedi   | . Test (02 | 2.04.195    | 3)      |         |      |       |         | 9    | 8 -        |
| 10                                       |                               |                     |                       |        | 10          | samodi   | Testnati   | ont (27 (   | 106     | (h)     |      |       |         |      |            |
| 20                                       |                               |                     |                       |        | 20          | Kind Te  | resiput    | (40.04      | 20200   | ~,      |      |       |         | 0    |            |
| 30 (                                     |                               |                     |                       |        | - 25        | Kind, Te | stpatien   | (19.04.     | 2020)   |         |      |       |         | 1    | ö –        |
|                                          | 0.7.1.0.1.0.1                 |                     |                       |        | ~           | Glücklic | h, Berta   | (08.07.1    | 994)    |         |      |       |         | 1    | ō =        |
|                                          | Q Terminsuche (Patient, Gebui | tsdatum, ierminart) |                       |        |             |          |            |             |         |         |      |       |         |      |            |

Abbildung 7: Eingebuchter Termin in Ihrem samedi-Kalender

## 2. Kategorien

•

Wie im Abschnitt 1 erläutert, sind für die Buchung eines Termins neben der Auswahl eines **Patienten**/ einer Patientin die Auswahl einer Kategorie und entsprechender Terminart erforderlich.

Kategorien werden dazu verwendet, die Terminarten zu ordnen und so schneller zugänglich zu machen. Beim Buchen können Sie so zuerst die Kategorie auswählen und haben dann eine Liste der Terminarten, die dieser Kategorie zugeordnet sind:

| 🛑 samedi 🞧 Startseite 🗎 Kalender 🖂 Nachrichten 🔟 Statistik 📧 Patienten 🐎 Netzwerk 🔚 Wiki 🕜 Hilfe  |                                |      |       |        |        |      | Ę        | Ż    | S     | ť     | Ē      |       |
|---------------------------------------------------------------------------------------------------|--------------------------------|------|-------|--------|--------|------|----------|------|-------|-------|--------|-------|
| Heute < > Montag 22. November 2021 KW 47                                                          |                                | <    | Nov   | emb    | er 202 | 1 🗸  | 22.1     | 11.  | Deze  | mber  | 2021 - | ~ >   |
| Dr. med. Dereden                                                                                  | 1                              | м    | D N   | I D    | F      | S    | S        | м    | DI    | M D   | F      | S S   |
| 01. med. Solgios 01. med. Bena Elmadri 01. med. Bena Elmadri 01. med. Beno Alzz 01. med. Prakisch | 07                             | 1 :  | 2 3   | 3 4    | 5      | 6    |          |      |       | 1 2   | 3      | 4 5   |
| 05                                                                                                | 05 I<br>10                     | 8 !  | 9 1   | 0 11   | 12     |      | 14       | 6    | 7     | 8 9   | 10     |       |
| 15                                                                                                | 15 <sup>1</sup><br>20 <b>2</b> | 15 1 | 6 1   | 7 18   | 19     |      |          | 13   | 14 1  | 15 16 | 17     | 18 19 |
|                                                                                                   | 25 2                           | 29 3 | 0 1   | 4 25   | 3      | 4    |          | 20   | 28 2  | 2 23  | 31     | 1 2   |
|                                                                                                   | 35                             |      |       |        |        |      |          |      |       |       |        | 8 9   |
|                                                                                                   | 40                             |      |       |        |        |      |          |      |       |       |        |       |
|                                                                                                   | 55                             |      |       | • 1    | ermin  |      |          |      | 100   | Termi | ikette |       |
| US Notal 05                                                                                       | 05 <                           |      | Ê     |        | ŤΞ     | ŝ    | нĝ       | C    | 2     | Neuer | Termir | n × > |
| 15                                                                                                | 10                             |      |       |        |        |      | -        |      |       |       |        |       |
| 20 25 25 25 26 26 26 26 26 26 26 26 26 26 26 26 26                                                | 20                             | E    | Beha  | Indle  | r/Kate | e( V | <u>/</u> | Terr | ninar |       |        |       |
| 30 35 5                                                                                           | 30<br>35                       | C    | Daue  | er.    |        | ~    | /        | 6    |       | a     |        | -     |
| 40                                                                                                | 40<br>45                       |      |       |        |        |      |          |      |       |       |        |       |
| 50                                                                                                | 50<br>55                       |      |       |        |        |      |          |      |       |       |        | 51    |
| 09 05 05 07 07 07 07 07 07 07 07 07 07 07 07 07                                                   | 09<br>05                       | C    | Datur | m      | ť      | 3    | 1        | Uhrz | eit   |       | 0      | ווה   |
| 10<br>15                                                                                          | 10<br>15                       |      |       |        |        |      | -        |      |       |       |        | _     |
| 20 23 24 24 24 24 24 24 24 24 24 24 24 24 24                                                      | 20<br>25                       | Ко   | mme   | ntar ( | D      |      |          |      |       |       |        |       |
| 30                                                                                                | 30<br>35                       |      |       |        |        |      |          |      |       |       |        | 1.17  |
| 40                                                                                                | 40                             |      |       |        |        |      |          |      |       |       |        |       |
|                                                                                                   | 50                             |      |       |        |        |      |          |      |       |       |        | 111   |
| 30<br>10                                                                                          | 10                             |      |       |        |        |      |          |      |       |       |        |       |
|                                                                                                   | 10                             |      |       |        |        |      |          |      |       |       |        | ×     |
| 🗃 🖹 🛱 🖧 🛱 Q. Terminsuche (Patient, Geburtsdatum, Terminart)                                       | Ì                              | Ð    | Bug   | chen   | & Neu  | •    | 0 e      | Buch | ien   | 8     | bbred  | chen  |

Abbildung 8: Terminbuchungs-Maske: Kategorie und Terminart

|   | 🛱 Termin            | 0       | Terminkette    |   |
|---|---------------------|---------|----------------|---|
| < | -§ ≕:               | i Q     | Neuer Termin × | > |
|   | Eigene Institution  |         | ~              | • |
|   | Behandler/Kate 🗸 🗸  | Termina | rt 🗸           | ł |
|   | Dr. med. Arztmann,  | Bernd   | _              | l |
|   | Dr. med. Praktisch, | Sandra  | F              | l |
|   | Dr. med. Sorglos, M | ichael  | J              |   |
|   | Maria Müller, Anwer | Iderin  |                | • |
|   | 🕀 Buchen & Neu 🤇    | Buchen  | 🛞 Abbrechen    |   |

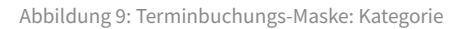

|   | 🛱 Termin             | 0       | Terminkette      |
|---|----------------------|---------|------------------|
| < | ලීංගී ⊟්             | Ø       | Neuer Termin × > |
|   | Eigene Institution   |         | ~                |
|   | Dr. med. Arztma 🗸    | Termina | irt 🗸            |
|   | Anamnese             |         | 1                |
|   | Ästhetik Beratung    |         |                  |
|   | Botox Erstbehandlung | J       |                  |
|   | Botox Folgebehandlu  | ng      |                  |
|   | Fadenzug             |         |                  |
|   | 🕀 Buchen & Neu 📿     | Buchen  | & Abbrechen      |

Abbildung 10: Terminbuchungs-Maske: Terminart

## 2.1 Kategorie-Arten (Behandler-Kategorie und Individuelle Kategorie)

Da Ihnen das Erstellen einer Kategorie dazu verhilft, Ihre Terminarten zu strukturieren, können Sie diese nach Behandlern oder individuellen Leistungen ausrichten:

|   | ÷                                                                                                    | Termin    |         | 6       | Terminket  | te     |
|---|----------------------------------------------------------------------------------------------------|-----------|---------|---------|------------|--------|
| : | Ē                                                                                                    | ÷         | ဖိုမရှိ | Ø       | Neuer Terr | nin ×  |
|   | Eigene I                                                                                                    | nstitutio | n       |         | -          | ~      |
|   | Behand                                                                                                    | er/Kate(  | ~       | Termina | art        | $\sim$ |
|   | Dr. med                                                                                                    | . Sorglos | s, Mich | ael     |            |        |
|   | Kontroll                                                                                                    | е         |         |         |            |        |
|   | Datum                                                                                                    | Ë         | )       | Uhrzeit | (          | ٩      |
| , | Kommenta                                                                                                    | r ①       |         |         |            |        |
| [ |                                                                                                    |           |         |         |            |        |
|   |                                                                                                    |           |         |         |            | . 1    |
|   |                                                                                                    |           |         |         |            |        |
| ( | Buche     Buche     Buche | n & Neu   | $\odot$ | Buchen  | 🛞 Abbr     | rechen |

### Behandler-Kategorie:

•

Verfügbare Termine werden durch blaue Kästchen unmittelbar ersichtlich, wohingegen die roten Kästchen symbolisieren, dass an diesen Tagen generell keine Termine buchbar sind oder keine freien Termine mehr angeboten werden können. Wählen Sie einen verfügbaren Termin.

| Akuttermin Dr. Sorglos<br>Kontrolltermin Dr. med. Sorglos<br>Pricktest Dr. med. Sorglos<br>Sprechstunde Dr. med. Sorglos<br>forsorgeuntersuchung Dr. med. Sorglos |                                       | $\sim$ |
|----------------------------------------------------------------------------------------------------|---------------------------------------|--------|
| Kontrolltermin Dr. med. Sorglos<br>Pricktest Dr. med. Sorglos<br>Sprechstunde Dr. med. Sorglos<br>/orsorgeuntersuchung Dr. med. Sorglos                           | Akuttermin Dr. Sorglos                |        |
| Pricktest Dr. med. Sorglos<br>Sprechstunde Dr. med. Sorglos<br>/orsorgeuntersuchung Dr. med. Sorglos                                                              | Kontrolltermin Dr. med. Sorglos       |        |
| Sprechstunde Dr. med. Sorglos<br>/orsorgeuntersuchung Dr. med. Sorglos                                                                                            | Pricktest Dr. med. Sorglos            |        |
| /orsorgeuntersuchung Dr. med. Sorglos                                                                                                    | Sprechstunde Dr. med. Sorglos         |        |
|                                                                                                    | Vorsorgeuntersuchung Dr. med. Sorglos |        |

Abbildung 12: Terminbuchungs-Maske: Behandler-Kategorie

Abbildung 11: Terminbuchungs-Maske: Behandler-Kategorie & Individuelle Kategorie

### Individuelle-Kategorie:

Eine Strukturierung Ihrer Terminarten nach den angebotenen Leistungen (z.B. Kontrolle).

| 🛱 Termin              | 👼 Terminkette               |     |
|-----------------------|-----------------------------|-----|
| 2₀ ≜ ﷺ (              | භී 🕅 Neuer Termin ×         |     |
| Kontrolle             | ✓ Kontrolltermin Dr. med. ✓ |     |
| Kontrolltermin Dr. me | ed. Sorglos                 |     |
|                       |                             |     |
| Datum                 | j Uhrzeit 🕚                 |     |
| MA*:                  |                             |     |
| MA .                  |                             | ן ר |
| Kommentar (1)         |                             |     |
|                       |                             | ון  |
|                       |                             |     |
| 🕀 Buchen & Neu        | Buchen S Abbreche           | n   |

Abbildung 13: Terminbuchungs-Maske: Individuelle Kategorie

### (!) Hinweis:

Sie können eine Terminart mehreren Kategorien zuordnen, so dass z.B. die Terminart "Kontrolltermin Dr. med. Sorglos" sowohl unter der Kategorie "Dr. med. Sorglos" als auch unter der Kategorie "Kontrolle" aufrufbar ist.

In Ihren Kalendereinstellungen (Kalender → Terminarten → individuelle Terminart (hier: "Kontrolltermin Dr. med. Sorglos") würde das entsprechend folgendermaßen aussehen:

| -   |                                                                                                    | Aligemein Ressourcen Terminarten Ierminketten Vertugbarketten Kategonen Ansichten Warteliste Todo-Listen |
|-----|----------------------------------------------------------------------------------------------------|----------------------------------------------------------------------------------------------------|
| 2   | Benutzerkonto<br>Personiiche Daten                                                                                                    | Opersicht Kommentar-Sets Pavorten Kontrolltermin Dr. med. Sorglos A                                      |
|     |                                                                                                    | Allgemein                                                                                                |
|     | Institution                                                                                                    | Bezeichnung". Beschreibung für Online-Buchung/Zuweiser                                                   |
| 8   | Anschrift, Kontaktdaten und Team                                                                                                    | Kontrolltermin Dr. med. Sorglos                                                                          |
|     |                                                                                                    | B Z wa l≡ i≡                                                                                             |
| 101 | Webseite<br>Buchungswidget Online Präsenz                                                                                                    | Kategorien*:                                                                                             |
| 2   | und integration in Portale                                                                                                    | Dr. med. Sorgios, Michael × Kontrolle × × V                                                              |
|     |                                                                                                    | Versicherungen*                                                                                          |
| E   | Ressourcen, Terminarten,                                                                                                    | ale                                                                                                    |
|     | Offnungszeiten und Urlaubstage                                                                                                    | Imin. Zeit vor     Imin. Zeit vor     Imin. Zeit vor     Werklage     Imin. Zeit vor     Werklage        |
| ~   | Patienten                                                                                                    | Termin: Pravisstandard V Fermin: Pravisstandard V                                                        |
|     | Patientenbenachrichtigungen,<br>Vorlagen und Stammdaten                                                                                                    | Praxisstandard V Praxisstandard V                                                                        |
|     | vonagen und otammouten                                                                                                    | Ierminabsage bis: Fate:                                                                                  |
|     | Network                                                                                                    | Standard (nicht crlaubt) 👻 🔄 Himmelblau 🖤 🔄 Terminart ist nur als Teil einer Terminkette buchbar 👔       |
| 10  | Verwallung Zuweiser                                                                                                    | Standard Warteliste:                                                                                     |
|     |                                                                                                    | Institution-Standard V                                                                                   |
|     | Nachrichten<br>Benachrichtigungen und weitere                                                                                                    |                                                                                                    |
|     | Einstellungen                                                                                                    | viewspirediskulture                                                                                      |
| -   |                                                                                                    | Termine dieser Art werden als Video-Anruf durchgeführt.                                                  |
| 2   | Schnittstellen<br>GDT / VDDS Konfiguration                                                                                                    | 7 Intern huchbar                                                                                         |
|     | Section and a section of the section of the section |                                                                                                    |
| -   |                                                                                                    | sucnoare                                                                                                 |
| Q   | Prüfen Sie Ihr Terminprotokoll                                                                                                    | V Patient bei interner Buchung erforderlich 🚯                                                            |
|     |                                                                                                    | Filter zur erster freier Termin alle 15 Minuten                                                          |
|     |                                                                                                    | Terminvergabe:                                                                                           |
|     |                                                                                                    | Kommentarset: Mitarbeiterkürzel                                                                          |
|     |                                                                                                    |                                                                                                    |
|     |                                                                                                    |                                                                                                    |
|     |                                                                                                    |                                                                                                    |
|     |                                                                                                    | Hard Specktern, Z Abb                                                                                    |
|     |                                                                                                    |                                                                                                    |

Eine Übersicht aller verfügbaren Kategorien entnehmen Sie dem Reiter **"Kalender"** und Unterreiter **"Kategorien"**. Hier gelangen Sie zu der Übersicht aller bereits vorhandenen Kategorien - der jeweiligen Behandler-Kategorie und Individueller Kategorie. Sie erhalten außerdem Informationen darüber, welche Funktion (öffentlich/nicht öffentlich) diese hat. Öffentlich sichtbare Kategorien haben folgendes Symbol:

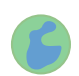

Durch Doppelklick auf den Globus kann der Status der Kategorie geändert werden.

### (i) Info:

Für Ihre Online-Terminbuchung oder Buchung durch Zuweiser-Institutionen muss die Kategorie als **"öffentlich**" deklariert sein.

### () Hinweis:

Falls die Kategorie einem Teammitglied zugeordnet ist (Kennzeichnung einer Person), erfolgt die Freigabe zur Online-Buchung unter den Institutions-Einstellungen in der Registerkarte **"Teammitglieder"**. Hier muss beim Teammitglied **"Öffentlich anzeigen"** aktiviert sein, damit die Behandler-Kategorie von Patient\*innen im Buchungswidget angezeigt wird.

| Einstellunge | en                                                                     |             |                 |             |              |                 |            |           |            |             | BX                 |
|--------------|------------------------------------------------------------------------|-------------|-----------------|-------------|--------------|-----------------|------------|-----------|------------|-------------|--------------------|
|              | Benutzerkonto                                                          | Allgemein   | Ressourcen      | Terminarten | Terminketten | Verfügbarkeiten | Kategorien | Ansichten | Warteliste | Todo-Listen |                    |
| Eo           | Persönliche Daten                                                      | Übersicht   |                 |             |              |                 |            |           |            |             |                    |
| -            |                                                                        | 📀 Neu 🚊     | Sortierung      |             |              |                 |            |           |            |             | 🥜 Tags   🤤 Löschen |
| <b>H</b>     | Institution<br>Anschrift Kontaktdaten und Team                         | Name        |                 |             |              |                 |            |           | Informatio | on          |                    |
| -            |                                                                        | ar. med.    | Sorglos, Michae | U.          |              |                 |            |           |            |             |                    |
| 10           | Webseite                                                               | 🔄 Kontrolle |                 |             |              |                 |            |           | ۲          |             |                    |
|              | Buchungswidget, Online-Präsenz<br>und Integration in Portale           |             |                 |             |              |                 |            |           |            |             |                    |
| ~            |                                                                        |             |                 |             |              |                 |            |           |            |             |                    |
|              | Kalender<br>Ressourcen, Terminarten,<br>Öffnungezeiten und Utlaubstage |             |                 |             |              |                 |            |           |            |             |                    |
| -            | Onnungszeiten und Onaubstage                                           |             |                 |             |              |                 |            |           |            |             |                    |
| ~            | Patienten<br>Patientenbenachrichtigungen                               |             |                 |             |              |                 |            |           |            |             |                    |
|              | Vorlagen und Stammdaten                                                |             |                 |             |              |                 |            |           |            |             |                    |
|              | Network                                                                |             |                 |             |              |                 |            |           |            |             |                    |
| <b>1</b>     | Verwaltung Zuweiser                                                    |             |                 |             |              |                 |            |           |            |             |                    |
|              |                                                                        |             |                 |             |              |                 |            |           |            |             |                    |
|              | Nachrichten<br>Benachrichtigungen und weitere                          |             |                 |             |              |                 |            |           |            |             |                    |
|              | Einstellungen                                                          |             |                 |             |              |                 |            |           |            |             |                    |

Abbildung 15: Kalendereinstellungen – Kategorien

## 2.2 Erstellen, Editieren und Löschen von Kategorien

Es besteht die Möglichkeit, neben den automatisch erstellten Behandler-Kategorien auch manuelle Individuelle Kategorien zu erstellen.

### Erstellen von Behandler-Kategorien:

Sobald Sie ein Teammitglied erstellen (Benutzer mit Zugriff zu Ihrem samedi-Kalender), wird automatisch eine Behandler-Kategorie angelegt:

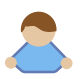

### 1. Erstellen eines Teammitglieds (hier: Dr. med. Sorglos, Michael)

Unter dem Reiter **"Institution"** und Unterreiter **"Teammitglieder"** können Sie Teammitglieder anlegen sowie bearbeiten:

| Einstellung | en                                                         |                  |                    |                       |              |                   |                   |              |     | G               | × |
|-------------|------------------------------------------------------------|------------------|--------------------|-----------------------|--------------|-------------------|-------------------|--------------|-----|-----------------|---|
|             | Benutrentente                                              | Dashboard sa     | medi-Updates Vi    | deosprechstunde       | Kontaktdaten | Rechnungsstellung | Konto-Einstellung | Teammitglied | er  | Benutzergruppen | E |
| Eo          | Persönliche Daten                                          | ammitglied h     | inzufügen 🛛 📑 Team | mitglieder per XLS ir | nportieren   |                   |                   |              |     |                 |   |
|             |                                                            | Name             | Vorname            | Benutzername          | E-Mail       | Telefon           | Mobil             |              |     |                 |   |
|             | Institution                                                | Akuttermin       | schnellster Termin | akuttermin            | devnull@same |                   |                   | 8            |     | )               |   |
|             | Anschrift, Kontaktdaten und Team                           | Arztmann         | Bernd              | herrdr.med.bern       | devnull@same |                   |                   | 8            | I ( | 3               |   |
|             |                                                            | Einfach          | Berta              | berta_arztfrau        | devnull@same |                   |                   |              |     | 2               |   |
| 101         | Webseite                                                   | Glücklich        | Andreas            | gluecklich-samedi     | devnull@same |                   |                   |              | G   | 2               |   |
| 1           | und Integration in Portale                                 | Helferin         | Gerda              | fraugerdahelferin     | devnull@same |                   |                   |              | G   | 2               |   |
|             |                                                            | Maria MFA        | Anwondorin         | holla_mfa             | devnull@same |                   |                   |              | 6   | )               |   |
| -           | Kalender                                                   | Maria Müller     | Anwenderin         | drmaria-mueller       | devnull@same |                   |                   |              | G   | 2               |   |
| E           | Ressourcen, Terminarten,<br>Öffnungszeiten und Urlaubstage | Maria Schnell    | Administratorin    | mari_schnell          | devnull@same |                   |                   | ٨            |     | 2               |   |
|             |                                                            | Master Account   | Testpraxis Dr. S   | master-demosc         | devnull@same |                   |                   | 🤍 🕭          |     |                 |   |
| ~           | Patienten                                                  | Praktisch        | Sandra             | dr-praktisch          | devnull@same |                   |                   | 8            |     | 2               |   |
|             | Patientenbenachrichtigungen,<br>Vorlagen und Stammdaten    | Sorglos          | Michael            | praxis_sorglos        | devnull@same |                   |                   | 8            | 2   |                 |   |
|             |                                                            | Thomas Glücklich | Anwender           | anwender              | devnull@same |                   |                   |              | G   | 2               |   |

Abbildung 16: Kalendereinstellungen – Teammitglieder

## i Info:

**Hier** mehr über Benutzer-Logins, der Anlegung von Teammitgliedern und Benutzergruppen erfahren.

### 2. Automatisches Erstellen einer Behandler-Kategorie

(hier: Dr. med. Sorglos, Michael) Unter dem Reiter **"Kalender"** und Unterreiter **"Kategorien"** können Sie unter anderem die automatisch erstellte Behandler-Kategorie aufrufen:

| Einstellung | en                                                           |                      |                 |             |              |                 |            |           |            |             |        | 8×        |
|-------------|--------------------------------------------------------------|----------------------|-----------------|-------------|--------------|-----------------|------------|-----------|------------|-------------|--------|-----------|
|             | Benutzerkonto                                                | Allgemein            | Ressourcen      | Terminarten | Terminketten | Verfügbarkeiten | Kategorien | Ansichten | Warteliste | Todo-Listen |        |           |
| Eõ          | Persönliche Daten                                            | Übersicht            |                 |             |              |                 |            |           |            |             |        |           |
| -           |                                                              | ONeu }∃              | Sortierung      |             |              |                 |            |           |            |             | 🥜 Tags | C Löschen |
|             | Institution<br>Anschrift, Kontaktdaten und Team              | Name                 |                 |             |              |                 |            |           | Informatio | n           |        |           |
| -           |                                                              | ab Dr. med.          | Sorglos, Michae | 1           |              |                 |            |           |            |             |        |           |
| 101         | Webseite                                                     | Generation Kontrolle |                 |             |              |                 |            |           |            |             |        |           |
| 3           | Buchungswidget, Online-Präsenz<br>und Integration in Portale |                      |                 |             |              |                 |            |           |            |             |        |           |
|             |                                                              |                      |                 |             |              |                 |            |           |            |             |        |           |
| E           | Kalender<br>Ressourcen, Terminarten,                         |                      |                 |             |              |                 |            |           |            |             |        |           |
| -           | Offnungszeiten und Urlaubstage                               |                      |                 |             |              |                 |            |           |            |             |        |           |
| 0           | Patienten<br>Detienten                                       |                      |                 |             |              |                 |            |           |            |             |        |           |
|             | Vorlagen und Stammdaten                                      |                      |                 |             |              |                 |            |           |            |             |        |           |
|             |                                                              |                      |                 |             |              |                 |            |           |            |             |        |           |
| 2.          | Netzwerk<br>Verwaltung Zuweiser                              |                      |                 |             |              |                 |            |           |            |             |        |           |
|             |                                                              |                      |                 |             |              |                 |            |           |            |             |        |           |
|             | Nachrichten<br>Benachrichtigungen und weitere                |                      |                 |             |              |                 |            |           |            |             |        |           |
|             | Einstellungen                                                |                      |                 |             |              |                 |            |           |            |             |        |           |
|             |                                                              |                      |                 |             |              |                 |            |           |            |             |        |           |

Abbildung 17: Kalendereinstellungen – Behandler-Kategorien und Individuelle Kategorien

### Erstellen individueller Kategorien:

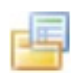

Um eine Individuelle Kategorie zu erstellen, gehen Sie zunächst auf den Menü-Punkt **"Kalender"** sowie dem Reiter "**Kategorien**" und klicken auf **"Neu**" und benennen die Kategorie um. Klicken Sie dazu die **"Neue Kategorie**" mit einem Doppelklick an und geben Sie dieser einen Namen:

| Einstellung | en                                                                     |                      |                  |             |              |                 |            |           |            |             | 8 ×                |
|-------------|------------------------------------------------------------------------|----------------------|------------------|-------------|--------------|-----------------|------------|-----------|------------|-------------|--------------------|
|             |                                                                        | Allgemein            | Ressourcen       | Terminarten | Terminketten | Verfügbarkeiten | Kategorien | Ansichten | Warteliste | Todo-Listen |                    |
| Eo          | Persönliche Daten                                                      | Übersicht            |                  |             |              |                 |            |           |            |             |                    |
|             |                                                                        | 💿 Neu 📃              | Sortierung       |             |              |                 |            |           |            |             | 🧷 Tags 🛛 🤤 Löschen |
|             | Institution                                                            | Name                 |                  |             |              |                 |            |           |            |             | Information        |
|             | Anschnit, Kontaktualen und Team                                        | 🚨 Dr. med.           | Sorglos, Michael |             |              |                 |            |           |            |             |                    |
|             | Webseite                                                               | Generation Kontrolle |                  |             |              |                 |            |           |            |             | (a)                |
|             | Buchungswidget, Online-Präsenz<br>und Integration in Portale           | 🗐 Neue Kat           | tegorie          |             |              |                 |            |           |            |             |                    |
|             | Kalender<br>Ressourcen, Terminarten,<br>Öffnungszeiten und Urlaubstage |                      |                  |             |              |                 |            |           |            |             |                    |
| ß           | Patienten<br>Patientenbenachrichtigungen,<br>Vorlagen und Stammdaten   |                      |                  |             |              |                 |            |           |            |             |                    |

Abbildung 18: Kalendereinstellungen – Erstellen einer Individuellen Kategorien

## () Wichtig:

Nach dem Erstellen Individueller Kategorien müssen Sie das Einstellungsmenü verlassen und Ihren samedi-Kalender neu laden, damit Ihnen die Kategorien für das Erstellen von Terminarten zur Verfügung stehen:

| Dr. med. Soralos    | <ul> <li>Dr. med. Berta Einfach</li> </ul> | Dr. med. Bernd Arzt | Dr. med. Praktisch |      |          | e all i     | , r        | 0 0      | m L   |      | e r     | 0  |
|---------------------|--------------------------------------------|---------------------|--------------------|------|----------|-------------|------------|----------|-------|------|---------|----|
| e pri nical congico |                                            | printed period and  |                    | 07   | 1        | 3           | 1 5        | 6 7      |       | 1    | 2 3     | 4  |
|                     |                                            |                     |                    | 05   | 8        | 10 1        | 1 12       | 13 14    | 6 7   | 8    | 9 10    | 1  |
|                     |                                            |                     |                    | 10   | 15 1     | 6 17 1      | 8 19       |          | 13 1  | 4 15 | 16 17   |    |
|                     |                                            |                     |                    | 20   | 22       | 3 24 3      | 5 26       |          | 20 2  | 1 22 | 23 24   | 2  |
|                     |                                            |                     |                    | 25   |          |             |            |          |       |      |         | 10 |
|                     |                                            |                     |                    | 30   | 29 3     | 0           |            | 4 0.     | 27 23 | 5 29 | 30 31   |    |
|                     |                                            |                     |                    | 40   |          |             |            |          |       |      |         |    |
|                     |                                            |                     |                    | 45   |          |             |            |          |       |      |         |    |
|                     |                                            |                     |                    | = 50 |          | 121         | Termin     |          |       | Terr | ninkett | 0  |
| 3                   |                                            | NOT                 | all                | 08   |          | _           |            |          |       |      |         |    |
|                     |                                            |                     |                    | 05   | දිං      | Ê           | žΞ         | (er      | 3 1   | Ì    |         |    |
|                     |                                            |                     |                    | 15   | Testpa   | tient, san  | edi (10.   | (5.1966) |       |      |         | 1  |
|                     |                                            |                     |                    | 20   | Patien   | Petra (1)   | .01.1993   | )        |       |      |         |    |
|                     |                                            |                     |                    | 25   | Tort 1   | aia (01 01  | 1007)      |          |       |      |         | -  |
|                     |                                            |                     |                    | 35   | 1645, 15 | aja (or.or  |            |          |       |      |         | -  |
|                     |                                            |                     |                    | 40   | Test, P  | aul (16.03  | 1988)      |          |       |      |         |    |
|                     |                                            |                     |                    | 45   | Sameo    | i, Test (02 | .04.1953   |          |       |      |         |    |
|                     |                                            |                     |                    | 55   | samed    | Testpatie   | ent (27.05 | 1964)    |       |      |         |    |
|                     |                                            |                     |                    | 09   | Kind, T  | estpatient  | (19.04.2)  | 120)     |       |      |         |    |
|                     |                                            |                     |                    | 10   | Chante   |             | 00.07.40   |          |       |      |         | -  |
|                     |                                            |                     |                    | 15   | Glucki   | in, bena i  | 08.07.19   | 94)      |       |      |         | 1  |
|                     |                                            |                     |                    | 20   |          |             |            |          |       |      |         |    |

### Editieren von Kategorien:

Erstellte Individuelle Kategorien können jederzeit umbenannt werden, indem Sie in das Feld mit dem Ordner klicken:

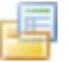

| Einstellung | rstellungen 🔄 🔀                                              |                      |                  |             |              |                 |            |           |            |             |        |         |
|-------------|--------------------------------------------------------------|----------------------|------------------|-------------|--------------|-----------------|------------|-----------|------------|-------------|--------|---------|
|             | Banutzerkente                                                | Allgemein            | Ressourcen       | Terminarten | Terminketten | Verfügbarkeiten | Kategorien | Ansichten | Warteliste | Todo-Listen |        |         |
| 20          | Persönliche Daten                                            | Übersicht            |                  |             |              |                 |            |           |            |             |        |         |
|             |                                                              | 📀 Neu 🗦              | Sortierung       |             |              |                 |            |           |            |             | 🥜 Tags | Löschen |
|             | Institution                                                  | Name                 |                  |             |              |                 |            |           | Informatio | n           |        |         |
|             | Anschnit, Kontaktuaten und Team                              | 🚨 Dr. med.           | Sorglos, Michael | 1           |              |                 |            |           |            |             |        |         |
|             | Webseite                                                     | Generation Kontrolle |                  |             |              |                 |            |           | 6          |             |        |         |
|             | Buchungswidget, Online-Präsenz<br>und Integration in Portale |                      |                  |             |              |                 |            |           |            |             |        |         |
|             |                                                              |                      |                  |             |              |                 |            |           |            |             |        |         |
|             | Kalender<br>Ressourcen, Terminarten,                         |                      |                  |             |              |                 |            |           |            |             |        |         |
|             | Öffnungszeiten und Urlaubstage                               |                      |                  |             |              |                 |            |           |            |             |        |         |
|             |                                                              |                      |                  |             |              |                 |            |           |            |             |        |         |

Abbildung 20: Editieren einer Individuellen Kategorie

### Löschen von Kategorien:

-

Sie können nicht mehr notwendige Individuelle Kategorien löschen, indem Sie die Kategorie auswählen und auf den "Lösch-Button" klicken:

|             | Löschen                                                                |                                                                                                    |         |
|-------------|------------------------------------------------------------------------|----------------------------------------------------------------------------------------------------|---------|
| Einstellung | en                                                                     |                                                                                                    | 8×      |
| 0           | Benutzerkonto                                                          | Allgemein Ressourcen Terminarten Terminketten Verfügbarkeiten Kategorien Ansichten Warteliste Todo-Listen |         |
| Eô          | Persönliche Daten                                                      | Übersicht                                                                                                 |         |
| -           |                                                                        | 💿 Neu 📃 Sortierung 🧷 Tags 🥥 L                                                                             | .öschen |
|             | Institution<br>Anschrift Kontaktdaten und Team                         | Name Information                                                                                          |         |
|             | Ansonni, Kontakuaten unu ream                                          | Str. med. Sorglos, Michael                                                                                |         |
|             | Webseite                                                               | G Kontrolle                                                                                               |         |
|             | Buchungswidget, Online-Präsenz<br>und Integration in Portale           |                                                                                                    |         |
|             | Kalender<br>Ressourcen, Terminarten,<br>Öffnungszeiten und Urlaubstage |                                                                                                    |         |

Abbildung 21: Löschen einer Individuellen Kategorie (hier: "Kontrolle")

Anschließend bestätigen Sie die Aktion mit Klick auf den "Ok-Button":

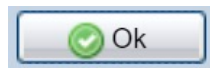

| Einstellung | en                                                                     |            |                                               |                                                                        |                                                |                                               |                              |           |            |             |          | 8×      |
|-------------|------------------------------------------------------------------------|------------|-----------------------------------------------|------------------------------------------------------------------------|------------------------------------------------|-----------------------------------------------|------------------------------|-----------|------------|-------------|----------|---------|
|             | Benutrente                                                             | Allgemein  | Ressourcen                                    | Terminarten                                                            | Terminketten                                   | Verfügbarkeiten                               | Kategorien                   | Ansichten | Warteliste | Todo-Listen |          |         |
| Eo          | Persönliche Daten                                                      | Übersicht  |                                               |                                                                        |                                                |                                               |                              |           |            |             |          |         |
|             |                                                                        | 🕢 Neu 🚊    | Sortierung                                    |                                                                        |                                                |                                               |                              |           |            |             | 🥜 Tags 🌾 | Löschen |
|             | Institution                                                            | Name       |                                               |                                                                        |                                                |                                               |                              |           | Informatio | on          |          |         |
|             | Anschnit, Kontaktdaten und Team                                        | 🚨 Dr. med. | Sorglos, Michael                              |                                                                        |                                                |                                               |                              |           | 0          |             |          |         |
|             | Webseite                                                               | Kontrolle  |                                               |                                                                        |                                                |                                               |                              |           | <b>(</b>   |             |          |         |
|             | Buchungswidget, Online-Präsenz<br>und Integration in Portale           |            |                                               |                                                                        |                                                |                                               |                              |           |            |             |          |         |
|             | Kalender<br>Ressourcen, Terminarten,<br>Öffnungszeiten und Urlaubstage |            | Kategorie löscl<br>Woller<br>Wähler<br>Termin | n <b>en</b><br>I Sie die ausge<br>I Sie eine Kateg<br>arten ersetzen s | wählte Kategori<br>orie, die die zu lö<br>oll: | e "Kontrolle" wirklic<br>schende Kategorie ir | ch löschen?<br>n bestehenden | ×         |            |             |          |         |
|             | Patienten<br>Patientenbenachrichtigungen,<br>Vorlagen und Stammdaten   |            |                                               |                                                                        | Ok 🛛 🔀 A                                       | bbrechen                                      | ¥                            |           |            |             |          |         |

Abbildung 22: Löschen einer Individuellen Kategorie

### (!) Hinweis:

Sofern die Kategorien bereits bestimmten Terminarten zugeordnet sind, ist eine unmittelbare Löschung nicht möglich. Es muss zuvor eine ersetzende Kategorie festgelegt werden oder es müssen zunächst die zugehörigen Terminarten gelöscht werden:

| instellung | len                                                                    |             |                                              |                                                                       |                                                  |                                               |                             |           |            |             | 8                  |
|------------|------------------------------------------------------------------------|-------------|----------------------------------------------|-----------------------------------------------------------------------|--------------------------------------------------|-----------------------------------------------|-----------------------------|-----------|------------|-------------|--------------------|
|            | Reputerskants                                                          | Allgemein   | Ressourcen                                   | Terminarten                                                           | Terminketten                                     | Verfügbarkeiten                               | Kategorien                  | Ansichten | Warteliste | Todo-Listen |                    |
| 20         | Persönliche Daten                                                      | Übersicht   |                                              |                                                                       |                                                  |                                               |                             |           |            |             |                    |
|            |                                                                        | ⊙ Neu j≘    | Sortierung                                   |                                                                       |                                                  |                                               |                             |           |            |             | 🥜 Tags 🛛 😂 Löscher |
| <b>A</b>   | Institution                                                            | Name        |                                              |                                                                       |                                                  |                                               |                             |           | Informatio | on          |                    |
| 6          | Ansonnit, Kontaktuaten und Team                                        | 🚨 Dr. med.  | Sorglos, Michae                              | 1                                                                     |                                                  |                                               |                             |           | ۲          |             |                    |
| ~          | Webseite                                                               | G Kontrolle |                                              |                                                                       |                                                  |                                               |                             |           | ۲          |             |                    |
| C)         | Buchungswidget, Online-Präsenz<br>und Integration in Portale           |             |                                              |                                                                       |                                                  |                                               |                             |           |            |             |                    |
|            | Kalender<br>Ressourcen, Terminarten,<br>Öffnungszeiten und Urlaubstage |             | Kategorie lösc<br>Woller<br>Wähler<br>Termin | <b>hen</b><br>n Sie die ausge<br>n Sie eine Kateg<br>arten ersetzen s | wählte Kategorie<br>orie, die die zu lös<br>oll: | e "Kontrolle" wirklic<br>schende Kategorie in | h löschen?<br>i bestehenden | ×         |            |             |                    |
| -          | Patienten                                                              |             | Dr. m                                        | ed. Sorglos, M                                                        | ichael                                           | bhroshon I                                    | *                           |           |            |             |                    |

Abweichend von dem Löschprozess einer Individuellen Kategorie, können Sie nicht mehr notwendige Behandler-Kategorien löschen, indem Sie das Teammitglied unter **"Institution**" und **"Teammitglieder**" löschen:

| Einstellung | en                                                           |            |                  |             |              |                 |            |           |            |             |        | 8×        |
|-------------|--------------------------------------------------------------|------------|------------------|-------------|--------------|-----------------|------------|-----------|------------|-------------|--------|-----------|
|             | Poputzerkente                                                | Allgemein  | Ressourcen       | Terminarten | Terminketten | Verfügbarkeiten | Kategorien | Ansichten | Warteliste | Todo-Listen |        |           |
| 20          | Persönliche Daten                                            | Übersicht  |                  |             |              |                 |            |           |            |             |        |           |
|             |                                                              | 📀 Neu 📃    | Sortierung       |             |              |                 |            |           |            | 6           | 🖓 Tags | 😑 Löschen |
|             | Institution<br>Anschrift Kontaktdaten und Team               | Name       |                  |             |              |                 |            |           | Informatio | n           |        |           |
|             | Ansonni, Kontaktuaten und Team                               | 🚨 Dr. med. | Sorglos, Michael |             |              |                 |            |           | ۱          |             |        |           |
|             | Webseite                                                     | Kontrolle  |                  |             |              |                 |            |           | ۲          |             |        |           |
|             | Buchungswidget, Online-Präsenz<br>und Integration in Portale |            |                  |             |              |                 |            |           |            |             |        |           |
|             |                                                              |            |                  |             |              |                 |            |           |            |             |        |           |
|             | Kalender<br>Ressourcen, Terminarten,                         |            |                  |             |              |                 |            |           |            |             |        |           |
|             | Öffnungszeiten und Urlaubstage                               |            |                  |             |              |                 |            |           |            |             |        |           |

Abbildung 24: Löschen einer Behandler-Kategorie

| Einstellunge | en                                                                    |                                   |                                      |                             |                  |                     |               |                |            |             |          | BX      |
|--------------|-----------------------------------------------------------------------|-----------------------------------|--------------------------------------|-----------------------------|------------------|---------------------|---------------|----------------|------------|-------------|----------|---------|
|              | Banutzarlanta                                                         | Allgemein                         | Ressourcen                           | Terminarten                 | Terminketten     | Verfügbarkeiten     | Kategorien    | Ansichten      | Warteliste | Todo-Listen |          |         |
| Eo           | Persönliche Daten                                                     | Übersicht                         |                                      |                             |                  |                     |               |                |            |             |          |         |
|              |                                                                       | 📀 Neu 📃                           | Sortierung                           |                             |                  |                     |               |                |            |             | 🥜 Tags 🌾 | Löschen |
|              | Institution                                                           | Name                              |                                      |                             |                  |                     |               |                | Informatio | n           |          |         |
|              | Anschnit, Kontaktuaten und Team                                       | a Dr. med.                        | Sorglos, Michael                     |                             |                  |                     |               |                | 0          |             |          |         |
| ~            | Webseite                                                              | Kontrolle                         |                                      |                             |                  |                     |               |                | 0          |             |          |         |
|              | Buchungswidget, Online-Präsenz<br>und Integration in Portale          |                                   |                                      |                             |                  |                     |               |                |            |             |          |         |
|              |                                                                       |                                   |                                      |                             |                  |                     |               |                |            |             |          |         |
|              | Kalender Hinweis                                                      |                                   |                                      |                             |                  |                     |               |                |            | ×           |          |         |
|              | Öffnungszeiten und Bitte entfernen zugehörige Kat                     | Sie Ihre Teamr<br>egorie wird aut | nitglieder über o<br>omatisch mit ge | die Teammitglie<br>elöscht. | eder-Einstellung | en: Einstellungen > | Praxis > Team | mitglieder. Di | e hier     |             |          |         |
|              | Patienten<br>Patientenbenach chtigungen,<br>Vorlagen und Statumission |                                   |                                      |                             | ОК               |                     |               |                |            |             |          |         |
|              |                                                                       |                                   |                                      |                             |                  |                     |               |                |            |             |          |         |

Abbildung 25: Löschen einer Behandler-Kategorie nur durch Entfernen des Teammitglieds

| Einstellung | en                                                         |                  |                       |                       |               |                   |                   |               |          | 5               | X |
|-------------|------------------------------------------------------------|------------------|-----------------------|-----------------------|---------------|-------------------|-------------------|---------------|----------|-----------------|---|
|             | Banutzarkonta                                              | Dashboard        | samedi-Updates V      | ideosprechstunde      | Kontaktdaten  | Rechnungsstellung | Konto-Einstellung | Teammitgliede | r I      | Benutzergruppen | E |
| 20          | Persönliche Daten                                          | 🚴 Teammitglied   | d hinzufügen 🛛 🍖 Team | nmitglieder per XLS i | mportieren    |                   |                   |               |          |                 |   |
|             |                                                            | Name             | Vorname               | Benutzername          | E-Mail        | Telefon           | Mobil             |               |          |                 |   |
|             | Institution                                                | Akuttermin       | schnellster Termin    | akuttermin            | devnull@same. |                   |                   | ۵ 😓           |          | )               |   |
|             | Anschrift, Kontaktdaten und Team                           | Arztmann         | Bernd                 | herrdr.med.bern       | devnull@same. |                   |                   | ۵ 😓           |          | )               |   |
|             |                                                            | Einfach          | Berta                 | berta_arztfrau        | devnull@same. |                   |                   |               |          | )               |   |
| 0.0         | Webseite                                                   | Flexibel         | Simon                 | medflexibel           | devnull@same. |                   |                   | ۵ 😓           |          | )               |   |
|             | und Integration in Portale                                 | Glücklich        | Andreas               | gluecklich-samedi     | devnull@same. |                   |                   |               | 0        | )               |   |
|             |                                                            | Helferin         | Gerda                 | fraugerdahelferin     | devnull@same. |                   |                   |               | 0        | )               |   |
|             | Kalender                                                   | Maria MFA        | Anwenderin            | holla_mfa             | devnull@same. |                   |                   |               | 0        | )               |   |
| P           | Ressourcen, Terminarten,<br>Öffnungszeiten und Urlaubstage | Maria Müller     | Anwenderin            | drmaria-mueller       | devnull@same. |                   |                   |               | 0        | )               |   |
| -           |                                                            | Maria Schnell    | Administratorin       | mari_schnell          | devnull@same. |                   |                   | 8             | 2        |                 |   |
| ~           | Patienten                                                  | Master Account   | Testpraxis Dr. S      | master-demosc         | devnull@same. |                   |                   | 🤍 🕭           |          |                 |   |
|             | Patientenbenachrichtigungen,<br>Vorlagen und Stammdaten    | Praktisch Sandra | dr-praktisch          | devnull@same.         |               |                   | ۵ 😓               |               | <u>)</u> |                 |   |
|             | vonagon and otamindatori                                   | Sorglos          | Michael               | praxis_sorglos        | devnull@same. |                   |                   | ۵ 😓           |          |                 |   |

Abbildung 26: Löschen eines Teammitglieds

## (!) Hinweis:

Sobald Sie ein Teammitglied gelöscht haben, wird die Behandler-Kategorie in eine Individuelle Kategorie umgewandelt, da Kategorien terminartbezogen sein können. Anschließend können Sie die individuelle Kategorie löschen.

## 3. Ressourcen

Ressourcen meinen Ihre samedi-Kalenderspalten, in welche Ihre Termine eingebucht werden. Die Kalenderspalten können z.B. Ärzt\*innen, Assistent\*innen, Räume, OP-Säle und Geräte sein:

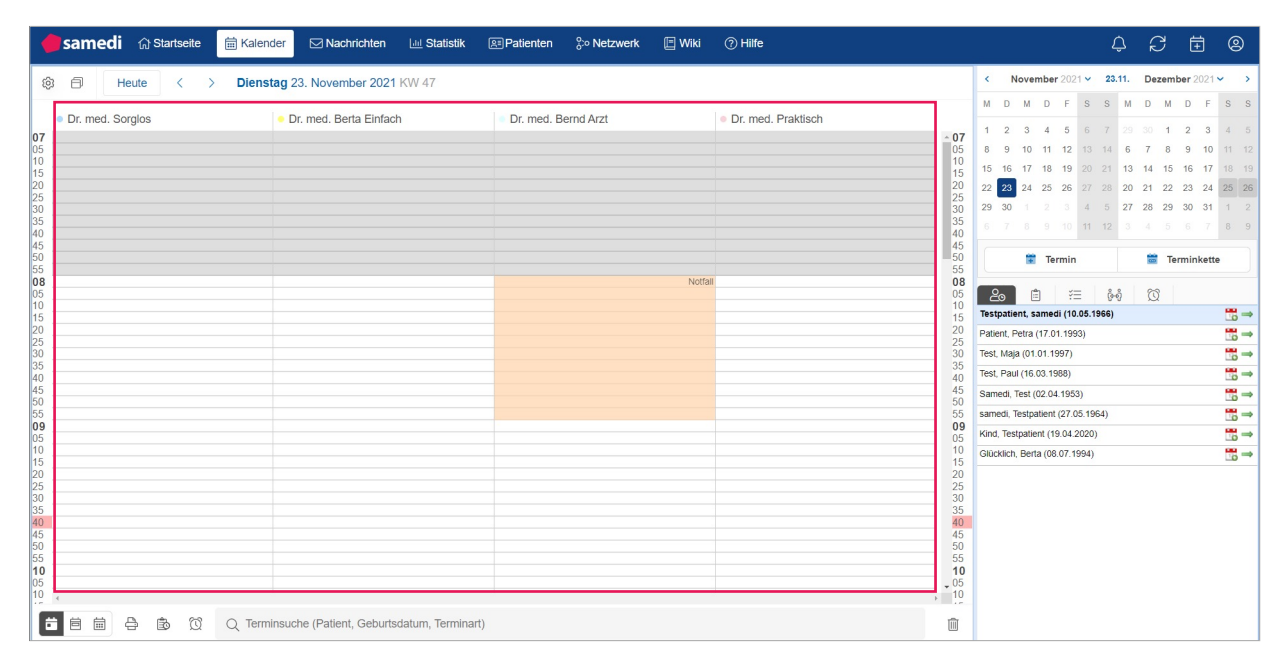

Abbildung 27: Ressourcen (Kalenderspalten

## 3.1 Anlegen, Editieren und Löschen von Ressourcen

Um eine Ressource erstellen zu können, können Sie in Ihrem Einstellungsmenü den Reiter "Kalender" und Unterreiter "Ressourcen" aufrufen und entweder eine neue Ressource anlegen oder eine vorhandene Ressource klonen.

### 1. Anlegen neuer Ressourcen

Um eine neue Ressource zu erstellen, klicken Sie auf das Feld **"Neuer Mitarbeiter"** oder **"Neuer Raum"**:

| 8           | Neuer Mitar                                                                                                    | beiter                                                    | Neuer Raum                                                          |                                         |                      |                          |      |
|-------------|----------------------------------------------------------------------------------------------------|-----------------------------------------------------------|---------------------------------------------------------------------|-----------------------------------------|----------------------|--------------------------|------|
| Einstellung | en                                                                                                    |                                                           |                                                                     |                                         |                      |                          | æx   |
| 2           | Benutzerkonto<br>Persönliche Daten                                                                                                    | Allgemein Ressourcen Termi<br>Ubersicht Fähigkeiten Resso | narten Terminketten Verfügbarkeiten Kategor<br>urcenstatus-Vorlagen | nen Ansichten Warteliste Todo-Listen    |                      |                          |      |
| -           |                                                                                                    | 📇 Neuer Mitarbeiter 📗 Neuer Raum                          | Kionen E Sortierung                                                 |                                         |                      | CEditieren Coschen Suche | 9    |
|             | Institution                                                                                                    | Name                                                      | Zugeordneter Benutzer                                               | Fähigkeiten                             | Min. Zeit vor Termin | Max. Zeit vor Termin     | Kapa |
|             | Anschnit, Kontaktualen und Team                                                                                                    | Dr. med. Bernd Arzt                                       | Dr. mcd. Bernd Arztmann                                             | Dr. med. Bernd Arzt, Arzt, Arzt egal    | Standard (kcinc)     | Standard (bclicbig)      | 1    |
|             |                                                                                                    | Dr. med. Berta Einfach                                    | Dr. med. Berta Einfach                                              | Dr. med. Berta Einfach, Arzt, Arzt egal | Standard (keine)     | Standard (beliebig)      | 1    |
| 101         | Webseite<br>Buchungswidget Online-Präsenz                                                                                                    | Dr. med. Praktisch                                        | Dr. med. Sandra Praktisch                                           | Dr. med. Praktisch, Arzt egal           | Standard (keine)     | Standard (beliebig)      | 1    |
| 120         | und Integration in Portale                                                                                                    | Dr. med. Sorglos                                          | Dr. med. Michael Sorglos                                            | Dr. med. Sorglos, Arzt egal             | Standard (keine)     | Standard (beliebig)      | 1    |
|             |                                                                                                    | Frau Diehr                                                |                                                                     | Frau Diehr, Laser IPL Behandler         | Standard (keine)     | Standard (beliebig)      | 1    |
|             | Kalender<br>Ressources Termination                                                                                                    | Frau Gerda Helferin                                       |                                                                     | Frau Gerda Helferin, MFA                | Standard (keine)     | Standard (beliebig)      | 1    |
|             | Öffnungszeiten und Urlaubstage                                                                                                    | Frau Hermann                                              |                                                                     | Frau Diehr, Frau Hermann, MFA           | Standard (keine)     | Standard (beliebig)      | 1    |
|             |                                                                                                    | Frau I Iolla Schwester                                    |                                                                     | Frau I Iolia Schwester, MFA             | Standard (keine)     | Standard (beliebig)      | 1    |
| 0           | Patienten                                                                                                    | Impfkablne 1                                              |                                                                     | Impfkablne 1, Impfkablnen               | Standard (keine)     | Standard (beliebig)      | 1    |
|             | Patientenbenachrichtigungen,<br>Vorlagen und Stammdaten                                                                                                    | Impfkabine 2                                              |                                                                     | Impfkabine 2, Impfkabinen               | Standard (keine)     | Standard (beliebig)      | 1    |
|             | the set of the set of | Impfkabine 3                                              |                                                                     | Impfkabine 3, Impfkabinen               | Standard (keine)     | Standard (beliebig)      | 1    |

Abbildung 28: Kalendereinstellungen – Erstellen von Ressourcen

Tragen Sie nun die allgemeinen Daten (Bezeichnung, ggf. die Farbe, Verfügbarkeiten) ein und speichern den Vorgang anschließend:

| Einstellung | jen -                                                                    |                                                                                                    |
|-------------|--------------------------------------------------------------------------|----------------------------------------------------------------------------------------------------|
| 2           | Benutzerkonto<br>Persönliche Daten                                       | Algemen Researcen Tominate Tominate Verligionalen Kalgerien Kalgerien Ascelter Vorligionalen Kalgerien Ascelter Vorligi Ascelter Vorligi Resourcenstitus-Vorligi Resourcenstitus-Vorligi Resourcenstit |
|             | Institution<br>Anschrift, Kontaktdaten und Team                          | Allgeben Dr med Plexbel Cr med Plexbel Col                                                                                                    |
| T           | Webseite<br>Buchungswidgel, Online-Präsenz<br>und Integration in Portale | Op mit Zeit vor Termin:         Op max Zeit vor Termin:         Werktage ():           Nicht definiert         Wicht definiert         Wicht definiert         Wicht definiert           Nicht definiert         Wicht definiert         Wicht definiert         Wicht definiert           Aft der Ressource         Kapazzit         Kapazzit         Kapazzit                                                                                                    |
|             | Kalender<br>Ressourcen, Terminarten,<br>Öffnungszeiten und Urlaubstage   | Marchalter     ▼     1       Zugeordneter Denutzer:     ▼     ■                                                                                                    |
| 6           | Patienten<br>Patientenbenachrichtigungen,<br>Vorlagen und Stammdaten     | - Fabilitation of many free free for the free for the fre |
|             | Netzwerk<br>Verwaltung Zuweiser                                          | Kosmelik Labor Laser IPL Behandler MFA MFA1 Multifunktion (MuFu) Notfall OP OP-Saa11 Prof Dr. Schmell Raum 1 Raum 5 Raum 6 Röntgengerat Sieb Sprechzimmer Turm Vorzaum Laser<br>7/hr med Przkliczh-Alkargiacgrachstunde Ablistanug 7/hr med Songlos -Akathemin 🔘                                                                                                    |
| B           | Nachrichten<br>Benachrichtigungen und weitere<br>Einstellungen           | - Freques - Freques - Real binnes Sin de Ressource en expanse Pravis aus invester Pravis aus persolutiones Actentizavels heigophens de dans ebenfalls in des azende Actendences heigophense Pravis appazigi nerden. Die andres Pravis Jaam dans Ultrzeit und Dawer der einzeinen Termine in dieser Kalendencept sochen Jahrdenge lans persolutiones auf kammenzen; Tomme Jahren undecontralit vir der heigophensen Pravis heigophense Pravis appazigi nerden. Die andres Pravis Jaam dans Ultrzeit und Dawer der einzeinen Termine in dieser Kalendengebaste Pravis heigophensen Pravis heigophensen Pravis heigophensen Pravis appazigi nerden.                                                                                                    |
| C           | Schnittstellen<br>GDT / VDDS Konfiguration                               | Verligbarteiten                                                                                                    |
| 1           | Kontrolle<br>Prüfen Sie Ihr Terminprotokoli                              | Her Antonna tie de Offmungszehen einstellen. Wenn Sie einen sich wiederholenden Zykku einstellen wollen, benutzen Sie bilte die Schaftlichen Worde kinzufigen und Worde könzen?:     Bergen UN-03, 19, 19, 19, 19, 19, 19, 19, 19, 19, 19                                                                                                    |
|             |                                                                          | Guild ab immer 3 Woche Coword Commer                                                                                                    |
|             |                                                                          | Woche 1                                                                                                    |
|             |                                                                          | Montag 08:00-18:00                                                                                                    |
|             |                                                                          | Umsuph 08:00-10:00<br>Minuch 08:011:501                                                                                                    |
|             |                                                                          | Domestag 08:00-18:00                                                                                                    |
|             |                                                                          | Freitag 08:00-18:00                                                                                                    |
|             |                                                                          | Samstag Geschlossen                                                                                                    |
|             |                                                                          | Sontag Oeschlossen                                                                                                    |
|             |                                                                          | · · · · · · · · · · · · · · · · · · ·                                                                                                    |
|             |                                                                          |                                                                                                    |

Abbildung 29: Kalendereinstellungen – Erstellen einer Ressource

Tragen Sie unter **"Verfügbarkeiten"** die Zeiten ein, zu denen Ihre Termine stattfinden können. Die Verfügbarkeiten werden folgendermaßen visualisiert:

Verfügbare Zeit für Terminbuchungen: visuell weiße Hinterlegung in Ihrem samedi-Kalender Keine verfügbare Zeit für Terminbuchungen: graue Hinterlegung in Ihrem samedi-Kalender

| D neule ( > Diensta | ig 23. November 2021 KW 47 |                               |                                      |                    | M D M D F S S M D M D                                                                                                    |
|---------------------|----------------------------|-------------------------------|--------------------------------------|--------------------|----------------------------------------------------------------------------------------------------|
| Paur                | Dr. med. Berla Einfach     | Dr. med. Bernd Arzt<br>Notral | <ul> <li>Dr. med. Flexbel</li> </ul> | Dr. med. Praktisch | N         O         M         O         P         S         M         O         I         I         O           1         1         2         3         4         5         1         1         1         2           1         1         3         4         5         1         1         1         2           1         1         1         1         1         1         1         1         2           1         1         1         1         1         1         1         1         1         2           2         1         1         1         1         1         1         1         1         1         1         1         1         1         1         1         1         1         1         1         1         1         1         1         1         1         1         1         1         1         1         1         1         1         1         1         1         1         1         1         1         1         1         1         1         1         1         1         1         1         1         1         1 |

Abbildung 30: Benutzeroberfläche - Verfügbarkeiten Ihrer Ressourcen

### (!) Hinweis:

Sobald Sie eine Ressource erstellen, wird eine gleichnamige Fähigkeit erstellt, welche für das Erstellen von Terminarten (Ihre angebotenen Leistungen – Termine – ) relevant ist.

| Werktage 🕕                                                                   |
|------------------------------------------------------------------------------|
| 🛩 Noin 🛩                                                                     |
|                                                                              |
| Å                                                                            |
|                                                                              |
| enachrichtigen                                                               |
|                                                                              |
|                                                                              |
| rin Frau Hermann Frau Holla Schwester Impfkabine 1 Impfkabine 2 Impfkabine 3 |
| Raum 5 Raum 6 Röntgengerät Sieb Sprechzimmer Turm Vorraum Laser              |
|                                                                              |
|                                                                              |
|                                                                              |
|                                                                              |
| Đ                                                                            |

#### 2. Klonen einer bestehenden Ressource

Des Weiteren können Sie auf das Feld **"Klonen"** klicken, um eine bereits vorhandene Ressource zu duplizieren und modifizieren zu können (z.B. beim Hinzukommen eines weiteren Arztes mit gleichen Arbeitszeiten (=Verfügbarkeiten):

| Einstellun | gen                                                                                                    |                                        |                                         |                                         |                      |                            | 8    | x |
|------------|----------------------------------------------------------------------------------------------------|----------------------------------------|-----------------------------------------|-----------------------------------------|----------------------|----------------------------|------|---|
| ~          | Service and the service of the service of the servi | Allgemein Ressourcen Terminarten       | Terminketten Verfügbarkeiten Kategorien | Ansichten Warteliste Todo-Listen        |                      |                            |      |   |
| 10         | Persönliche Daten                                                                                                    | Ubersicht Fähigkeiten Ressourcenstatu  | is-Vorlagen                             |                                         |                      |                            |      |   |
|            |                                                                                                    | 🚓 Neuer Mitarbeiter 📋 Neuer Raum 🕞 Klo | nen 🚊 Sortierung                        |                                         |                      | CEditieren 😄 Loschen Suche | j.   | p |
| -          | Institution                                                                                                    | Name                                   | Zugeordneter Benutzer                   | Fähigkeiten                             | Min. Zeit vor Termin | Max. Zeit vor Termin       | Кара |   |
|            | Anschrift, Kontaktdaten und Team                                                                                                    | Dr. mcd. Bernd Arzt                    | Dr. mcd. Bernd Arztmann                 | Dr. mcd. Bornd Arzt, Arzt, Arzt cgal    | Standard (kcinc)     | Standard (beliebig)        | 1    |   |
|            |                                                                                                    | Dr. med. Berta Einfach                 | Dr. med. Berta Einfach                  | Dr. med. Berta Einfach, Arzt, Arzt egal | Standard (keine)     | Standard (beliebig)        | 1    |   |
| 101        | Webseite<br>Buchungswidget Online-Prösenz                                                                                                    | Dr. med. Praktisch                     | Dr. med. Sandra Praktisch               | Dr. med. Praktisch, Arzt egal           | Standard (keine)     | Standard (beliebig)        | 1    |   |
| 121        | und Integration in Portale                                                                                                    | Dr. med. Sorglos                       | Dr. med. Michael Sorglos                | Dr. med. Sorglos, Arzt egal             | Standard (keine)     | Standard (beliebig)        | 1    |   |
| _          |                                                                                                    | Frau Diehr                             |                                         | Frau Diehr, Laser IPL Behandler         | Standard (keine)     | Standard (beliebig)        | 1    |   |
|            | Kalender                                                                                                    | Frau Gerda Helferin                    |                                         | Frau Gerda Helferin, MFA                | Standard (keine)     | Standard (beliebig)        | 1    |   |
| E          | Offnungszeiten und Urlaubstage                                                                                                    | Frau Hermann                           |                                         | Frau Diehr, Frau Hermann, MFA           | Standard (keine)     | Standard (beliebig)        | 1    |   |
| -          | -                                                                                                    | Frau I Iolla Schwester                 |                                         | Frau I Iolia Schwester, MFA             | Standard (keine)     | Standard (beliebig)        | 1    |   |
| ~          | Patienten                                                                                                    | Impfkabine 1                           |                                         | Impfkablne 1, Impfkablnen               | Standard (keine)     | Standard (beliebig)        | 1    |   |
|            | Patientenbenachrichtigungen,<br>Vorlagen und Stammdaten                                                                                                    | Impfkabine 2                           |                                         | Impfkabine 2, Impfkabinen               | Standard (keine)     | Standard (beliebig)        | 1    |   |
|            |                                                                                                    | Impfkabine 3                           |                                         | Impfkablne 3, Impfkablnen               | Standard (keine)     | Standard (beliebig)        | 1    |   |

Abbildung 32: Kalendereinstellungen – Klonen von Ressourcen

### (!) Hinweis:

Wenn Sie die Ressource klonen, entfernen Sie - per Klick auf diese - die Fähigkeit der geklonten Ressource:

Arzt Arzt egal Dr. med Bernd Arzt Dr. med Bernd Arzt Dr. med Berta Einfach Dr. med Flexibel Dr. med Praktisch Dr. med Sergios Frau Diehr Frau Gerda Halferin Frau Hermann Frau Holla Schwester Impfkabine 1 Impfkabine 2 Impfkabine 3 Impfkabine Kosmetik Labor Laser IPLBehandler MFA MFA1 Multifunktion (MuFu) Notali OP OP-Saal 1 Prof. Dr. Schneil Raum 1 Raum 5 Raum 6 Röntgengerät Sieb Sprechzimmer Turm Vorraum Laser 2Dr. med Praktisch-Allergiesprechstunde Abklarung ZDr. med Sorgios - Akuttermin 📀

Abbildung 33: Ressourceneinstellungen – manuelle Fähigkeitszuordnung

Bei Rückfragen kontaktieren Sie uns gerne unter: professional-support@samedi.de

### Editieren und Löschen von Ressourcen

### 3. Editieren einer Ressource

Editieren

Um eine bestehende Ressource anzupassen (z.B. bei Änderung der Verfügbarkeiten) können Sie den Bearbeitungsmodus per Doppelklick oder per Klick auf den **"Editieren-Button"** öffnen:

| Einstellun | gen                                        |                                                                                                    |                     |               |                |                 |                  |           |              |                    | Ð           |
|------------|--------------------------------------------|----------------------------------------------------------------------------------------------------|---------------------|---------------|----------------|-----------------|------------------|-----------|--------------|--------------------|-------------|
| ~          |                                            | Allgemein                                                                                                    | Ressourcen          | Terminarten   | Terminketten   | Verfügbarkeiten | Kategorien       | Ansichten | Warteliste   | Todo-Listen        |             |
| 20         | Benutzerkonto<br>Persönliche Daten         | Übersicht                                                                                                    | Fähigkeiten         | Ressourcensta | atus-Vorlagen  |                 |                  |           |              |                    |             |
|            |                                            | and the second second s | arbeiter 📃 Neu      | Jer Raum      | lonen 📃 Sortie | rung            |                  | 🥜 Editier | en 🤤 Löscher | Suche              |             |
|            | Institution                                | Name                                                                                                    |                     | Zugeordnet    | er Benutzer    | Fähigkeiten     |                  | Min. Zeit | vor Termin   | Max. Zeit vor Term | nin K       |
| 1          | Anschnit, Kontaktuaten und Team            | Dr. med. Berr                                                                                                    | nd Arzt             | Dr. med. Be   | rnd Arztmann   | Dr. med. Bernd  | Arzt, Arzt, Arzt | Standard  | (keine)      | Standard (beliebig | g) 1        |
|            |                                            | Dr. med. Bert                                                                                                    | a Einfach           | Dr. med. Be   | rta Einfach    | Dr. med. Berta  | Einfach, Arzt,   | Standard  | (keine)      | Standard (beliebig | g) 1        |
| 12         | Webselte<br>Buchungswidget, Online-Präsenz | Dr. med. Flex                                                                                                    | ibel                | Dr. med. Sir  | non Flexibel   | Dr. med. Flexib | el               | Standard  | (keine)      | Standard (beliebig | g) 1        |
| 2          | und Integration in Portale                 | Dr. med. Pra                                                                                                    | ktisch              | Dr. med. Sa   | ndra Praktisch | Dr. med. Prakti | sch, Arzt egal   | Standard  | (keine)      | Standard (beliebig | g) 1        |
|            |                                            | Dr. med. Pra                                                                                                    | ktisch - Allergiesp |               |                | Dr. med. Prakti | sch - Allergiesp | Standard  | (keine)      | Standard (beliebig | g) 1        |
|            | Kalender<br>Ressourcen Terminarten         | Dr. med. Sorg                                                                                                    | glos                | Dr. med. Mi   | chael Sorglos  | Dr. med. Sorglo | os, Arzt egal    | Standard  | (keine)      | Standard (beliebig | g) 1        |
|            | Öffnungszeiten und Urlaubstage             | Dr. med. Sorg                                                                                                    | glos - Akuttermin   |               |                | Dr. med. Sorglo | os - Akuttermin  | Standard  | (keine)      | Standard (beliebig | g) 1        |
|            |                                            | Frau Diehr                                                                                                    |                     |               |                | Frau Diehr, Las | er IPL Behandle  | Standard  | (keine)      | Standard (beliebig | g) <u>1</u> |

Abbildung 34: Bearbeitung einer Ressource

## (i) Tipp:

Wenn Sie mehrere Ressourcen parallel öffnen möchten, klicken Sie diese bei gedrückter "Strg-Taste" an (die ausgewählten Ressourcen werden blau hinterlegt angezeigt) und klicken anschließend auf den Editieren-Button (Gleiches gilt auch für die Bearbeitung Ihrer Terminarten):

| Esc       | n |   | F2 |   | P3 |   | l | F4  | Ľ | 5 | 16 |   | l | 17 |   | F8 |   | 19 | J | Ľ   | 10 | Ľ  | n    | P12        | Pro     | *  | Scroll<br>Leek | Pause        | J    | • | • | •  | •   |
|-----------|---|---|----|---|----|---|---|-----|---|---|----|---|---|----|---|----|---|----|---|-----|----|----|------|------------|---------|----|----------------|--------------|------|---|---|----|-----|
| -         | 1 | * |    | 1 | 3  | 1 | 4 | × 5 | I | 6 | ľ  | 7 | ŀ | 8  | 1 | 9  | 2 | 0  | 1 |     | •  | -  | 8    | ackspace   | Pres    | 4  | Home           | Page<br>Up   | N.A. | x | 1 | •  | ŀ   |
| Tab       | 0 | Ì | w  |   | ε  | Ì | R | Ì   | т | Y |    | U | Ì | 1  |   | 0  |   | P  | Ì | ť [ |    | 3  |      | $^{1}\chi$ | Des     | ** | End            | Page<br>Down | 7    |   | 8 | 9  | ŀ   |
| Caps Lock | Τ | A | T  | s | T  | D | T | F   | 1 | 5 | н  | ٦ | J | T  | к | Τ  | L | ٦  | 1 | Τ   | ۰. | Τ  | Erto | er         | 1       |    | _              |              | 4    |   | 5 | 6  | 1   |
| ∧ svit    |   | Τ | z  | T | ×  | Τ | с | Τ   | v | в |    | N | ٦ | м  | T | ۲. | T | ۶. | ٦ | 1   | T  | ^1 | in   |            | 1       |    | ^              | )            | 1    |   | 2 | 3  | D-0 |
| 01        |   |   | 1  | a | ٦  |   |   |     |   | - |    | _ |   | _  |   | T, |   | Т  | 1 |     | Г  | _  | ٦    | Ctr1       | <b></b> | 1  | ~              | ,            | 10   |   | - | 1. | 1   |

| ~   |                                           | Allgemein Ressourcen Terr             | ninarten Terminketten Verfügbarkeiten   | Kategorien Ansichten Wartelis           | te Todo-Listen                |                             |     |
|-----|-------------------------------------------|---------------------------------------|-----------------------------------------|-----------------------------------------|-------------------------------|-----------------------------|-----|
| Lo  | Persönliche Daten                         | Übersicht Fähigkeiten Rest            | ourcenstatus-Vorlagen Dr. med. Flexibel | Dr. med. Praktisch 🗷 Dr. med. Be        | md Arzt 🗵 🛛 Dr. med. Berta Ei | infach 🗵 Dr. med. Sorglos 🗏 |     |
|     |                                           | 🚴 Neuer Mitarbeiter 📃 Neuer Rat       | im 🖺 Klonen 📃 Sortierung                |                                         | 🖉 Editieren                   | Coschen Suche               |     |
|     | Institution                               | Namo                                  | Zugeordneter Benutzer                   | Fähigkeiten                             | Min. Zeit vor Termin          | Max. Zeit vor Termin        | Кар |
|     | Anschnit, Kontaktdaten und Team           | Dr. med. Bernd Arzt                   | Dr. med. Bernd Arztmann                 | Dr. med. Bernd Arzt, Arzt, Arzt egal    | Standard (keine)              | Standard (beliebig)         | 1   |
|     |                                           | Dr. med. Berta Einfach                | Dr. med. Berta Einfach                  | Dr. med. Berta Einfach, Arzt, Arzt egal | Standard (keine)              | Standard (beliebig)         | 1   |
| 191 | Webseite<br>Buchungswidget Online-Prasenz | Dr. med. Flexibel                     | Dr. med. Simon Flexibel                 | Dr. med. Flexibel                       | Standard (keine)              | Standard (beliebig)         | 1   |
| 2   | und Integration in Portale                | Dr. med. Praktisch                    | Dr. med. Sandra Praktisch               | Dr. med. Praktisch, Arzt egal           | Standard (keine)              | Standard (beliebig)         | 1   |
|     |                                           | Dr. med. Praktisch - Allergiesprechst | 1                                       | Dr. med. Praktisch - Allergiesprechstu  | Standard (keine)              | Standard (beliebig)         | 1   |
| -   | Kalender                                  | Dr. med. Sorglos                      | Dr. med. Michael Sorglos                | Dr. med. Sorglos, Arzt egal             | Standard (keine)              | Standard (beliebig)         | 1   |
| P   | Öffnungszeiten und Urlaubstage            | Dr. med. Sorglos - Akuttermin         |                                         | Dr. med. Sorglos - Akuttermin           | Standard (keine)              | Standard (beliebig)         | 1   |
|     |                                           | Frau Diehr                            |                                         | Frau Diehr, Laser IPL Behandler         | Standard (keine)              | Standard (beliebig)         | 1   |

Abbildung 35: Bearbeitung mehrerer Ressourcen

### 4. Löschen einer Ressource

Falls Sie fälschlicherweise eine Ressource angelegt haben und in die Kalenderspalte noch keine Patiententermine und oder Blocker eingebucht worden sind, können Sie diese auswählen und mit einem Klick auf "Löschen" entfernen:

| Einstellung | en                                         |               |                |               |                |                 |                   |                |            |                      | æ  | X |
|-------------|--------------------------------------------|---------------|----------------|---------------|----------------|-----------------|-------------------|----------------|------------|----------------------|----|---|
|             | Development                                | Allgomein     | Ressourcen     | Terminarten   | Terminketten   | Verfügbarkeiten | Kategorien        | Ansichten      | Warteliste | Todo-Listen          |    |   |
| 10          | Persönliche Daten                          | Übersicht     | Fähigkeiten    | Ressourcensta | tus-Vorlagen   |                 |                   |                |            |                      |    |   |
|             |                                            | 🙈 Neuer Mit   | arbeiter 📃 Neu | er Raum 🖺 KI  | onen 📃 Sortier | rung            |                   | 2 Editieren    | C Löschen  | Suche                |    | 9 |
|             | Institution                                | Name          |                | Zugeordnete   | er Benutzer    | Fähigkeiten     |                   | Min. Zeit vor  | Termin     | Max. Zeit vor Termin | Ка |   |
|             | Anschnit, Kontaktuaten und Team            | Dr. med. Berr | nd Arzt        | Dr. med. Bei  | rnd Arztmann   | Dr. med. Bernd  | Arzt, Arzt, Arzt. | . Standard (ke | eine)      | Standard (beliebig)  | 1  | - |
| -           |                                            | Dr. med. Bert | a Einfach      | Dr. med. Ber  | rta Einfach    | Dr. med. Berta  | Einfach, Arzt,    | Standard (ke   | aine)      | Standard (beliebig)  | 1  |   |
| 12          | Webseite<br>Buchungswidget, Online-Präsenz | Dr. med. Flex | ibel           | Dr. med. Sin  | non Flexibel   | Dr. med. Flexib | el                | Standard (ke   | aine)      | Standard (beliebig)  | 1  |   |
| 2           | und Integration in Portale                 | Dr. med. Prak | tisch          | Dr. med. Sa   | ndra Praktisch | Dr. med. Prakti | sch, Arzt egal    | Standard (ke   | eine)      | Standard (beliebig)  | 1  |   |
|             |                                            | Dr. med. Sorg | glos           | Dr. med. Mic  | hael Sorglos   | Dr. med. Sorglo | os, Arzt egal     | Standard (ke   | aine)      | Standard (beliebig)  | 1  |   |
|             | Kalender<br>Ressourcen Terminarten         | Frau Diehr    |                |               |                | Frau Diehr, Las | er IPL Behandle   | r Standard (ke | aine)      | Standard (beliebig)  | 1  |   |
|             | Öffnungszeiten und Urlaubstage             | Frau Gerda H  | lelferin       |               |                | Frau Gerda He   | lferin, MFA       | Standard (ke   | eine)      | Standard (beliebig)  | 1  |   |

Abbildung 36: Kalendereinstellungen – Löschen von Ressourcen

### (!) Hinweis:

Üblicherweise können Ressourcen aus Datenschutzgründen nicht gelöscht werden, da in diesen Kalenderspalten bereits Patiententermine eingebucht worden sind. Benennen Sie diese dann z.B. in "ZZ" um, damit sie in der Übersicht ganz unten aufgelistet werden:

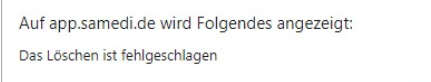

|          | Deputrestients                                             | Allgemein      | Ressourcen    | Terminarten  | Terminketten         | Verfügbarkeiten  | Kategorien  | Ansichten   | Warteliste   | Todo-Listen          |    |
|----------|------------------------------------------------------------|----------------|---------------|--------------|----------------------|------------------|-------------|-------------|--------------|----------------------|----|
| 6        | Persönliche Daten                                          | Übersicht      | Fähigkeiten   | Ressourcenst | atus-Vorlagen        |                  |             |             |              |                      |    |
|          |                                                            | and Neuer Mite | arbeiter 📃 Ne | uer Raum     | Klonen 📃 Sortier     | ung              |             | 6 Editiere  | en 🤤 Löschen | Suche                |    |
| <b>.</b> | Institution                                                | Name           |               | Zugeordnet   | ter Benutzer         | Fähigkeiten      |             | Min. Zeit v | or Termin    | Max. Zeit vor Termin | Ка |
|          | Anschrift, Kontaktdaten und Team                           | Impfkabine 2   |               |              |                      | Impfkabine 2, Ir | npfkabinen  | Standard (  | keine)       | Standard (beliebig)  | 1  |
|          |                                                            | Impfkabine 3   |               |              |                      | Impfkabine 3, Ir | npfkabinen  | Standard (  | keine)       | Standard (beliebig)  | 1  |
| 10       | Webseite                                                   | Kosmetik       |               |              |                      | Kosmetik         |             | Standard (  | keine)       | Standard (beliebig)  | 1  |
| 1        | und Integration in Portale                                 | Labor          |               | Anwenderin   | n Maria Müller       | Labor            |             | Standard (  | keine)       | Standard (beliebig)  | 1  |
|          |                                                            | MFA 1          |               |              |                      | MFA 1, Laser IF  | L Behandler | Standard (  | keine)       | Standard (beliebig)  | 1  |
|          | Kalender                                                   | Multifunktion  | (MuFu)        |              |                      | Multifunktion (M | luFu)       | Standard (  | keine)       | Standard (beliebig)  | 1  |
| 7        | Ressourcen, Terminarten,<br>Öffnungszeiten und Urlaubstage | Notfall        |               |              |                      | Notfall          |             | Standard (  | keine)       | Standard (beliebig)  | 1  |
|          | 5                                                          | OP             |               |              |                      | OP               |             | Standard (  | keine)       | Standard (beliebig)  | 1  |
|          | Patienten                                                  | OP-Saal 1      |               |              |                      | OP-Saal 1        |             | Standard (  | keine)       | Standard (beliebig)  | 1  |
| 7        | Patientenbenachrichtigungen,<br>Vorlagen und Stammdaten    | Prof. Dr. Schr | nell          | Prof. Dr. Ad | Iministratorin Maria | Prof. Dr. Schne  | I           | Standard (  | keine)       | Standard (beliebig)  | 1  |
|          | vonagen und otammuaten                                     | Raum 1         |               |              |                      | Raum 1           |             | Standard (  | keine)       | Standard (beliebig)  | 1  |
|          |                                                            | Raum 5         |               |              |                      | Raum 5           |             | Standard (  | keine)       | Standard (beliebig)  | 1  |
|          | Verwaltung Zuweiser                                        | Raum 6         |               |              |                      | Raum 6           |             | Standard (  | keine)       | Standard (beliebig)  | 1  |
| -        |                                                            | Röntgengerät   |               |              |                      | Röntgengerät     |             | Standard (  | keine)       | Standard (beliebig)  | 1  |
|          | Nachrichten                                                | Sieb           |               |              |                      | Sieb             |             | Standard (  | keine)       | Standard (beliebig)  | 1  |
| 4        | Benachrichtigungen und weitere                             | Sprechzimme    | r             |              |                      | Sprechzimmer     |             | Standard (  | keine)       | Standard (beliebig)  | 1  |
|          | Einstellungen                                              | Turm           |               |              |                      | Turm             |             | Standard (  | keine)       | Standard (beliebig)  | 1  |
|          |                                                            | Vorraum Lase   | ər            |              |                      | Vorraum Laser    |             | Standard (  | keine)       | Standard (beliebig)  | 1  |
|          | Schnittstellen                                             | ZZ             |               |              |                      | ZZ               |             | Standard (  | keine)       | Standard (beliebig)  | 1  |

Abbildung 37: Umbenennung einer inaktiven Ressource in "ZZ"

## 4. Terminarten

•

Terminarten umfassen Ihre angebotenen medizinischen Leistungen und werden somit als Patiententermine in Ihre Ressourcen eingebucht:

| sam                           | i <b>edi</b> 🎧 Sta                    | tseite            | 🛱 Kalende    | er 🖂     | ] Nachrichten    | Lill Sta   | atistik   | <u> </u> Patienten | 0₀≎ N | letzwerk                    | 🗏 Wiki                          | ⑦ Hilfe     | e   |               |             |          |                     | ł     | Ĵ    | Ð    | ĺ           | Ī      | 0     |
|-------------------------------|---------------------------------------|-------------------|--------------|----------|------------------|------------|-----------|--------------------|-------|-----------------------------|---------------------------------|-------------|-----|---------------|-------------|----------|---------------------|-------|------|------|-------------|--------|-------|
| ¢ O                           | Heute                                 | $\langle \rangle$ | Diensta      | ig 23. N | lovember 202     | 21 KW 47   |           |                    |       |                             |                                 |             | <   | N             | oven        | nber 2   | 021 🗸               | 23    | .11. | Deze | mber        | 2021   | ~ >   |
|                               |                                       |                   |              |          |                  |            |           |                    | т п.  |                             |                                 |             | м   | D             | М           | D        | s                   | S     | М    | D    | M D         | F      | S S   |
| • Dr. m                       | ed. Sorgios                           | • Di              | . med. Berta | Einfach  | Dr. med. t       | Bernd Arzt | • Dr.     | med. Flexibe       |       | <ul> <li>Dr. med</li> </ul> | . Praktisch                     | <b>-</b> 25 | 1   | 2             | 3           | 4        | 5 6                 | 7     |      |      | 1 2         | 3      | 4 5   |
| 30                            |                                       |                   |              |          |                  |            |           |                    |       | Testestion                  | t comodi:                       | 30          | 8   | 9             | 10          | 11 1     | 2 13                | 14    | 6    | 7    | 89          | 10     | 11 12 |
| 40                            |                                       |                   |              |          |                  |            |           |                    |       | Allergiesprec               | it, samedi;<br>hstunde Abklärui | ig; 40      | 15  | 5 16          | 17          | 18 1     | 9 20                |       | 13   | 14   | 15 16       | 17     |       |
| 50                            |                                       |                   |              |          |                  |            |           |                    |       |                             |                                 | 50          | 22  | 2 23          | 24          | 25 2     | 6 27                |       | 20   | 21 1 | 22 23       | 24     | 25 26 |
| 15                            |                                       | _                 |              |          |                  |            |           |                    |       |                             |                                 | 15          | 5 6 | 30            |             |          | 5 4<br>0 11         |       | 21   | 28   | 9 30<br>5 6 | 7      | 1 2   |
| 05<br>Testpa<br>10 Kontrolite | tient, samedi;<br>min Dr. med. Sorglo | s -               |              |          |                  |            |           |                    |       |                             |                                 | 05          |     |               |             |          |                     |       |      |      |             |        |       |
| 15<br>20                      |                                       |                   |              |          |                  |            |           |                    |       |                             |                                 | 15          |     |               | Ŧ           | Term     | in                  |       |      | 6    | Termi       | nkette |       |
| 25<br>30                      |                                       |                   |              |          |                  |            |           |                    |       |                             |                                 | 25<br>30    |     | 2             | [=          | í í .    | <b>z</b> =          | ĉ     | ຄື   | 60   |             |        |       |
| 35                            |                                       |                   |              |          |                  |            |           |                    |       |                             |                                 | 35          | Те  | =0<br>stpatie | nt, sa      | imedi i  | 10.05. <sup>.</sup> | 1966) | -9   | Q    |             |        | 18 →  |
| 45                            |                                       |                   |              |          | Testpatient, sar | nedi; GKV  |           |                    |       |                             |                                 | 45          | Pa  | itient, F     | ·<br>etra ( | 17.01.1  | 993)                |       |      |      |             |        | 18 →  |
| 55                            |                                       |                   |              |          |                  |            |           |                    |       |                             |                                 | 55          | Те  | st, Maj       | a (01.0     | 01.199   | 7)                  |       |      |      |             |        | 18 ⇒  |
| 16<br>05                      |                                       |                   |              |          |                  |            |           |                    |       |                             |                                 | 16<br>05    | Te  | st, Pau       | I (16.0     | 3.1988   | )                   |       |      |      |             |        | 18 ⇒  |
| 10<br>15                      |                                       |                   |              |          |                  |            |           |                    |       |                             |                                 | 10          | Sa  | medi, "       | Fest (C     | 2.04.1   | 953)                |       |      |      |             |        | 5 ⇒   |
| 20                            |                                       |                   |              |          |                  |            |           |                    |       |                             |                                 | 20          | sa  | medi, 1       | estpa       | tient (2 | 7.05.19             | 964)  |      |      |             |        | """   |
| 30                            |                                       | _                 |              |          |                  |            |           |                    |       |                             |                                 | 30          | Kir | nd, Tes       | patier      | nt (19.0 | 4.2020              | ))    |      |      |             |        | 5 ⇒   |
| 40                            |                                       |                   |              |          |                  |            |           |                    |       |                             |                                 | 40          | GI  | ücklich       | Berta       | a (08.0  | .1994)              | )     |      |      |             |        | 5 ⇒   |
| 45<br>50                      |                                       |                   |              |          | -                |            |           |                    |       |                             |                                 | + 50        |     |               |             |          |                     |       |      |      |             |        |       |
| 55                            |                                       |                   |              |          |                  |            |           |                    |       |                             |                                 | 55          |     |               |             |          |                     |       |      |      |             |        |       |
|                               |                                       | Ø                 | Q Termin     | suche (F | Patient, Gebu    | tsdatum, T | erminart) |                    |       |                             |                                 | Ŵ           |     |               |             |          |                     |       |      |      |             |        |       |

Abbildung 38: Terminarten in Ihren Ressourcen - Patiententermine

### 4.1 Erstellen, Editieren und Löschen von Terminarten

Für das Erstellen von Terminarten gehen Sie im Einstellungs-Menü zu dem Reiter **"Kalender"** sowie dem Unterreiter **"Terminarten"**. Hier können Sie entweder eine neue Terminart erstellen oder eine bestehende Terminart **"Klonen"**.

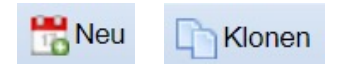

### 1. Erstellen einer neuen Terminart

Klicken Sie auf "Neu", um eine neue Terminart zu erstellen:

| instenting | en                                              |                                                                             |                                                   |             |                   |     | 00 |
|------------|-------------------------------------------------|-----------------------------------------------------------------------------|---------------------------------------------------|-------------|-------------------|-----|----|
| 0          | Benutzerkonto                                   | Allgemein Ressourcen Terminarten Terminketten Verfügbarkeiten               | Kategorien Ansichten Warteliste Todo-Lis          | ten         |                   |     |    |
| Lô         | Persönliche Daten                               | Übersicht Kommentar-Sets Favoriten Kontingente                              |                                                   |             |                   |     |    |
|            |                                                 | Ronen Klonen                                                                |                                                   | 🥜 Editieren | Contraction Suche |     | ۶  |
|            | Institution                                     | Terminart                                                                   | Kategorien                                        | Dauer       | Farbe             |     |    |
|            | Anschrift, Kontaktdaten und Team                | Akuttermin (Akuttermin Dr. Sorglos, Akuttermin Dr. Einfach)                 | Akuttermin, schnellster Termin                    | 00:30       |                   |     |    |
|            |                                                 | Akultermin Dr. Einfach (Dr. med. Berta Einfach)                             | Dr. med. Einfach, Berta                           | 00.30       |                   | -   | 0  |
| 121        | Webseite<br>Buchungswidget Online-Präsenz       | Akuttermin Dr. Sorglos (Dr. med. Sorglos, ZDr. med. Sorglos - Akuttermin)   | Dr. med. Sorglos, Michael                         | 00:30       |                   |     |    |
| 2          | und Integration in Portale                      | Allergiesprechstunde Abklärung (Dr. med. Praktisch, MFA, ZDr. med. Praktisc | Dr. med. Praktisch, Sandra                        | 00:30       |                   |     | 0  |
|            |                                                 | Allergiesprechstunde Desensibiliserung (Dr. med. Praktisch)                 | Dr. med. Praktisch, Sandra                        | 00:10       |                   | -   |    |
|            | Kalender<br>Ressourcen Terminarten              | Anamnese (Sprechzimmer)                                                     | Maria Müller, Anwenderin                          | 01:00       |                   | -   |    |
|            | Ottnungszeiten und Urlaubstage                  | Asthetik Beratung (Arzt)                                                    | Dr. med. Arztmann, Bernd, Dr. med. Einfach, Berta | 00:15       |                   |     |    |
|            |                                                 | Ästhetik Beratung Arztfrau (Dr. med. Berta Finfach)                         | Dr med Finfach, Berta                             | 00:15       |                   |     |    |
| ~          | Patienten<br>Rationtonhonachrichtigungen        | Ästhetik Beratung TG (Ästhetik Beratung Arztfrau, Beratungstermin)          | MFA2                                              | 00:15       |                   | 125 |    |
|            | Vorlagen und Stammdaten                         | BE (Multifunktion (MuFu))                                                   | MuFU                                              | 00:10       |                   |     |    |
|            |                                                 | Beratungstermin (Dr. med. Bernd Arzt)                                       | Dr. med. Arztmann, Bernd                          | 00:15       |                   | 📰 🎤 |    |
|            | Netzwerk                                        | BioNTech - Erstimpfung (Impfkabinen)                                        | Impfungen                                         | 00:05       |                   | 1   |    |
|            | Verwaltung 7uweiser                             | Botox Erstbehandlung (Arzt)                                                 | Dr. med. Arztmann, Bernd, Dr. med. Einfach, Berta | 00:30       |                   |     |    |
|            |                                                 | Botox Folgebehandlung (Arzt)                                                | Dr. med. Arztmann, Bernd, Dr. med. Einfach, Berta | 00:15       |                   | 1   |    |
|            | Nachrichten                                     | EPI (15 min; Do/Fr) (Multifunktion (MuFu), Arzt, MFA)                       | MFA2                                              | 00:15       |                   |     |    |
| 200        | Benachrichtigungen und weitere<br>Einstellungen | EPI (15 min; Mi/Do) (Multifunktion (MuFu), Arzt, Frau Gerda Helferin)       | MFA2                                              | 00:15       |                   | 22  |    |
|            |                                                 | FPI Termin 1 (30 min; Mo/Di) (Multifunktion (MuFu), Arzt)                   | MuEU                                              | 00:30       |                   |     |    |
|            | Schnittstellen                                  | Fadenzug (Arzt, Notfall)                                                    | Dr. med. Arztmann, Bernd, Dr. med. Einfach, Bert  | 00:05       |                   | 1   |    |
|            | GDT / VDDS Konfiguration                        | Filler Erstbehandlung (Arzt)                                                | Dr. med. Arztmann, Bernd, Dr. med. Einfach, Berta | 00:40       |                   |     |    |
| -          |                                                 | Filler Folgebehandlung (Arzt)                                               | Dr. med. Arztmann, Bernd, Dr. med. Einfach, Berta | 00.30       |                   |     |    |
| -          | Kantalla                                        | GKV (Arzt)                                                                  | Dr. med. Arztmann, Bernd, Dr. med. Einfach, Berta | 00:15       |                   |     |    |
| EQ.        | Prufen Sie Ihr Terminprotokoll                  | GKV Kontrolltermin (Arzt, Notfall)                                          | Dr. med. Arztmann, Bernd, Dr. med. Einfach, Bert  | 00:05       |                   |     |    |
|            |                                                 | GKV Notfall (Arzt, Notfall)                                                 | Dr. med. Arztmann, Bernd, Dr. med. Einfach, Bert  | 00:05       |                   | -   |    |

Abbildung 39: Erstellen einer Terminart

Entnehmen Sie den Grafiken das Erstellen der Terminart "Kontrolltermin Dr. med. Flexibel":

Sie geben Ihrer Terminart eine Bezeichnung und weisen dieser Ihrer zuvor erstellten Kategorien (Behandler-Kategorien und/oder Individuelle Kategorie) zu. Anschließend wählen Sie eine gewünschte Versicherung (alle, nur privat, nur gesetzlich oder nur bestimmte Versicherungen) und eine präferierte Farbe, in der der Termin in Ihrem Kalender erscheint, aus:

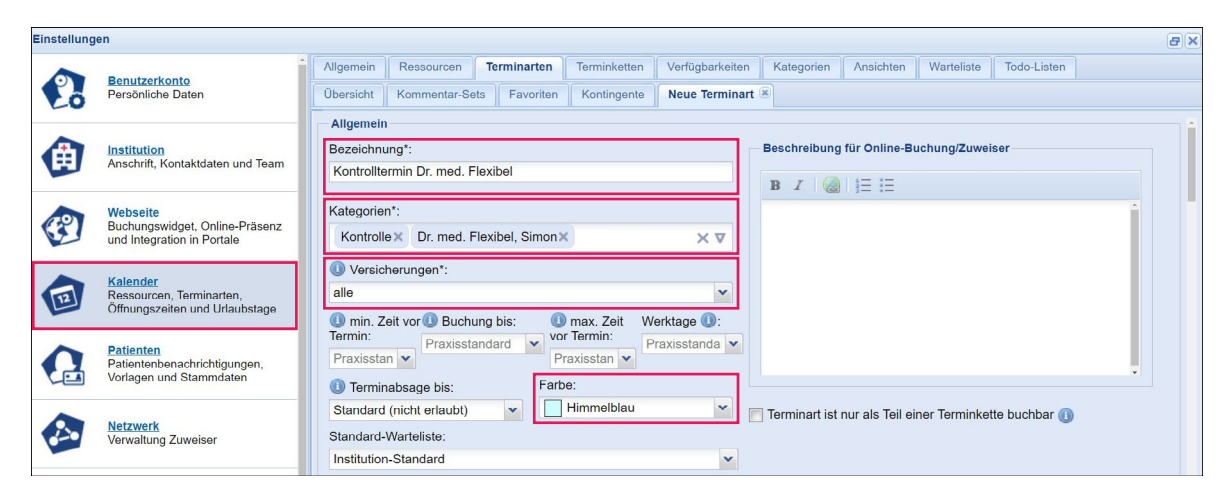

Abbildung 40: Terminarteneinstellungen – Erstellen einer Terminart: Bezeichnung – Kategorien – Versicherungen – Standard-Warteliste

Setzen Sie das Häkchen bei **"Intern buchbar**", definieren ggf. eine buchbare Termindauer (sofern der Termin nicht kürzer oder länger gehen darf bzw. kann) und wählen einen Filter zur Terminvergabe (üblicherweise entsprechend der Dauer des Gesamttermins) und ggf. eine interne Abfrage (Kommentarset):

| Benutzerkonto<br>Persönliche Daten         Allgemein         Ressourcen         Terminarten         Terminketten         Verfügbarkeiten         Kategorien         Ansichten         Warteliste         Todo-Listen |   |
|----------------------------------------------------------------------------------------------------|---|
| Persönliche Daten Übersicht Kommentar-Sets Favoriten Kontingente Neue Terminart 🗵                                                                                                    |   |
|                                                                                                    |   |
| Institution                                                                                                    | - |
| Anschrift, Kontaktdaten und Team Buchbare Termindauer  :                                                                                                    |   |
| Webselte Vetlent bei interner Buchung erforderlich 🗊                                                                                                    |   |
| Buchungswidget, Online-Präsenz<br>und Integration in Portale         Filter zur<br>Terminvergabe:         erster freier Termin alle 15 Minuten                                                                       |   |
| Kalender Mitarbeiterkürzel v CBearbeiten                                                                                                    |   |

Abbildung 41: Terminarteneinstellungen – Erstellen einer Terminart: interne Buchbarkeit – Termindauer - Kommentarset

### (i) Info:

Nun können Sie alle Teiltermine auswählen, die für die Durchführung des Termins benötigt werden, also alle benötigten Ressourcen wie Ärzt\*innen, Assistent\*innen, Räume, OP-Säle und Geräte (hier: Frau Holla Schwester / Labor / Dr. med. Flexibel und Raum 1) sowie die notwendige Eintrittszeit (Zeitpunkt) und Dauer:

| Einstellung | en                                                                       |                           |                                                            |                                                          |                                          |                                                |                            |                |            |              |             | ð×     |
|-------------|--------------------------------------------------------------------------|---------------------------|------------------------------------------------------------|----------------------------------------------------------|------------------------------------------|------------------------------------------------|----------------------------|----------------|------------|--------------|-------------|--------|
|             | Poputzerkente                                                            | Allgemein                 | Ressourcen                                                 | Terminarten                                              | Terminketten                             | Verfügbarkeiten                                | Kategorien                 | Ansichten      | Warteliste | Todo-Listen  |             |        |
| Eo          | Persönliche Daten                                                        | Übersicht                 | Kommentar-Se                                               | ts Favoriten                                             | Kontingente                              | Neue Terminart                                 | *                          |                |            |              |             |        |
|             | Institution<br>Anschrift, Kontaktdaten und Team                          | Teiltermine     Alle Teil | termine bucher                                             | 1                                                        |                                          |                                                |                            |                |            |              |             | י<br>ר |
| P           | Webseite<br>Buchungswidget, Online-Präsenz<br>und Integration in Portale | Den ers<br>Bei Buch       | hung der Termina<br>sten freien Teilte<br>hung der Termina | art werden alle ur<br>ermin buchen<br>art wird nur der e | nten angegebener<br>rste freie Teiltermi | n Teiltermine in den I<br>n in den Kalender ge | Kalender gebuch<br>ebucht. | it (Standard). |            |              |             |        |
|             | Kalender                                                                 | Name                      |                                                            |                                                          | F                                        | ähigkeit                                       |                            | Zeitpunkt      | Da         | Jer          | 🞑 🗉 🔟       |        |
| E           | Ressourcen, Terminarten,<br>Öffnungszeiten und Urlaubstage               | Blutabnah                 | me                                                         |                                                          | F                                        | rau Holla Schwes                               | ter 🗸                      | 00:00          | ✓ 00       | :05 🗸        |             |        |
| -           | onnungszeiten und ondubstuge                                             | Blutabnah                 | me                                                         |                                                          | l                                        | abor                                           | ~                          | 00:00          | ✓ 00       | :05 💌        |             |        |
| 0           | Patienten                                                                | Behandlur                 | ng                                                         |                                                          | [                                        | Dr. med. Flexibel                              | *                          | 00:05          | ✓ 00       | :10 💌        | 🥥           |        |
|             | Vorlagen und Stammdaten                                                  | Behandlur                 | ng                                                         |                                                          | F                                        | Raum 1                                         | Y                          | 00:05          | ▼ 00       | :10 💌        |             |        |
|             | <u>Netzwerk</u><br>Verwaltung Zuweiser                                   |                           |                                                            |                                                          |                                          |                                                |                            |                |            | O Teiltermin | C Terminart | ]      |

Abbildung 42: Terminarteneinstellungen – Erstellen einer Terminart: Teiltermine (Fähigkeiten= benötigte Ressourcen)

Außerdem können Sie die Zeiten (Verfügbarkeiten) eintragen, zu denen die Terminart buchbar sein soll:

| ellung | en                                                                       |                                           |                                                                       |                                                   |                                                     |                                   |                                                                                                    |                                       |                                                                                                    |                    |                    |
|--------|--------------------------------------------------------------------------|-------------------------------------------|-----------------------------------------------------------------------|---------------------------------------------------|-----------------------------------------------------|-----------------------------------|----------------------------------------------------------------------------------------------------|---------------------------------------|----------------------------------------------------------------------------------------------------|--------------------|--------------------|
|        | Benutzerkente                                                            | Allgemein                                 | Ressourcen                                                            | Terminarten                                       | Terminketten                                        | Verfügbarkeiten                   | Kategorien                                                                                                    | Ansichten                             | Warteliste                                                                                                    | Todo-Listen        |                    |
| õ      | Persönliche Daten                                                        | Übersicht                                 | Kommentar-Se                                                          | ets Favoriten                                     | Kontingente                                         | Neue Terminart                    | ×                                                                                                    |                                       |                                                                                                    |                    |                    |
|        | Institution<br>Anschrift, Kontaktdaten und Team                          | - Verfügbar<br>(1) Hier<br>hinzu<br>Beisp | keiten<br>können sie die Ö<br>ifügen" und "Woo<br>biel: 9:00-13:00, 1 | ffnungszeiten ein:<br>he löschen".<br>15:00-18:00 | stellen. Wenn Sie                                   | einen sich wiederho               | lenden Zyklus                                                                                                    | einstellen wolle                      | en, benutzen S                                                                                                    | ie bitte die Schal | flächen "Woche     |
|        | Webselte<br>Buchungswidget, Online-Präsenz<br>und Integration in Portale | Die V<br>Term<br>Gültig ab:               | /erfügbarkeiten b<br>in um 8:00 Uhr u                                 | ei Terminarten be<br>nd der letzte Tern           | inhalten die Buch<br>nin um 16:00 Uhr<br>Woche COWO | gebucht werden - ur               | ieweiligen Term<br>nabhängig von                                                                                                    | ninart, d.h. bei '<br>i der Dauer des | Verfügbarkeit v<br>s Termins.                                                                                                    | ron 8:00-16:00 U   | hr, kann der erste |
|        | Kalender                                                                 |                                           | N                                                                     | /oche 1                                           |                                                     |                                   |                                                                                                    |                                       |                                                                                                    |                    |                    |
|        | Ressourcen, Terminarten,                                                 | Montag                                    | 1:                                                                    | 5:00-16:45                                        |                                                     |                                   |                                                                                                    |                                       |                                                                                                    |                    | -                  |
|        | Offnungszeiten und Onaubstage                                            | Dienstag                                  | 1                                                                     | 5:00-16:45                                        |                                                     |                                   | n sich wiederholenden Zyklus einstelli<br><b>(zeitpunkte</b> der jeweiligen Terminart, c<br>ucht werden - <b>unabhängig</b> von der D <i>a</i> |                                       |                                                                                                    |                    |                    |
|        | Patienten                                                                | Mittwoch                                  | 1                                                                     | 5:00-16:45                                        |                                                     |                                   |                                                                                                    |                                       | ichten Warteliste Todo-Listen<br>en wollen, benutzen Sie bitte die Sch<br>1.h. bei Verfügbarkeit von 8:00-16:00<br>auer des Termins. |                    |                    |
| 7      | Patientenbenachrichtigungen,                                             | Donnerst                                  | ag 1                                                                  | 5:00-16:45                                        |                                                     |                                   |                                                                                                    |                                       |                                                                                                    |                    |                    |
|        | vonagen und otammaaten                                                   | Freitag                                   | 1                                                                     | 5:00-16:45                                        |                                                     |                                   |                                                                                                    |                                       |                                                                                                    |                    |                    |
| -      | Madautante                                                               | Samstag                                   | G                                                                     | eschlossen                                        |                                                     |                                   |                                                                                                    |                                       |                                                                                                    |                    |                    |
| •      | Verwaltung Zuweiser                                                      | Sonntag                                   | G                                                                     | ieschlossen                                       |                                                     |                                   |                                                                                                    |                                       |                                                                                                    |                    |                    |
|        | Nachrichten<br>Benachrichtigungen und weitere<br>Einstellungen           | Zusätzli                                  | iche Verfügbark                                                       | eiten                                             |                                                     |                                   |                                                                                                    |                                       |                                                                                                    |                    | Veu Neu            |
|        | Schnittstellen                                                           | 0 Hie<br>Ve                               | er können Sie zu<br>rfügbarkeiten für                                 | den sich wiederh<br>den entsprechen               | olenden Verfügba<br>den Tag komplett                | irkeiten noch zusätzl<br>ersetzt. | ch einzelne Ta                                                                                                    | ge mit Verfügb                        | arkeiten versel                                                                                                    | nen. Dabei werde   | n die normalen     |

Abbildung 43: Terminarteneinstellungen – Erstellen einer Terminart: Verfügbarkeiten

(!) Hinweis:

Achten Sie ggf. darauf, die Endzeit so einzutragen, dass diese die Eintrittszeit des letztmöglichen Patienten zulässt (z.B. 16:45 bei einer Termindauer von 15 min, damit die Behandlung um 17:00 abgeschlossen ist.

Abschließend bestätigen Sie die Terminart-Erstellung mit einem Klick auf "Speichern":

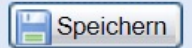

Die erstellte Terminart können Sie nun in der Übersicht vorfinden:

| Einstellung | en                                                                     |                                                              |                                          | [관] 2                              |
|-------------|------------------------------------------------------------------------|--------------------------------------------------------------|------------------------------------------|------------------------------------|
|             | Benutzerkonto                                                          | Allgemein Ressourcen Terminarten Terminketten                | Verfügbarkeiten Kategorien Ansichten     | Warteliste Todo-Listen             |
| Eo          | Persönliche Daten                                                      | Übersicht Kommentar-Sets Favoriten Kontingente               |                                          |                                    |
|             |                                                                        | 📸 Neu 🗋 Klonen                                               | 🔗 Editier                                | ren 🤤 Löschen Kontrolltermin 🛛 🗙 🎗 |
|             | Institution<br>Anschrift Kontaktdaton und Team                         | Terminart                                                    | Kategorien Da                            | auer Farbe                         |
|             | Anadrini, Kunakualer und Team                                          | GKV Kontrolltermin (Arzt, Notfall)                           | Dr. med. Arztmann, Bernd, Dr. med. E 00  | :05                                |
|             | Webselts                                                               | Kontrolltermin Dr. med. Einfach (Frau Holla Schwester, Lab   | Dr. med. Einfach, Berta, Kontrolle 00:   | :15                                |
| (??)        | Buchungswidget, Online-Präsenz                                         | Kontrolltermin Dr. med. Flexibel (Frau Holla Schwester, La   | Dr. med. Flexibel, Simon, Kontrolle 00   | :15                                |
|             | und Integration in Portale                                             | Kontrolltermin Dr. med. Sorglos (Frau Holla Schwester, Lab., | Dr. med. Sorglos, Michael, Kontrolle 00: | :15 📃 😨 🎯                          |
|             | Kalender<br>Ressourcen, Terminarten,<br>Öffnungszeiten und Urlaubstage |                                                              |                                          |                                    |

Abbildung 44: Terminarteneinstellungen - Übersicht Ihrer Terminarten

## **©** Tipp:

Um eine ausgewählte Terminart zu finden, können Sie die Suchfunktion nutzen:

| 2  | Benutzerkonto<br>Persönliche Daten                                     | Übersicht Kommentar-Sets Favoriten Kontingente             |                                                |
|----|------------------------------------------------------------------------|------------------------------------------------------------|------------------------------------------------|
| ~~ |                                                                        | Neu 🗋 Klonen                                               | 🖉 Editieren 🤤 Löschen Kontrolltermin 🗙         |
|    | Institution                                                            | Terminart                                                  | Kategorien Dauer Farbe                         |
|    | Anschnit, Kontaktuaten unu team                                        | GKV Kontrolltermin (Arzt, Notfall)                         | Dr. med. Arztmann, Bernd, Dr. med. E 00:05     |
| -  | Weberto                                                                | Kontrolltermin Dr. med. Einfach (Frau Holla Schwester, Lab | Dr. med. Einfach, Berta, Kontrolle 00:15       |
| 2  | Webselte<br>Buchungswidget, Online-Präsenz                             | Kontrolltermin Dr. med. Flexibel (Frau Holla Schwester, La | Dr. med. Flexibel, Simon, Kontrolle 00:15      |
|    | und Integration in Portale                                             | Kontrolltermin Dr. med. Sorglos (Frau Holla Schwester, Lab | Dr. med. Sorglos, Michael, Kontrolle 00:15 📃 🥥 |
|    | Kalender<br>Ressourcen, Terminarten,<br>Öffnungszeiten und Urlaubstage |                                                            |                                                |

### 2. Klonen einer bestehenden Terminart

Des Weiteren können Sie auf das Feld **"Klonen"** klicken, um eine bereits vorhandene Terminart zu duplizieren und nachfolgend modifizieren zu können (z.B. beim Hinzukommen eines weiteren Arztes, so dass nur noch die zugehörige Ressource (=Fähigkeit) und/oder Kategorie ausgetauscht werden muss:

| Einstellung | en                                             |                                                                                                    |                                                   |                           | a x                                     |
|-------------|------------------------------------------------|----------------------------------------------------------------------------------------------------|---------------------------------------------------|---------------------------|-----------------------------------------|
| 2           | Benutzerkonto<br>Persönliche Daten             | Allgemein Ressourcen Terminarten Terminketten Verfügbarkeiten Ubersicht Kommentar-Sets Favoriten Kontingente | Kategorien Ansichten Warteliste Todo-Lis          | ten                       |                                         |
| -           |                                                | Reu L Klonen                                                                                                 |                                                   | Zeditieren OLoschen Suche | 4                                       |
| <b>H</b>    | Institution<br>Anschrift Kontaktdaten und Team | Terminart                                                                                                    | Kategorien                                        | Dauer Farbe               |                                         |
| -           | resonant, restantation and ream                | Akuttermin (Akuttermin Dr. Sorglos, Akuttermin Dr. Einfach)                                                  | Akuttermin, schnellster Termin                    | 00:30                     | (i) (i) (i) (i) (i) (i) (i) (i) (i) (i) |
| -           |                                                | Akuttermin Dr. Einfach (Dr. med. Berta Einfach)                                                              | Dr. med. Einfach, Berta                           | 00:30                     |                                         |
| (?)         | Buchungswidget, Online-Präsenz                 | Akuttermin Dr. Sorglos (Dr. med. Sorglos, Dr. med. Sorglos - Akuttermin)                                     | Dr. med. Sorglos, Michael                         | 00:30                     |                                         |
| 23          | und Integration in Portale                     | Allergiesprechstunde Abklärung (Dr. med. Praktisch, MFA, Dr. med. Praktisch                                  | Dr. med. Praktisch, Sandra                        | 00:30                     | <b>E</b>                                |
|             |                                                | Allergiesprechstunde Desensibiliserung (Dr. med. Praktisch)                                                  | Dr. med. Praktisch, Sandra                        | 00:10                     | <b>E</b> (a)                            |
|             | Kalender<br>Ressourcen, Terminarten,           | Anamnese (Sprechzimmer)                                                                                      | Dr. med. Arztmann, Bernd, Dr. med. Einfach, Bert  | 01:00                     |                                         |
|             | Öffnungszeiten und Urlaubstage                 | Ästhetik Beratung (Arzt)                                                                                     | Dr. med. Arztmann, Bernd, Dr. med. Einfach, Berta | 00:15                     |                                         |
|             |                                                | Asthetik Beratung Arztfrau (Dr. med. Berta Einfach)                                                          | Dr. med. Einfach, Berta                           | 00:15                     |                                         |
| ~           | Patienten<br>Patientenbenachrichtigungen       | Ästhetik Deratung TG (Ästhetik Beratung Arztfrau, Beratungstermin)                                           | Kosmetik                                          | 00:15                     | <b>2</b>                                |
|             | Vorlagen und Stammdaten                        | BE (Multifunktion (MuFu))                                                                                    | MuFU                                              | 00:10                     |                                         |
|             |                                                | DEISPIEL 1: Kontrolltermin - Termingruppe (Kontrolltermin Dr. med. Sorglo                                    | schnellster Termin                                | 00:15                     | -                                       |
|             | Netzwerk                                       | BEISPIEL 2: Kontrolltermin - Fähigkeit Arzt egal (Arzt egal, Frau Holla Schwes                               | schnellster Termin                                | 00:10                     |                                         |
|             | Verwaltung Zuweiser                            | Beratungstermin (Dr. med. Bernd Arzt)                                                                        | Dr. med. Arztmann, Bernd                          | 00:15                     | 📰 🧬                                     |
|             |                                                | BioNTech - Erstimpfung (Impfkabinen)                                                                         | Impfungen                                         | 00:05                     |                                         |
|             | Nachrichten                                    | Botox Erstbehandlung (Arzt)                                                                                  | Dr. med. Arztmann, Bernd, Dr. med. Einfach, Berta | 00:30                     | <b></b>                                 |
| Part 1      | Einstellungen                                  | Botox Folgebehandlung (Arzt)                                                                                 | Dr. med. Arztmann, Bernd, Dr. med. Einfach, Berta | 00:15                     |                                         |
|             |                                                | EPI (15 min; Do/Fr) (Multifunktion (MuFu), Arzt, MFA)                                                        | MuFU                                              | 00:15                     |                                         |
|             | Schulttstellen                                 | EPI (15 min; Mi/Do) (Multifunktion (MuFu), Arzt, Frau Gerda Helferin)                                        | MuFU                                              | 00:15                     |                                         |
|             | GDT / VDDS Konfiguration                       | EPI Termin 1 (30 min; Mo/Di) (Multifunktion (MuFu), Arzt)                                                    | MuFU                                              | 00:30                     |                                         |
|             |                                                | Fadenzug (Arzt, Notfall)                                                                                     | Dr. med. Arztmann, Bernd, Dr. med. Einfach, Bert  | 00:05                     |                                         |
|             | Kentrelle                                      | Filler Erstbehandlung (Arzt)                                                                                 | Dr. med. Arztmann, Bernd, Dr. med. Einfach, Berta | 00:40                     | <b></b>                                 |
| EQ.         | Prüfen Sie Ihr Terminprotokoll                 | Filler Folgebehandlung (Arzt)                                                                                | Dr. med. Arztmann, Bernd, Dr. med. Einfach, Berta | 00:30                     | 1                                       |
|             |                                                | CKV (Arzt)                                                                                                   | Dr. med. Arztmann, Bernd, Dr. med. Einfach, Berta | 00:15                     | -                                       |
|             |                                                | 🕅 🖣 Seite 1 von 2 🕨 🕅 🍣                                                                                      |                                                   |                           |                                         |

Abbildung 46: Kalendereinstellungen – Klonen von Terminarten

### (!) Hinweis:

Wenn Sie die Terminart klonen, achten Sie darauf, der Terminart die korrekte "Fähigkeit" zuzuordnen, indem Sie die entsprechende Fähigkeit auswählen und auf "Speichern" klicken:

| instellung | en                                                                       |                                                                                                    |                                                          |                                                                |                                       |              |                      |                           |                                   |                             |                               |                    |                                                  |                                                     |                                      |                              |                   |              |                    |       |
|------------|--------------------------------------------------------------------------|----------------------------------------------------------------------------------------------------|----------------------------------------------------------|----------------------------------------------------------------|---------------------------------------|--------------|----------------------|---------------------------|-----------------------------------|-----------------------------|-------------------------------|--------------------|--------------------------------------------------|-----------------------------------------------------|--------------------------------------|------------------------------|-------------------|--------------|--------------------|-------|
| ~          | President and a                                                          | Allgemein                                                                                                    | Ressour                                                  | roen Ter                                                       | minarten                              | Terminke     | etten 1              | Verfügbark                | keiten                            | Kategorier                  | n Ansich                      | ten Wartelis       | e Todo Listen                                    |                                                     |                                      |                              |                   |              |                    |       |
| 6          | Persönliche Dalen                                                        | Übersicht                                                                                                    | Kommer                                                   | tar-Sets                                                       | Favoriten                             | Konting      | ente                 | Neue Terr                 | minart 🗵                          | 1                           |                               |                    |                                                  |                                                     |                                      |                              |                   |              |                    |       |
| ٢          | Institution<br>Anschrift, Kontaktdaten und Team                          | Bel Bu<br>Name                                                                                                    | chung der 1                                              | Terminart wir                                                  | rd nur der er                         | ste freie Te | eitermin i           | in den Kale               | ender gebu                        | oucht.                      |                               | Fahigke            | it                                               |                                                     |                                      | Zeitpunk                     |                   | Dauer        | G T I              |       |
|            |                                                                          | Beschrei                                                                                                    | bung                                                     |                                                                |                                       |              |                      |                           |                                   |                             |                               | Drl                |                                                  |                                                     |                                      | 00.00                        | ~                 | 00:30        |                    |       |
| 3          | Webseite<br>Buchungswidget, Online-Präsenz<br>und Integration in Portale | December                                                                                                    | oung                                                     |                                                                |                                       |              |                      |                           |                                   |                             |                               | Dr. mer<br>Dr. mer | 1. Bernd Arzt<br>1. Berta Einfach<br>1. Flexibel |                                                     |                                      | 00.00                        | laide)            | Co. Tei      | Itermin.           | inart |
| -          | Kalender                                                                 | Kontinge                                                                                                    | nte                                                      |                                                                |                                       |              |                      |                           |                                   |                             |                               | Dr. mer            | I. Praktisch                                     |                                                     |                                      |                              |                   |              |                    |       |
| E          | Ressourcen, Terminarten,<br>Öffnungszeiten und Lirlaubstage              | Buchungs                                                                                                    | ant:                                                     | Alle Kontir                                                    | nente hurl                            | hen          |                      |                           |                                   |                             |                               | Dr. mei            | I. Praktisch - Allerg                            | jesprechstunde Abkla                                | rung                                 |                              |                   |              |                    | 6     |
|            |                                                                          | Name                                                                                                    | Point.                                                   | Pare reents                                                    | igenie baei                           |              |                      |                           |                                   |                             |                               | Dr. mer            | I. Sorglos                                       |                                                     |                                      |                              | Wert              |              |                    |       |
|            | Patienten<br>Patientenbenachrichtigungen,<br>Vorlagen und Stammdaten     |                                                                                                    |                                                          |                                                                |                                       |              |                      |                           |                                   |                             |                               | Dr. mei            | I. Sorglos - Akutter                             | min                                                 |                                      |                              | (                 | 🔿 Konlinge   | nt                 |       |
|            | Netzwerk                                                                 | Buchung                                                                                                    | sbeschrän                                                | kungen                                                         |                                       |              |                      |                           |                                   |                             |                               |                    |                                                  |                                                     |                                      |                              |                   |              |                    |       |
|            | Verwaltung Zuweiser                                                      | Maximale                                                                                                    | s Alter                                                  |                                                                | 0                                     |              |                      |                           |                                   | *                           |                               |                    |                                                  |                                                     |                                      |                              |                   |              |                    |       |
| X          | Nachrichten<br>Benachrichtigungen und weitere<br>Einstellungen           | Verfügbar                                                                                                    | rkeiten                                                  |                                                                |                                       |              |                      |                           |                                   |                             |                               |                    |                                                  |                                                     |                                      |                              |                   |              |                    |       |
|            | Schnittstellen<br>GDT / VDDS Konfiguration                               | Hier     Bols     Die V     von e                                                                                                    | können sie<br>pici: 9:00-1<br>Verfügbarke<br>der Dauer o | die Offnung<br>3:00, 15:00-<br>alten bei Terri<br>des Termins. | szeiten eins<br>18:00<br>minarten bei | itellen. Wer | nn Sie eir<br>Buchun | nen sich wi<br>ngzeitpunk | iederholer<br>k <b>te</b> der jev | enden Zyklu<br>sweiligen Te | s einstellen<br>rminart, d.h. | bei Verfügbark     | 1 Sie bitte die Schalt<br>it von 8:00-16:00 Uf   | flächen "Woche hinzufü<br>hr, kann der erste Termir | gen" und "Woche<br>n um 8:00 Uhr und | löschen".<br>der letzte Term | n <b>um</b> 16:00 | ) Uhr gebuch | it werden - unabhi | ingig |
|            |                                                                          | Guitig ab                                                                                                    | immer                                                    |                                                                | 20                                    | Woche        | O Woch               | 10                        |                                   |                             |                               |                    |                                                  |                                                     |                                      |                              |                   |              |                    | ٢     |
| 0          | Kontrolle                                                                |                                                                                                    |                                                          | Woche                                                          | 1                                     |              |                      |                           |                                   |                             |                               |                    |                                                  |                                                     |                                      |                              |                   |              |                    |       |
| 5          | Prüfen Sie Ihr Terminprotokoli                                           | Montag                                                                                                    |                                                          | 00:00-2                                                        | 4:00                                  |              |                      |                           |                                   |                             |                               |                    |                                                  |                                                     |                                      |                              |                   |              |                    |       |
|            |                                                                          | Dienstag                                                                                                    |                                                          | 00:00-2                                                        | 4:00                                  |              |                      |                           |                                   |                             |                               |                    |                                                  |                                                     |                                      |                              |                   |              |                    |       |
|            |                                                                          | Mitwoch                                                                                                    |                                                          | 00:00-2                                                        | 4:00                                  |              |                      |                           |                                   |                             |                               |                    |                                                  |                                                     |                                      |                              |                   |              |                    |       |
|            |                                                                          | Donnerst                                                                                                    | lag                                                      | 00 00-2                                                        | 4 00                                  |              |                      |                           |                                   |                             |                               |                    |                                                  |                                                     |                                      |                              |                   |              |                    |       |
|            |                                                                          | Freitag                                                                                                    |                                                          | 00:00-2                                                        | 4:00                                  |              |                      |                           |                                   |                             |                               |                    |                                                  |                                                     |                                      |                              |                   |              |                    |       |
|            |                                                                          | Samstag                                                                                                    |                                                          | 00:00 2                                                        | 24:00                                 |              |                      |                           |                                   |                             |                               |                    |                                                  |                                                     |                                      |                              |                   |              |                    |       |
|            |                                                                          | and the second second se |                                                          |                                                                |                                       |              |                      |                           |                                   |                             |                               |                    |                                                  |                                                     |                                      |                              |                   |              |                    |       |
|            |                                                                          | Conntan                                                                                                    |                                                          | 00.00.3                                                        | 0.00                                  |              |                      |                           |                                   |                             |                               |                    |                                                  |                                                     |                                      |                              |                   |              |                    |       |
|            |                                                                          | Conntra                                                                                                    |                                                          | 00.00.3                                                        | 00.00                                 |              |                      |                           |                                   |                             |                               |                    |                                                  |                                                     |                                      |                              |                   | _            |                    |       |

Abbildung 47: Kalendereinstellungen – Klonen von Terminarten - Fähigkeitszuordnung

Bei Rückfragen kontaktieren Sie uns gerne unter: professional-support@samedi.de

### 3. Editieren einer Terminart

Um eine bestehende Terminart anzupassen (z.B. bei Änderung der Termindauer und/oder Verfügbarkeiten) können Sie den Bearbeitungsmodus per Doppelklick oder per Klick auf den **"Editieren-Button"** öffnen:

| Ø           | Editieren                                  |                               |                                 |                    |               |                 |                |            |             |         |       |   |   |   |
|-------------|--------------------------------------------|-------------------------------|---------------------------------|--------------------|---------------|-----------------|----------------|------------|-------------|---------|-------|---|---|---|
| Einstellung | en                                         |                               |                                 |                    |               |                 |                |            |             |         |       |   | 8 | × |
| ~           | -                                          | Allgemein Ressourcen          | erminarten Terminketten         | Verfügbarkeiten    | Kategorien    | Ansichten       | Warteliste     | Todo-Liste | n           |         |       |   |   |   |
|             | Persönliche Daten                          | Übersicht Kommentar-Sets      | Favoriten Kontingente           |                    |               |                 |                |            |             |         |       |   |   |   |
|             |                                            | 📸 Neu 🗋 Klonen                |                                 |                    |               |                 |                |            | 🖉 Editieren | Coschen | Suche |   |   | Q |
|             | Institution                                | Terminart                     |                                 |                    | Kategorien    |                 |                |            | Dauer       | Farbe   |       |   |   |   |
|             | Anschnit, Kontaktdaten und Team            | Akuttormin (Akuttermin Dr.    | Sorglos, Akuttermin Dr. Einf    | ach)               | Akuttormin, s | chnolistor Torn | nin            |            | 00:30       |         |       |   |   |   |
|             |                                            | Akuttermin Dr. Einfach (Dr. r | ned. Berta Einfach)             |                    | Dr. med. Einf | ach, Berta      |                |            | 00:30       |         |       |   |   | 1 |
| (2)         | Webseite<br>Buchungswidget, Online-Präsenz | Akuttermin Dr. Sorglos (Dr. r | ned. Sorglos, Dr. med. Sorglos  | s Akuttermin)      | Dr. med. Sorg | glos, Michael   |                |            | 00:30       |         |       | - |   |   |
| 2           | und Integration in Portale                 | Allergiesprechstunde Abklär   | ung (Dr. med. Praktisch, MFA,   | Dr. med. Praktisch | Dr. med. Prak | ttisch, Sandra  |                |            | 00:30       |         |       |   |   |   |
|             |                                            | Allorgicsprochstundo Doson    | sibilisorung (Dr. mod. Praktisc | h)                 | Dr. mod. Prak | tisch, Sandra   |                |            | 00:10       |         |       |   |   |   |
| a           | Kalender<br>Ressourcen Terminarten         | Anamnese (Sprechzimmer)       |                                 |                    | Dr. med. Arzt | mann, Bernd, I  | Dr. med. Einfa | ch, Bert   | 01:00       |         |       |   |   |   |
|             | Öffnungszeiten und Urlaubstage             | Ästhetik Beratung (Arzt)      |                                 |                    | Dr. mod. Arzt | mann, Bernd, I  | Dr. mod. Einfa | ch, Borta  | 00:15       |         |       |   |   |   |
|             |                                            | Asthetik Beratung Arztfrau (  | Dr. med. Berta Einfach)         |                    | Dr. med. Einf | ach. Berta      |                |            | 00:15       |         |       |   |   |   |

Abbildung 48: Bearbeitung einer Terminart

## **©** Tipp:

Wenn Sie mehrere Terminarten parallel öffnen möchten, klicken Sie diese bei gedrückter "Strg-Taste" an (die ausgewählten Terminarten werden blau hinterlegt angezeigt) und klicken anschließend auf den Editieren-Button:

|           | _  | Ľ  | _  | 1 |    | U  | -      | _ | _ |   |   | _ | _ |    | 1  |   | Ľ   |    | -    |            |        | Leek |              |             | • | •  | • |
|-----------|----|----|----|---|----|----|--------|---|---|---|---|---|---|----|----|---|-----|----|------|------------|--------|------|--------------|-------------|---|----|---|
| •         | 1  | *2 | ľ  | 3 | 1. | \$ | ×<br>5 | ľ | 6 | 4 | Ī | 8 | 1 | 9  | °0 | T | •   | •= | T    | Backspace  | Inset  | Home | Page<br>Up   | Num<br>Lock | 1 | ŀ  | ŀ |
| Tab       | 0  | ľ  | v  | ε | Ì  | R  | T      |   | Y | T | U | ľ | Ì | 0  | 1  | 2 | ° t | 7  | ]    | $^{1}\chi$ | Delete | End  | Page<br>Down | 7           | 8 | 9  | ŀ |
| Caps Lock | 14 |    | s  | ٦ | D  | T  | F      | G | Τ | н | J | Ì | к | Τ  | L  | ľ | Ì   | •  | Er.  | ter        |        |      |              | 4           | 5 | 6  | 1 |
| ∧ s>in    |    | Z  |    | × | Τ  | c  | T      | ٦ | в | T | N | м | ٦ | ۰. | Ţ  |   | 17  | 1^ | Shir |            |        | ^    | ]            | 1           | 2 | 3  |   |
| 01        | -  | T  | At |   |    |    |        | _ | - |   | _ | - |   | At |    | Г | -   | -  |      | Ct1        |        |      |              | 0           | - | 1. | 1 |

| 0        | Benutzerkonto                              | Allgemein Ressourcen   | Terminarten Terminketten           | Verfügbarkeiten                                                                                                    | Kategorien Ansichten       | Warteliste Iodo-Li        | sten        |               |            |   |
|----------|--------------------------------------------|------------------------|------------------------------------|----------------------------------------------------------------------------------------------------|----------------------------|---------------------------|-------------|---------------|------------|---|
| Lõ       | Persönliche Daten                          | Obersicht Kommentar-   | Sets Favoriten Kontingent          | Akuttermin 🛎 🔒                                                                                                    | Akuttermin Dr. Einfach 📧   | Akuttermin Dr. Sorglos    |             | _             |            |   |
|          |                                            | Klonen                 |                                    |                                                                                                    |                            |                           | 2 Editierer | n 🤤 Löschen S | luche      |   |
| <b>A</b> | Institution                                | Terminart              |                                    |                                                                                                    | Kategorien                 |                           | Dauer       | Farbe         |            |   |
|          | Anschnit, Kontaktuaten und team            | Akuttormin (Akuttermi  | Dr. Sorglos, Akuttermin Dr. Ein    | fach)                                                                                                    | Akuttermin, schnellster Te | rmin                      | 00:30       |               |            | 6 |
| -        |                                            | Akuttermin Dr. Einfach | Dr. med. Berta Einfach)            |                                                                                                    | Dr. med. Einfach, Berta    |                           | 00.30       |               |            |   |
| 12       | Webseite<br>Buchungswidget, Online-Präsenz | Akuttermin Dr. Sorglos | Dr. med. Sorglos, Dr. med. Sorglo  | s Akuttormin)                                                                                                    | Dr. med. Sorglos, Michael  |                           | 00:30       |               | 1          |   |
| 2        | und Integration in Portale                 | Allergiesprechstunde A | oklärung (Dr. med. Praktisch, MFA  | , Dr. med. Praktisch                                                                                                    | Dr. med. Praktisch, Sandra | а                         | 00.30       |               |            |   |
|          |                                            | Allergiesprechstunde E | esensibiliserung (Dr. med. Praktis | Lorimoto Satulos Fradicionimi) Dr. mado Satulos nacional 0033     Politicich, MP, Dr. mad. Praktisch, Sandra 0039     (Dr. mod. Praktisch, Dr. mad. Praktisch, Sandra 0010 |                            | 6                         |             |               |            |   |
|          | Kalender<br>Ressourcen Terminarten         | Anamnese (Sprechzim    | ner)                               |                                                                                                    | Dr. med. Arztmann, Bernd   | , Dr. med. Einfach, Bert  | 01.00       |               | 2ten Suche | 1 |
|          | Öffnungszeiten und Urlaubstage             | Ästhetik Beratung (Arz |                                    |                                                                                                    | Dr. med. Arztmann, Bernd   | , Dr. med. Einfach, Berta | 00:15       |               |            |   |
|          |                                            | Ästhetik Beratung Arzt | au (Dr. med. Berta Einfach)        |                                                                                                    | Dr. med. Einfach, Berta    |                           | 00.15       |               |            |   |

### 4. Löschen einer Terminart

Falls Sie eine nicht mehr benötigte Terminart löschen möchten, können Sie diese auswählen und per Klick auf "Löschen" entfernen:

🔵 Löschen

| Einstellunge | en                                                                     |                                                  |                   |                    |                  |                     |                          |                 |            |             |                   |               |         | 8 X |
|--------------|------------------------------------------------------------------------|--------------------------------------------------|-------------------|--------------------|------------------|---------------------|--------------------------|-----------------|------------|-------------|-------------------|---------------|---------|-----|
|              | Denutrenkente                                                          | Allgemein                                        | Ressourcen        | Terminarten        | Terminketten     | Verfügbarkeiten     | Kategorien               | Ansichten       | Warteliste | Todo-Listen |                   |               |         |     |
| 20           | Persönliche Daten                                                      | Übersicht                                        | Kommentar-S       | ets Favoriten      | Kontingente      |                     |                          |                 |            |             |                   |               |         |     |
|              |                                                                        | Neu 🗋 Klonen                                     |                   |                    |                  |                     |                          |                 |            |             | Editieren 🥥 Lösch | n Dr. med. Fl | lexibel | ×P  |
|              | Institution<br>Anschrift, Kontaktdaten und Team                        | Terminart                                        |                   |                    |                  |                     | Kategorien               |                 |            | Da          | uer Farbe         |               |         |     |
|              |                                                                        | Akuttermin Dr. med. Flexibel (Dr. med. Flexibel) |                   |                    |                  |                     | Dr. med. Flexibel, Simon |                 |            | 00          | :30               |               |         |     |
| -            |                                                                        | Kontrollt                                        | termin Dr. med. F | lexibel (Frau Holl | a Schwester, Lab | or, Dr. med. Flexib | . Dr. med. Fle           | xibel, Simon, K | Kontrolle  | 00          | :15               |               | 1       |     |
| (2)          | Webseite<br>Buchungswidget, Online-Präsenz                             | Sprechs                                          | tunde Dr. med. F  | lexibel (Dr. med.  | Flexibel)        |                     | Dr. med. Fle             | kibel, Simon    |            | 00          | .20               |               |         |     |
|              | und Integration in Portale                                             |                                                  |                   |                    |                  |                     |                          |                 |            |             |                   |               |         |     |
|              | Kalender<br>Ressourcen, Terminarten,<br>Öffnungszeiten und Urlaubstage |                                                  |                   |                    |                  |                     |                          |                 |            |             |                   |               |         |     |

Abbildung 50: Kalendereinstellungen – Löschen von Terminarten

## () Hinweis:

Das Löschen von Terminarten hat keine Auswirkungen auf bereits gebuchte Patiententermine. Beachten Sie aber, dass bereits vergebene Termine bei Bearbeitung dieser nur einer anderen Terminart zugeordnet werden können.

## 5. Interne Terminbuchungsmöglichkeiten

In diesem Abschnitt erklären wir Ihnen, wie Sie in Ihrem samedi-Kalender einen Termin auf unterschiedliche Weise buchen können.

Hier gelangen Sie zu unserem Video-Tutorial "Interne Terminbuchung". □ https://www.yout ube.com/watch?v=DHGDLWmN7MM

Der Standardprozess der Terminbuchung wurde Ihnen bereits in Kapitel 1 erläutert:

Um einen Termin zu buchen, klicken Sie unterhalb des Monatskalenders auf den Terminbuchungs-Button (Termin-Schaltfläche). Sollten Sie mit Terminketten arbeiten, klicken Sie bitte auf den Terminketten-Buchungs-Button (Terminketten-Schaltfläche):

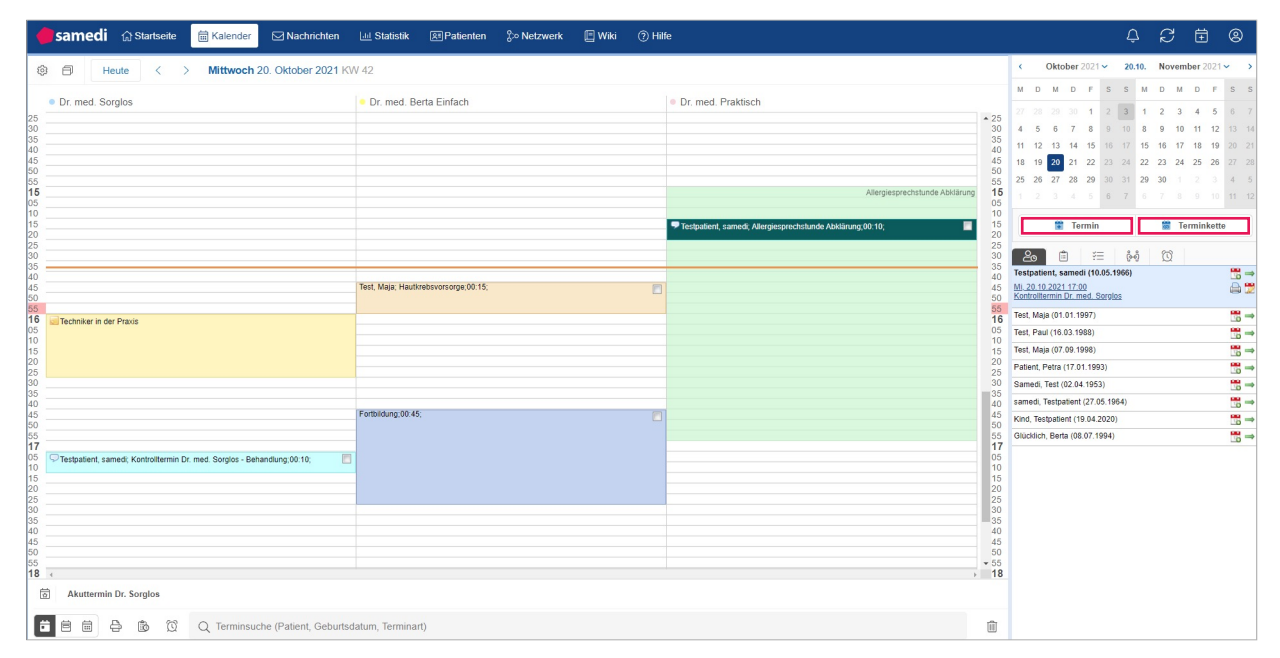

Abbildung 51: Terminbuchungs-Button in Ihrem samedi-Kalender

### () Hinweis:

Terminketten werden aus Einzelterminen zusammengesetzt und umfassen eine bestimmte Abfolge verschiedener Termine. Gegebenenfalls ist ein Einzeltermin nur im Rahmen der Terminkette buchbar (wie z.B. ein OP-Termin, welcher üblicherweise ein OP-Vorgespräch und eine OP-Nachsorge beinhaltet).

Terminketten sind nicht standardmäßig Bestandteil Ihres Kalenders. Sollten Sie Interesse an dem zusätzlichen Modul haben, sprechen Sie uns gerne an: professional-support@samedi.de Nachdem Sie auf den Terminbuchungs-Button geklickt haben, öffnet sich die Terminbuchungs-Maske:

| <b>esamedi</b> 💮 Startseite 🗮 Kalender 🖂 Nachrichten                                                                                                    | 교 Statistik (환)Patienten දිං Netzwerk 🔄 Wiki 🛞 Hilfe                                                                                                    | 4 <i>3</i> 🗄 🛛                                                                                                    |
|----------------------------------------------------------------------------------------------------|----------------------------------------------------------------------------------------------------|----------------------------------------------------------------------------------------------------|
| 🕸 🗐 Heute < > Mittwoch 20. Oktober 2021 k                                                                                                    | 1 42                                                                                                    | < Oktober 2021 → 20.10. November 2021 → >                                                                                                    |
| © Dr. med. Sorglos<br>25<br>30<br>43<br>45<br>45<br>45<br>45<br>45<br>45<br>45<br>45<br>45<br>45                                                         | Dr. med. Berta Einfach     Dr. med. Praktisch     25     35     40     45     5                                                                                                    | M         D         M         D         F         S         S         M         D         M         D         F         S         S           27         28         28         29         2         2         2         3         4         5         6         7           4         5         6         7         8         9         10         11         12         13         14           11         12         13         14         16         16         17         18         17         18         10         14         17         14         16         17         18         10         14         17         12         14         14         16         16         17         18         17         18         19         10         16         17         18         19         10         12         14         15         16         17         18         19         10         12         14         15         16         17         18         17         18         17         18         17         18         17         18         17         18         17         18         17                                                                                                    |
| 05<br>10<br>15<br>28<br>28<br>30<br>35                                                                                                    | <ul> <li>Techpateert, samedt, Allergiesprechstunde Abbitrung 00 10;</li> <li>Techpateert, samedt, Allergiesprechstunde Abbitrung 00 10;</li> <li>20</li> <li>30</li> <li>30</li> <li>30</li> </ul> | 1         2         3         4         5         6         7         5         7         5         10         11         12           Image: Termin         Image: Termin kette         Image: Termin kette< |
| 40<br>45<br>50<br>55<br><b>16</b> Techniker in der Praxis                                                                                                | Teit, Maja, Hautintoriversinge.00.15.                                                                                                    | Patient     Kein Patient ausgewählt                                                                                                    |
| 05<br>10<br>15<br>20<br>25                                                                                                    | 00<br>10<br>10<br>15<br>20<br>22<br>25<br>23<br>30<br>30                                                                                                    | - Termin #1 💿 😋 🍇 💷                                                                                                    |
| 35<br>40<br>45<br>50<br>55                                                                                                    | 505<br>Forbildung 00.45.                                                                                                    | Behandler/Kategorie V Terminart V<br>Dauer V Optionen                                                                                                    |
| Testpatient, samedi; Kontroltermin Dr. med. Sorgios - Behandung 00 10;     Testpatient, samedi; Kontroltermin Dr. med. Sorgios - Behandung 00 10;     Zo | 17<br>05<br>10<br>15<br>20<br>25<br>25                                                                                                    | Datum 🛱 Uhrzeit 🕚                                                                                                    |
| 30<br>40<br>40<br>50<br>55                                                                                                    | 000<br>35<br>40<br>95<br>95<br>95<br>95<br>95<br>95<br>95<br>95<br>95<br>95<br>95<br>95<br>95                                                                                                    |                                                                                                    |
| Akuttermin Dr. Sorglos     日前 母 歳 ⑦ 〇 Terminsuche (Patient Geburts)                                                                                      | atura. Terminart) ait                                                                                                    | Buchen & Neu      Buchen      Abbrechen                                                                                                    |

Abbildung 52: Terminbuchungs-Maske: Patient\*in / Kategorie / Termin

•

Für die Terminbuchung relevant sind: Ein\*e **Patient\*in**, eine **Kategorie-Auswahl** sowie die entsprechend zu buchende **Terminart**.

## 5.1 via Termin-Button: Buchen

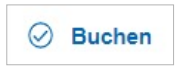

.

Nachdem Sie die relevanten Daten (Patient\*in / Kategorie / Terminart / Datum / Uhrzeit) angegeben haben, klicken Sie abschließend auf den **"Buchen-Button**". Die Terminbuchungsmaske wird geschlossen und der Termin wird in Ihrem samedi-Kalender eingetragen:

| 🛱 Termin           |                     | 6       | Termink  | ette   |
|--------------------|---------------------|---------|----------|--------|
| ≜ ×≡               | <sub>ତି</sub> -ଚ୍ଚି | Ø       | Neuer Te | rmin × |
| Termin #1          |                     | Für Zuw | reiser 🕀 | Û      |
| Eigene Institution | l.                  |         |          | $\sim$ |
| Dr. med. Sorglo:   | ~                   | Sprech  | stunde D | ~      |
| 00:30              | ~                   |         | 4        |        |
| 26.11.2021         |                     | 10:20   |          | 0      |
| Kommentar 🛈        |                     |         |          |        |
| 0                  |                     |         | 1        |        |

Abbildung 53.2: via Buchen-Button eingebuchter Termin

| 🔴 samedi 🎧 Startseite 🗮 Kalender 🖂 Nachrichten 🔟 Statistik 🔍 Patienten 🐎 Netzwerk 🛄 Wiki 🕐 Hilfe                                                                                                    |                                                                                                    | ¢                                                               | S İ                                                                                                    | 0                                                                                                    |
|----------------------------------------------------------------------------------------------------|----------------------------------------------------------------------------------------------------|-----------------------------------------------------------------|----------------------------------------------------------------------------------------------------|----------------------------------------------------------------------------------------------------|
| Heute < > Freitag 26. November 2021 KW 47                                                                                                    | < November 2021 ✓                                                                                                    | 26.11.                                                          | Dezember 2021                                                                                                    | · >                                                                                                    |
| Image: Weight of the state of the state | K         November 2021           M         D         M         D         F         S           1         2         3         4         5         6           8         9         10         11         12         13           15         16         17         18         19         20           22         23         24         25         26         27           29         30         1         2         3         4           6         7         8         9         10         11 | 26.11.<br>S M<br>7 29<br>14 6<br>21 13<br>28 20<br>5 27<br>12 3 | Desember 2021           D         M         D         F           30         1         2         3           7         8         9         10           14         15         16         17           21         22         23         24           28         29         30         31           4         5         0         7 | <ul> <li>s</li> <li>s</li> <li>4</li> <li>5</li> <li>11</li> <li>12</li> <li>18</li> <li>19</li> <li>25</li> <li>26</li> <li>1</li> <li>2</li> <li>8</li> <li>9</li> </ul> |
| 20         Testpatient, samedi; Sprechstunde Dr. med. Sorgios; 00.20,         20         20         20         20         20         20         20         20         20         20         20         20         20         20         30         30         30         30         30         30         30         30         30         30         30         30         30         30         30         30         30         30         30         30         30         30         30         30         30         30         30         30         30         30         30         30         30         30         30         30         30         30         30         30         30         30         30         30         30         30         30         30         30         30         30         30         30         30         30         30         30         30         30         30         30         30         30         30         30         30         30         30         30         30         30         30         30         30         30         30         30         30         30         30         30         30         30                                                                                                    | Termin<br>20                                                                                                    | ଞ୍ଚି-ଶ୍ରି<br>166)<br>2                                          | C Terminkette                                                                                                    | ••• →<br>                                                                                                    |
| 55     55       11     9ause       05     05       10     10       15     10       20     20       25     225       30     30       35     35       40     40       45     45       50     50                                                                                                    | Patient, Petra (17.01.1993)<br>Test, Maja (01.01.1997)<br>Test, Paul (16.03.1988)<br>Samedi, Test (02.04.1953)<br>samedi, Testpatient (27.05.196<br>Kind, Testpatient (19.04.2020)<br>Glücklich, Berta (08.07.1994)                                                                                                    | 4)                                                              |                                                                                                    |                                                                                                    |
| 📅 🛱 🛱 🚯 🛱 Q Terminsuche (Patient, Geburtsdatum, Terminart)                                                                                                    |                                                                                                    |                                                                 |                                                                                                    |                                                                                                    |

Abbildung 53.2: via Buchen-Button eingebuchter Termin

### 5.2 via Termin-Button: Buchen & Neu

🕀 Buchen & Neu

Nachdem Sie die relevanten Daten (Patient\*in / Kategorie / Terminart / Datum / Uhrzeit) angegeben haben, klicken Sie abschließend auf den **"Buchen & Neu-Button"** um für denselben\*dieselbe Patienten\*in einen weiteren Termin vergeben zu können. Die Terminbuchungsmaske bleibt daher geöffnet und sobald die nächste Terminbuchung mit **"Buchen"** abgeschlossen wird, können beide gebuchten Termine in Ihrem samedi-Kalender eingesehen werden:

| 茸 Termin                                |         | 6       | Terminkette    |
|-----------------------------------------|---------|---------|----------------|
| tan tan tan tan tan tan tan tan tan tan | ဖိုမရှိ | Ø       | Neuer Termin × |
| Termin #1                               |         | Für Zuw | eiser 🕀 🗍      |
| Eigene Institution                      |         |         | ~              |
| Dr. med. Sorglo:                        | ~       | Sprech  | stunde D 🗸     |
| 00:30                                   | ~       |         | 4              |
| 26.11.2021                              |         | 10:20   | 0              |
| Kommentar 🛈                             |         |         |                |
| + Buchen & Neu                          | Ø       | Buchen  | × Abbrechen    |

Abbildung 54: via Buchen & Neu-Button eingebuchte Termin

| 🛑 samedi 🎧 Startseite 🗮 Kalender 🖂 Nachrichten 💷 Statistik 🖾 Patienten 🐎 Netzwerk 🔚 Wiki 🕐 Hilfe                                                                                                    |                                                                                                    | ¢                                                                                                    | S 🗄                                                                                                    | 0                                                                                                    |
|----------------------------------------------------------------------------------------------------|----------------------------------------------------------------------------------------------------|----------------------------------------------------------------------------------------------------|----------------------------------------------------------------------------------------------------|----------------------------------------------------------------------------------------------------|
| Heute < > Freitag 26. November 2021 KW 47                                                                                                    | < November 2021 ~                                                                                                    | 26.11.                                                                                                    | Dezember 202                                                                                                    | 21 🗸 🔹 🔪                                                                                                    |
| Dr. med. Sorglos                                                                                                    | M         D         M         D         F         S           1         2         3         4         5         6           8         9         10         11         12         13           15         16         17         18         19         20           22         23         24         25         26         27           29         30         1         2         5         4           6         7         8         9         10         11                                                                                                    | S         M           7         29           14         6           21         13           28         20           5         27           12         3 | D     M     D       30     1     2       7     8     9       14     15     16       121     22     23       28     29     30       4     5       6     6 | F     S     S       3     4     5       0     11     12       7     18     19       44     25     26       11     1     2       /     8     9 |
| 20<br>30<br>30<br>30<br>30<br>30<br>50<br>50<br>50<br>50<br>50<br>50<br>50<br>50<br>50<br>5                                                                                                    | Constant Section 2012     Constant Section 2012     Constant Section 201     Constant Section 2012     Constant Section 2012     Constant Section 201     Constant Section 2012     Constant Secti | ලිංචි<br>966)<br>2                                                                                                    | Ŭ                                                                                                    |                                                                                                    |
| 0         00           10         10           15         10           16         15           20         20           25         25           30         30           35         35           40         40           45         45           50         50           55         55 | Patient, Petra (17.01.1993)<br>Test, Maja (01.01.1997)<br>Test, Paul (16.03.1988)<br>Samedi, Test (02.04.1953)<br>samedi, Testpatient (27.05.19)<br>Kirid, Testpatient (19.04.2020)                                                                                                    | 34)                                                                                                    |                                                                                                    |                                                                                                    |
| 📅 🛱 🛱 🖨 🛱 🛱 Q Terminsuche (Patient, Geburtsdatum, Terminart)                                                                                                    | Glucklich, Berta (08.07.1994)                                                                                                    |                                                                                                    |                                                                                                    | →                                                                                                    |

Abbildung 54.2: via Buchen & Neu-Button eingebuchte Termin

## 5.3 via Register-Button: Plus

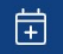

Ein Alternative, die Terminbuchungs-Maske aufzurufen, bietet Ihnen der Register-Button. Bei Klick auf diesen können Sie die Terminbuchungs-Maske (via **"Neuer Termin"**) aufrufen und entweder einen Termin (via **"Buchen"**) oder mehrere Patiententermine (via **"Buchen & Neu"**) buchen:

| 🛑 samedi 🞧 Startseite 🗎 Kalender 🖂 Nachrichten 📖 Statistik 🖾 Patienten 🐎 Netzwerk 📓 Wiki (?) Hilfe                                                                                                    |                                                                                                    | t 🗘 🗘                                                                                                    | 8                                                                                                    |
|----------------------------------------------------------------------------------------------------|----------------------------------------------------------------------------------------------------|----------------------------------------------------------------------------------------------------|----------------------------------------------------------------------------------------------------|
| Freitag 26. November 2021 KW 47   • Dr. med. Sorgios     Testpatient, samee8. Sprechstanee Dr. med Sorgios, 00:29.     Pauce     Pauce </td <td>40         1           1         1           1         1           1         1           1         1           1         1           1         1           1         1           1         1           1         1           1         1           1         1           1         1           1         1           1         1           1         1           1         1           1         1           1         1           1         1           1         1           1         1           1         1           1         1           1         1           1         1</td> <td>Image: Second second second</td> <td>Image: Constraint of the constraint of the constraint of the</td> | 40         1           1         1           1         1           1         1           1         1           1         1           1         1           1         1           1         1           1         1           1         1           1         1           1         1           1         1           1         1           1         1           1         1           1         1           1         1           1         1           1         1           1         1           1         1           1         1           1         1           1         1 | Image: Second second second | Image: Constraint of the constraint of the constraint of the |

Abbildung 55: Terminbuchung via Register-Button

| 😨 Termin                                                                                                    |           | 6       | Terminkette    |
|----------------------------------------------------------------------------------------------------|-----------|---------|----------------|
|                                                                                                    | e<br>e−0ĵ | Ø       | Neuer Termin × |
| Termin #1                                                                                                    |           | Für Zuw | eiser 🕀 🗍      |
| Eigene Institution                                                                                                    |           |         | ~              |
| Dr. med. Sorglo:                                                                                                    | ~         | Sprech  | stunde D 🗸     |
| 00:30                                                                                                    | ~         |         |                |
| 26.11.2021                                                                                                    |           | 10:20   | 0              |
| Kommentar 🛈                                                                                                    |           |         |                |
|                                                                                                    |           |         | 1 -            |
| Buchen & Neu     Buchen & Neu     Searchard      Searchard     Searchard     Searchard | $\odot$   | Buchen  | Abbrechen      |

Abbildung 56: Terminmaske mit den Möglichkeiten via des "Buchen"- oder "Buchen & Neu"- Buttons & eingebuchte Termine

| 🛑 samedi 🞧 Startseite 🗮 Kalender 🖂 Nachrichten 🔟 Statistik 😥 Patienten 🐉 Netzwerk 🛅 Wiki 🕜 Hilfe |                                | ¢      | S İ          | 0           |
|--------------------------------------------------------------------------------------------------|--------------------------------|--------|--------------|-------------|
| Heute < > Freitag 26. November 2021 KW 47                                                        | < November 2021 -              | 26.11. | Dezember 202 | 1~ >        |
|                                                                                                  | M D M D F S                    | S M    | D M D F      | s s         |
| Dr. med. Sorgios                                                                                 | 1 2 3 4 5 6                    |        | 30 1 2 3     | 3 4 5       |
| 40<br>45<br>45                                                                                   | 8 9 10 11 12 13                | 14 6   | 7 8 9 1      | 0 11 12     |
| 55 55                                                                                            | 15 16 17 18 19 20              | 21 13  | 14 15 16 1   | 7 18 19     |
| 10 10<br>DE                                                                                      | 22 23 24 25 26 27              | 28 20  | 21 22 23 2   | 4 25 26     |
| 70<br>10                                                                                         | <b>29 30</b> 1 2 3 4           | 5 27   | 28 29 30 3   | 1 1 2       |
| 15 20 Testpatient, samedi, Sprechstunde Dr. med. Sorgios; 00 20; 21                              | 6 7 8 9 10 11                  |        |              | 8 9         |
| 25<br>30 30                                                                                      | Termin                         |        | Terminke     | tte         |
| 35 47 Testvatlent, samedi, Pricktest Dr. med. Sorolos: 00.05 49 40                               |                                |        |              |             |
| 45 45                                                                                            | 2₀ 🗎 🖽                         | ê+ĝ    | Ø            |             |
| 5 5 5 5 5 5 5 5 5 5 5 5 5 5 5 5 5 5 5                                                            | Testpatient, samedi (10.05.1   | 966)   |              | _ 🐯 →       |
| 11 Pause 11<br>05 05                                                                             | Patient, Petra (17.01.1993)    |        |              | <u>18</u> ⇒ |
| 10 10 10 10 10 10 10 10 10 10 10 10 10 1                                                         | Test, Maja (01.01.1997)        |        |              | 18 →        |
| 20 20 20                                                                                         | Test, Paul (16.03.1988)        |        |              | 5 ⇒         |
| 23<br>30<br>30                                                                                   | Samedi, Test (02.04.1953)      |        |              | →           |
| 35 35<br>40 40                                                                                   | samedi, Testpatient (27.05.19  | 64)    |              | <u>16</u> → |
| 45 50 50                                                                                         | Kind, Testpatient (19.04.2020) |        |              | ⇒           |
| 55 55 49 56 49                                                                                   | Gluckich, Bena (00.07.1994)    |        |              |             |
| 12<br>05 05                                                                                      |                                |        |              |             |
| 10 10 10 10 10 10 10 10 10 10 10 10 10 1                                                         |                                |        |              |             |
| 20 20<br>25 25                                                                                   |                                |        |              |             |
| 30<br>36<br>36                                                                                   |                                |        |              |             |
| a 33<br>40                                                                                       |                                |        |              |             |
| 45                                                                                               |                                |        |              |             |
| 📅 🖹 🛱 🎝 🖏 🛱 Q Terminsuche (Patient, Geburtsdatum, Terminart)                                     |                                |        |              |             |

Abbildung 56.2: Terminmaske mit den Möglichkeiten via des "Buchen"- oder "Buchen & Neu"- Buttons & eingebuchte Termine

### 5.4 via Rechtsklick: Ressource

Ein Alternative, die Terminbuchungs-Maske aufzurufen bietet Ihnen ein Rechtsklick in eine Ressource (Kalenderspalte). Bei Klick in diese können Sie die Terminbuchungs-Maske (via **"Termin"**) aufrufen und entweder einen Termin (via **"Buchen"**) oder mehrere Patiententermine (via **"Buchen & Neu"**) buchen:

|                                  | samedi 🎧 Startseite                                        | 🛗 Kalender 🖂 Nachrichten 💷 Statistik 🖟           | ∃Patienten ooNetzwerk ∣ | 🗏 Wiki 🕜 Hilfe                    | e                                                    | ¢                                         | Q                              | Ē ©                                                                                                    |
|----------------------------------|------------------------------------------------------------|--------------------------------------------------|-------------------------|-----------------------------------|------------------------------------------------------|-------------------------------------------|--------------------------------|----------------------------------------------------------------------------------------------------|
| Ę                                | Heute < >                                                  | Freitag 26. November 2021 KW 47                  |                         |                                   | < November 202                                       | × 26.11.                                  | Dezemb                         | er 2021 🗸 🔹 📏                                                                                                    |
| 40<br>45<br>50                   | Dr. med. Sorglos                                           | Dr. med. Berta Einfach     Or. med. Flexibel     | Dr. med. Praktisch      | h<br>40<br>45<br>50               | M D M D F<br>1 2 3 4 5<br>8 9 10 11 12               | S S M<br>6 7 29<br>13 14 6                | D M<br>30 1<br>7 8             | D     F     S     S       2     3     4     5       9     10     11     12                                                                                                    |
| 55<br>10<br>05<br>10<br>15<br>20 | Testpatient, samedi; Sprechstunde Dr.                      | Dr. med. Berta Einfach / 10:00                   |                         | 55<br>10<br>05<br>10<br>15<br>20  | $\begin{array}{cccccccccccccccccccccccccccccccccccc$ | 20 21 13<br>27 28 20<br>4 5 27<br>11 12 3 | 14 15<br>21 22<br>28 29<br>4 5 | 16         17         18         19           23         24         25         26           30         31         1         2           6         7         8         9                                                                                                    |
| 25<br>30<br>35<br>40<br>45       | med. Sorglos; 00:20;<br>Testpatient, samedi; Pricktest Dr. | Notiz                                            |                         | 25<br>30<br>35<br>40<br>45        | Termin                                               | 6-63                                      | 蒏 Terr                         | minkette                                                                                                    |
| 50<br>55                         |                                                            |                                                  |                         | 50<br>55                          | Testpatient, samedi (10.                             | 05.1966)                                  | 2                              | : 100 - 100 - 100 |
| <b>11</b><br>05                  | Pause                                                      |                                                  |                         | <b>11</b><br>05                   | Patient, Petra (17.01.199                            | 3)                                        |                                | <b>™</b> ⇒                                                                                                    |
| 10<br>15                         |                                                            |                                                  |                         | 10<br>15                          | Test, Maja (01.01.1997)                              |                                           |                                | <u> </u>                                                                                                    |
| 20<br>25                         |                                                            |                                                  |                         | 20 25                             | Samedi, Test (02.04.1953                             | )                                         |                                | 13 →                                                                                                    |
| 30<br>35                         |                                                            |                                                  |                         | 30 35                             | samedi, Testpatient (27.0                            | 5.1964)                                   |                                | 18 ⇒                                                                                                    |
| 40<br>45                         |                                                            |                                                  |                         | 40 45                             | Kind, Testpatient (19.04.2                           | 020)                                      |                                | <u>∎</u> ⇒                                                                                                    |
| 50<br>55                         |                                                            |                                                  |                         | 50<br>55                          | Glücklich, Berta (08.07.19                           | 194)                                      |                                | <b>™</b> ⇒                                                                                                    |
| 12<br>05<br>10                   |                                                            | Q Terminsuche (Patient, Geburtsdatum, Terminart) | Allergiesprechs         | stunde Abklärung 12<br>v 05<br>10 | 25                                                   |                                           |                                |                                                                                                    |

Abbildung 57: Buchung eines Termins via Rechtsklicks

### (!) Hinweis:

Eine korrekte Einbuchung in die geklickte Ressource (z.B. Dr. med. Berta Einfach) kann nur erfolgen, wenn die gewünschte Terminart der entsprechenden Kategorie (Dr. med. Berta Einfach) zugeordnet ist und die Ressource (Dr. med. Berta Einfach) in den Terminart-Einstellungen als notwendige Fähigkeit hinterlegt ist. Sollten Sie Unterstützung benötigen, schreiben Sie uns: professional-support@samedi.de

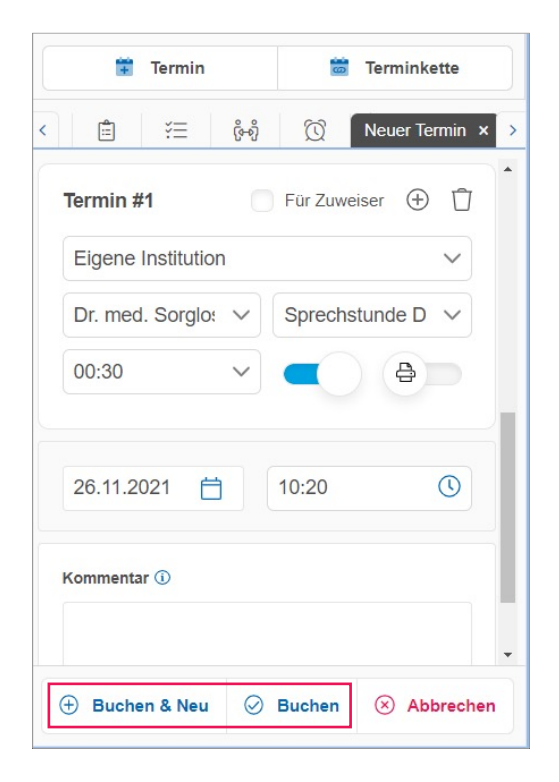

Abbildung 58: Terminmaske mit den Möglichkeiten via des "Buchen"- oder "Buchen & Neu"- Buttons & eingebuchte Termine

| 🖕 samedi 🞧 Startseite 🗮 Kalender 🖂 Nachrichten 🔛 Statistik 📧 Patienten 🖧 Netzwerk 🔚 Wiki 🕜 Hilfe                                                                                                    |                                | ¢       | S       | Ē               |           |
|----------------------------------------------------------------------------------------------------|--------------------------------|---------|---------|-----------------|-----------|
| Heute < > Freitag 26. November 2021 KW 47                                                                                                    | < November 2021 ~              | 26.11.  | Dezembe | <b>r</b> 2021 🗸 | ~ >       |
|                                                                                                    | MDMDFS                         | S M     | D M E   | ) F             | S S       |
| Dr. med. Sorgios                                                                                                    | 1 2 3 4 5 6                    |         | 30 1 7  | 2 3             | 4 5       |
| 45 45                                                                                                    | 8 9 10 11 12 13                | 14 6    | 7 8 9   | 9 10            |           |
| 50 55 55                                                                                                    | 15 16 17 18 19 20              | 21 13 1 | 14 15 1 | 6 17            |           |
| 10<br>05                                                                                                    | 22 23 24 25 <b>26</b> 27       | 28 20 2 | 21 22 2 | 3 24            | 25 26     |
| 10 10                                                                                                    | <b>29 30</b> 1 2 3 4           | 5 27 2  | 28 29 3 | 0 31            |           |
| 17 20 Testpatient, samedi, Sprechstunde Dr. med. Sorgios, 00 20, 20 20 20 20 20 20 20 20 20 20 20 20 20                                                                                                    |                                |         |         |                 | 8 9       |
| 25<br>30                                                                                                    | Termin                         |         | 🚞 Term  | inkette         |           |
| 35         35           40         Testpatient, samedi, Prickless Dr. med. Sorgios, 00:05;         40                                                                                                    |                                |         |         |                 |           |
| 45<br>50                                                                                                    | <b>2₀</b> 🖆 ¥≡                 | ଡ଼ି-ଶ୍  | Ø       |                 |           |
| 55 5                                                                                                    | Testpatient, samedi (10.05.1   | 366)    |         |                 | 5 →       |
| As a constant of the second second seco | Patient, Petra (17.01.1993)    |         |         |                 | 36 →      |
| 10 10 10 10 10 10 10 10 10 10 10 10 10 1                                                                                                    | Test, Maja (01.01.1997)        |         |         |                 | ⊡5 ⇒<br>₩ |
| 20 20<br>25 25                                                                                                    | Samedi Test (02.04.1953)       |         |         |                 |           |
| 30<br>35                                                                                                    | samedi Testnatient (27.05.19   | 64)     |         |                 |           |
| 40 40 40                                                                                                    | Kind. Testpatient (19.04.2020) |         |         |                 | 100 ···   |
| 50 50 50                                                                                                    | Glücklich, Berta (08.07.1994)  |         |         |                 | 18 →      |
| 55<br>12                                                                                                    |                                |         |         |                 |           |
| 05 05 05 10 10 10 10 10 10 10 10 10 10 10 10 10                                                                                                    |                                |         |         |                 |           |
| 15 15 15 15 15 15 15 15 15 15 15 15 15 1                                                                                                    |                                |         |         |                 |           |
| 25                                                                                                    |                                |         |         |                 |           |
| 30<br>30<br>35                                                                                                    |                                |         |         |                 |           |
| 40<br>40<br>45<br>45                                                                                                    |                                |         |         |                 |           |
| 50 , 50                                                                                                    |                                |         |         |                 |           |
| 💼 🖹 🛱 🖧 🔞 🛱 Q. Terminsuche (Patient, Geburtsdatum, Terminart)                                                                                                    |                                |         |         |                 |           |

Abbildung 58.2: Terminmaske mit den Möglichkeiten via des "Buchen"- oder "Buchen & Neu"- Buttons & eingebuchte Termine

### 5.5 via Patientendatenbank: Termin

Eine weitere Möglichkeit, die Terminbuchung für einen\*eine bestimmte Patienten\*in durchzuführen, bietet Ihnen die samedi-Patientendatenbank. Öffnen Sie die Registerkarte **"Patienten**", suchen den gewünschten Patienten aus und buchen unter **"Termine" → "Termin"** wie gewohnt über die Terminbuchungs-Maske einen Termin:

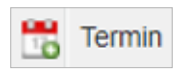

| esamed           | ি Startseite       | 🛗 Kalender     | r 🖂 Nac    | chrichten       | 🔟 Statistik   | ি≣Patienten           | o Netzwerk      | Mehr $\sim$              | Ĉ         | Ç          | ŧ          | 0           |
|------------------|--------------------|----------------|------------|-----------------|---------------|-----------------------|-----------------|--------------------------|-----------|------------|------------|-------------|
| Patienten Eingel | hende Zuweisungen  | Ausgehende Zuw | eisungen D | uplikate finden | samedi, Testp | atient (27.05.1964) 🗷 | ]               |                          |           |            |            |             |
| Stammdaten Te    | rmine Nachrichten  | Einstellungen  |            |                 |               |                       |                 |                          |           |            |            |             |
| Termin 🔡 Neue    | Terminkette 🔬 Zuwe | lisung         |            |                 |               |                       |                 |                          |           | 📄 Te       | erminzette | l drucken   |
|                  | Datum              |                | Uhrzeit    | Institution     |               |                       | Terminart       |                          |           |            |            |             |
|                  | 16. August 2021    |                | 15:00 Uhr  |                 |               |                       | Sprechstunde    | Dr. med. Sorglos         |           |            |            |             |
|                  | 03. Juni 2021      |                | 09:00 Uhr  |                 |               |                       | BioNTech - E    | rstimpfung               |           |            | 12         |             |
| 1                | 31. Mai 2021       |                | 09:15 Uhr  |                 |               |                       | BioNTech - E    | rstimpfung               |           |            |            |             |
| Seite 1          | von 1 🕨 🕅 🖓        |                |            |                 |               |                       | ● Alle ○ Termin | e in eigener Institution | ◯ Zuweisu | ungen zu a | Inderen In | stitutionen |
| IN A Seite 1     | von 1 🕨 🕅 🤯        |                |            |                 |               |                       | Alle O Termin   | e in eigener Institution | ⊖ Zuweisu | ungen zu a | inderen In | stitutionen |

Abbildung 59: Terminbuchung via samedi-Patientendatenbank

| Determine     Einstellungen     Duplikate finden     samedi, Testpatient (27.05.1964)     Samedi, Testpatient (27.05.1964)       Stammdaten     Termine     Nachrichten     Einstellungen       Datum     Uhrzeit     Institution     Te       16. August 2021     15.00 Uhr     Signed Uhrzeit     Signed Uhrzeit                                    | Neuer Termin ≥           Herr same           Pat           Terminart           Sprechstunde Dr. m                                                                                                    | <b>di, Testpatient</b> (27.05.1964, 57)<br>Nr. keine<br>nail devnull@samedi.de                                                                                                    |
|----------------------------------------------------------------------------------------------------|----------------------------------------------------------------------------------------------------|----------------------------------------------------------------------------------------------------|
| Stammdaten     Termine     Nachrichten     Einstellungen       Termine     Nachrichten     Einstellungen       Termine     Nachrichten     Einstellungen       Datum     Uhrzeit     Institution     Termine       Datum     Uhrzeit     Institution     Termine       16. August 2021     15.00 Uhr     Sp       03. Juni 2021     09.00 Uhr     Bit | Terminart Teleform                                                                                                    | di, Testpatient (27.05.1964, 57)<br>Nr. keine<br>nail devnull@samedi.de                                                                                                    |
| Datum         Unizert         Institution         If           16. August 2021         15:00 Uhr         Sp         Sp         Sp           03. Juni 2021         09:00 Uhr         Bit         Sp         Sp                                                                                                    | Sprechstunde Dr. m                                                                                                    | iun devitungedunedi.de                                                                                                    |
| 31. Mai 2021 09:15 Uhr Bi                                                                                                    | 3ioNTech - Erstimpt<br>3ioNTech - Erstimpt<br>3ioNTech - Erstimpt<br>Versicheru-<br>Versicheru-<br>Versicheru-<br>Versicheru-<br>Versicheru-<br>Versicheru-<br>Versicheru-<br>Versicheru-<br>Versicheru-<br>Versicheru-<br>Versicheru-<br>Versicheru-<br>Nachste<br>Patient erlaubt<br>2 E-Mail-Be<br>SMS-Benzi<br>2 SMS-Benzi<br>2 SMS-Be | fon +49 (030) 123456     bbil +49 (030) 123456     bbil +49 (030) 123456     bbil +49 (030) 123456     bbil +49 (050) 123456     bbil +49 (050) 123456     bbil +49 (050)     boil +49 (050)     boil |

Abbildung 60: Terminbuchungs-Maske in der Patientendatenbank

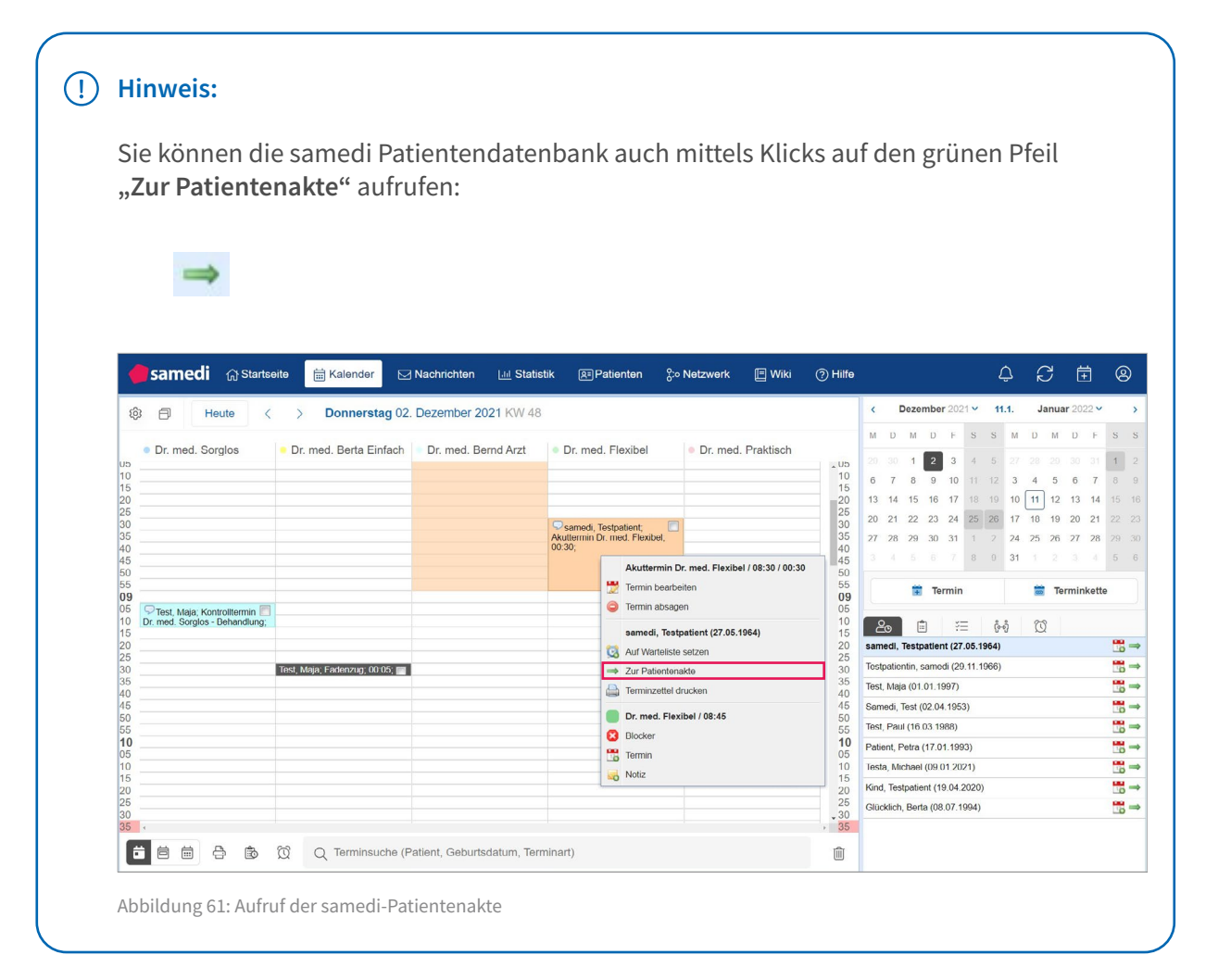

### 5.6 Via samedi-Warteliste: Folgetermin

Falls Sie mit der Warteliste arbeiten, können Sie aus dieser die Terminbuchungs-Maske mittels Klicks auf das Terminsymbol öffnen:

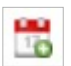

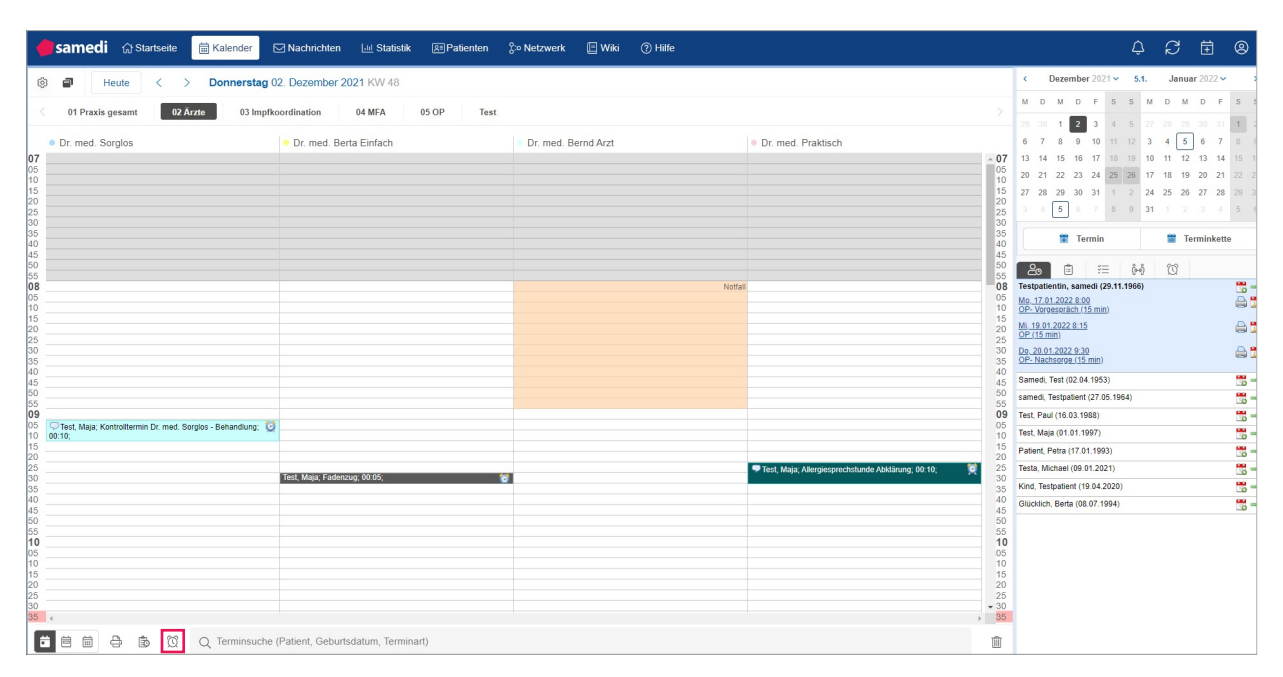

Abbildung 62: Aufrufen der samedi-Warteliste

| esamedi               | 습 Startseite                           | 🛱 Kalender                                                                         | Nachrichten                         | 🔟 Statistik     | Realienten 💡                            | > Netzwerk | 🔳 Wiki | ⑦ Hilfe                       |   |                                                                                                    | ¢;                                                                                                    | C İ                                                                                        | 9 |
|-----------------------|----------------------------------------|------------------------------------------------------------------------------------|-------------------------------------|-----------------|-----------------------------------------|------------|--------|-------------------------------|---|----------------------------------------------------------------------------------------------------|----------------------------------------------------------------------------------------------------|--------------------------------------------------------------------------------------------|---|
| Warteliste Wartezimme | er 🗸 02.                               | 12.2021 🖪 Warten                                                                   | de und geplante Patienter           | 🕗 Neuer Eintrag |                                         |            |        | Patientensuche                | Q | Neuer Termin 🗷                                                                                                    |                                                                                                    |                                                                                            |   |
| S., Name              | Ankunt<br>06 19 15 52<br>0 05 19 15 52 | Wartzezt         Behan           00:13         00:00           00:13         00:00 | dungsdauer Termin<br>09:00<br>09:30 | Facency         | Arzt<br>Dr. med Frau Hola<br>Dr. med. E | Noti       | zen    | Terminkommentare<br>MA: samed |   | Mobil 017<br>Versicherung © I<br>Versicherung © I<br>Versicherung © I<br>Adresse Test<br>Kommentar kein<br>Letzte 🛱 Auf<br>© Machate Ö<br>Machate Ö<br>Machate Ö<br>Machate Machate<br>SMS-Benachrich<br>Ø SMS-Benachrich<br>Ø SMS-Bena | 12221234<br>ublic<br>straße 44, 1024<br>e<br>termin Dr. Sorg<br>fos, Michael), F.<br>Praktisch, Sar<br>Praktisch, Sar<br>titigungen 17.12<br>12 0<br>For Zu<br>Termin<br>Uhrzei | 7, Berlin los (Dr. med. ricktest (Dr. ricktest (Dr. 2021 2021 2021 2021 2021 2021 2021 202 |   |
| Schließen             |                                        |                                                                                    |                                     |                 |                                         |            |        |                               |   |                                                                                                    | -                                                                                                    | 0.000                                                                                      |   |

Abbildung 63: Terminbuchung via der samedi-Warteliste

## 5.7 Via Duplikation: Folgetermin

Um für einen Patienten einen Folgetermin zu vergeben, können Sie mittels Doppelklicks oder über den Rechtsklick und **"Termin bearbeiten"** für denselben Patienten einen neuen Termin buchen:

|   | - | TA. |  |
|---|---|-----|--|
| С | 1 | 7   |  |
| ш | L |     |  |
| u |   |     |  |

| 🗧 samedi | 合 Startseite                 | 전 Nachrichten 💷 S          | Statistik 🔠 Patienter | Netzwerk 🔳                                            | ] Wiki ⑦ Hilfe                       |                   |          |                       | ¢                        | S t           | Ē (2)             |
|----------|------------------------------|----------------------------|-----------------------|-------------------------------------------------------|--------------------------------------|-------------------|----------|-----------------------|--------------------------|---------------|-------------------|
| ¢ в н    | eute < > Donnerstag          | g 02. Dezember 2021 KV     | V 48                  |                                                       |                                      |                   |          | < Dezember 2021 ~     | 16.12.                   | Januar 20     | )22 <b>~ &gt;</b> |
| Dr. Nou  | Dr. mad. Carrilaa            | Dr. mad. Parta Einfac      | Dr. mod. Rornd Arat   | - Dr. mod. Flovibol                                   | Dr. mod. Broktiach                   | Dr. mod. comodi   |          | MDMDFS                | S M                      | D M D         | FSS               |
| UI. Neu  | • Dr. med. Sorgios           | • Di. meu. Dena Elmat      | DI. med. bernu Arzı   | • Dr. med. Plexiber                                   | • Di. meu. Flakusch                  | • Dr. med. samedi | . 00     | 29 30 1 2 3 4         |                          |               | 31 1 2            |
| 08       |                              |                            |                       |                                                       |                                      |                   | 08       | 6 7 8 9 10 11         | 12 3                     | 4 5 6         | 7 8 9             |
| 05       |                              |                            |                       |                                                       |                                      |                   | 05       | 13 14 15 16 17 18     | 19 10                    | 11 12 13      | 14 15 16          |
| 15       |                              |                            |                       |                                                       |                                      |                   | 15       | 20 21 22 23 24 25     | 26 17                    | 18 19 20      | 21 22 23          |
| 25       |                              |                            |                       |                                                       |                                      |                   | 20       | 27 28 29 30 31 1      | 2 24                     | 25 26 27      | 28 29 30          |
| 30       |                              |                            |                       | Testpatient, samedi                                   | 1                                    |                   | 30       | 3 4 5 6 7 8           | 9 31                     | 1 2 3         | 4 5 b             |
| 40<br>45 |                              |                            |                       | (10.05.1966); Akuttermin<br>Dr. med. Flexibel; 00:30; |                                      |                   | 40<br>45 | 😨 Termin              |                          | 🚞 Termin      | nkette            |
| 50       |                              |                            |                       |                                                       |                                      |                   | 50       | 2 🖨 🛛 🖛 🗌 🕹 🕹         | 678                      | Termin ber    | rhaitan x         |
| 09       | Testnatiant samedi           |                            |                       |                                                       |                                      |                   | 09       |                       | Q                        | Termin Dea    |                   |
| 10       | (10.05.1966); Kontrolitermin |                            |                       |                                                       |                                      |                   | 10       | 1. Dr. med. Flexibel, | Simon                    |               | × î               |
| 20       |                              |                            |                       |                                                       |                                      | -                 | 20       | 2. Testpatient, same  | di (10.05.               | 1966)         |                   |
| 30       |                              | Testpatient, samedi        |                       |                                                       | Testpatient, samedi<br>(10.05.1966); | -                 | 30       | -                     |                          |               |                   |
| 35<br>40 |                              |                            |                       |                                                       |                                      |                   | 35<br>40 |                       |                          |               |                   |
| 45<br>50 |                              |                            |                       |                                                       |                                      |                   | 45       | Testpatient sam       | edi (10.07               | 5 1966 55)    |                   |
| 55       |                              |                            |                       |                                                       |                                      |                   | 55       | PatNr. keine          |                          |               |                   |
| 05       |                              |                            |                       |                                                       |                                      |                   | 05       | Email devnu           | l@samedi.                | de            |                   |
| 10       |                              |                            |                       |                                                       |                                      |                   | 10       | Telefon keine         |                          |               |                   |
| 20       |                              |                            |                       |                                                       |                                      |                   | 20       | Versicherung Con      | blic                     |               |                   |
| 30       |                              |                            |                       |                                                       |                                      |                   | 30       | Vers-Nr. keine        | ,                        |               |                   |
| 35       |                              |                            |                       |                                                       |                                      |                   | 35       | Kommentar keine       |                          |               |                   |
| 45       |                              |                            |                       |                                                       |                                      |                   | 45       | Letzte D Prickte      | st (Dr. med              | d. Praktisch, |                   |
| 55       |                              |                            |                       |                                                       |                                      |                   | 50       | Hautk                 | ebsvorsorç               | ge (Dr. med.  |                   |
| 11       |                              |                            |                       |                                                       |                                      |                   | * 11     | Einfac                | 1, Berta)<br>Iltermin Dr | med Elevib    | el (Dr 🔻          |
|          | 🗄 🖻 🛱 Q Terminsuct           | he (Patient, Geburtsdatum, | , Terminart)          |                                                       |                                      |                   | Ŵ        | 6 0                   |                          | 0             | 8                 |

Anschließend müssen Sie nur noch ein Datum und eine Uhrzeit vergeben:

|                    | Fur Zuweiser (+)     |
|--------------------|----------------------|
| Eigene Institution | $\sim$               |
| Dr. med. Flexibe   | ✓ Akuttermin Dr. n ✓ |
| 00:30              |                      |
|                    |                      |
|                    | Uhrzeit 🕦            |
| Datum 📋            | Offizen              |
| Datum 📋            | Unizen               |

Abbildung 65: Terminbuchungs-Maske beim Duplizieren

Abbildung 64: Terminbuchung via "Duplizieren"

### 5.8 Exkurs: Blocker und Notizen

#### Blocker

Ebenfalls haben Sie die Möglichkeit, einen **"Blocker"** zu setzten. Ein Blocker kann z.B. dazu dienen, variierende Pausen, Abwesenheitszeiten (z.B. bei einer Fortbildung) oder Wartungsarbeiten zu markieren. In dieser Zeit steht der Termin für die Buchung nicht zur Verfügung. Auch ist es möglich, einen **Serien-Blocker** bis maximal 100 Wiederholungen einzustellen. Dies ist sinnvoll, wenn in einem regelmäßigen Zyklus wie zum Beispiel täglich oder wöchentlich ein Zeitfenster geblockt werden soll.

### (!) Hinweis:

Sie können einen Blocker auch für mehrere Ressourcen erstellen, um z.B. die Terminbuchung bei mehreren Ärzten zu unterbinden. Mehr dazu finden Sie im Abschnitt 3. Blocker-Erstellung für mehrere Ressourcen.

#### 1. Erstellen eines Blockers:

Klicken Sie mit der rechten Maustaste in die gewünschte Kalenderspalte (Ressource) und wählen **"Blocker"**:

Abbildung 66: Erstellen eines Blockers in Ihrem samedi-Kalender per Rechtsklick

| <b>e samedi</b> 🎧 Startseite 🗮 Kalender 🖂 Nachi                      | ichten 🛄 Stat               | istik                                 | o∷∘ Netzw  | erk 🔲 V                   |                |                             |                |              |          |                |       | Ĵ        |              | ŧ              |              | 9   |
|----------------------------------------------------------------------|-----------------------------|---------------------------------------|------------|---------------------------|----------------|-----------------------------|----------------|--------------|----------|----------------|-------|----------|--------------|----------------|--------------|-----|
| 🕸 🗇 Heute < > Freitag 26. November                                   | 2021 KW 47                  |                                       |            |                           |                |                             | <              | Nove         | mber     | 2021 ~         | 26    | .11.     | Dezei        | nber 20        | 21 🗸         | >   |
| <ul> <li>Dr. med. Sorglos</li> <li>Dr. med. Berta Einfach</li> </ul> | Dr. med                     | . Flexibel                            | • Dr. med. | Praktisch                 |                |                             | M U            | M            | U        | F S            |       | M        | D N          | 2              | F S          |     |
| 40                                                                   | Schnellblocker              |                                       |            |                           | ×              | - 40<br>45                  | 8 9            | 10           | 11       | 12 13          |       | 6        | 7 8          | 1 9            | 10 1         |     |
| 50<br>55<br>10                                                       | Ressource:<br>Beschreibung: | Dr. med. Berta Einfach<br>Fortbildung |            | Auswahl änder             | n              | 50<br>55<br>10              | 15 16<br>22 23 | 5 17<br>3 24 | 18<br>25 | 19 20<br>26 27 |       | 13<br>20 | 14 1<br>21 2 | 5 16<br>2 23   | 17 1<br>24 2 |     |
| 10<br>10<br>15<br>20 Testpatient, samedi, Sprechstunde Dr            | Datum:<br>Dauer:            | 26.11.2021<br>00:30                   | •          | 10:00<br>Endzeit festlege | <b>v</b><br>en | 10<br>10<br>15<br>20        | 29 31<br>0 7   |              | 2        | 3 4<br>10 11   |       | 27       | 28 2<br>4 3  | 9 30 ;<br>6 (6 | 31 1         |     |
| 25 med. Sorglos; 00:20;                                              | Wiederholung:               | Keine                                 | ~          | 1<br>26.11.2021           | -              | 25<br>30<br>35              |                | (iii         | Terr     | nin            |       |          | <b>*</b>     | Termink        | ette         |     |
| 40 Testpatient, samedi, Pricktest Dr.<br>45                          | Farbe:                      | Limette                               |            |                           | ~              | 40                          | 20             |              |          |                | 00    | 2        | Q            |                |              |     |
| 55                                                                   | Kapazität:                  | Komplett blockleren                   |            |                           | Y              | 55                          | Testpat        | tient, s     | amedi    | (10.05.        | 1966) |          |              |                | E            | 8⇒  |
| 05                                                                   | Kommentar:                  |                                       |            |                           |                | 05                          | Patient,       | Petra        | (17.01   | 1993)          |       |          |              |                | 1            |     |
| 15                                                                   |                             |                                       |            |                           |                | 10                          | Test Pa        | aja (01      | 01.199   | 97)<br>IRN     |       |          |              |                | 1            |     |
| 25                                                                   |                             |                                       |            |                           |                | 20                          | Samedi         | , Test (     | 02.04.   | 1953)          |       |          |              |                |              |     |
| 36                                                                   |                             |                                       |            | Speic                     | hern           | 30<br>35                    | samedi         | , Testpe     | atient ( | 27.05.1        | 964)  |          |              |                | t            | 8 → |
| 40 45                                                                | C                           |                                       |            |                           |                | 40<br>45                    | Kind, Te       | estpatie     | ent (19  | 04 2020        | ))    |          |              |                | 1            | ₿⇒  |
| 55                                                                   |                             |                                       |            |                           |                | 50<br>55                    | Glücklic       | ch, Bert     | a (08.0  | 07.1994        | )     |          |              |                | t            | a ⇒ |
|                                                                      |                             |                                       | Aller      | giesprechstund            | e Abklärur     | 9 <b>12</b><br>• 05<br>• 10 |                |              |          |                |       |          |              |                |              |     |
| Q Terminsuche (Patient,                                              | Geburtsdatum, Te            | rminart)                              |            |                           |                | Ī                           |                |              |          |                |       |          |              |                |              |     |

Abbildung 67: Erstellen eines Blockers "Fortbildung" in der Ressource "Dr. med. Berta Einfach"

Vervollständigen Sie die Details und klicken Sie abschließend auf "Speichern", so dass der Blocker im Kalender erscheint:

| <               | samedi            | 合 Startse          | ite     | ₩ Kalender                       | ⊠ Nachrichten      | Liii Statistik  | 🖭 Patienten | on Netzwerk      | 🗏 Wiki           | ⑦ Hilfe               |          |                    |         |        |        | Ļ          | 7  | $\mathcal{O}$  | ŧ        | ]     | 0            |
|-----------------|-------------------|--------------------|---------|----------------------------------|--------------------|-----------------|-------------|------------------|------------------|-----------------------|----------|--------------------|---------|--------|--------|------------|----|----------------|----------|-------|--------------|
| 63              | вн                | leute <            | >       | Freitag 26.                      | November 2021      | KW 47           |             |                  |                  |                       | <        | Nov                | embe    | r 202  | 1 🗸    | 26.1       | 1. | Dezen          | nber 20  | )21 🗸 | >            |
|                 | Dr. med. So       | orglos             |         | <ul> <li>Dr. med. Bei</li> </ul> | rta Einfach        | Dr. med. Flex   | ibel        | Dr. med. Praktis | sch              |                       | M        | D N                | D       | E      | s      | s          | М  | D M            | D        | F     | s s          |
| 40<br>45        |                   |                    |         |                                  |                    |                 |             |                  |                  | * 40<br>45            | 1        | 2 3                | 4       | 5      |        | 14         | 6  | 30 1<br>7 8    | 2        | 3     | 4 5<br>11 12 |
| 50<br>55        |                   |                    | _       |                                  |                    |                 |             |                  |                  | 50<br>55              | 15       | 16 1               | 18      | 19     |        |            | 13 | 14 15          | 16       | 17    |              |
| 10<br>05        |                   |                    |         | Fortbildung, 00.30,              |                    |                 |             |                  |                  | 10<br>05              | 22<br>29 | 23 24              | 25      | 26     | 27     |            | 20 | 21 22<br>28 29 | 23<br>30 | 24 1  | 25 26        |
| 15<br>20        | Testpatient, same | idi; Sprechstund   | e Dr. 🦳 |                                  |                    |                 |             |                  |                  | 15                    |          |                    |         |        |        |            |    |                |          |       | 8 9          |
| 25<br>30        | med. Sorglos; 00: | 20;                |         |                                  |                    |                 |             |                  |                  | 25<br>30              |          | 1                  | Те      | rmin   |        |            |    | <u>т</u>       | ermink   | ette  |              |
| 40<br>45        | Testpatient, same | idi; Pricktest Dr. | m       |                                  |                    |                 |             |                  |                  | 40                    | 2        |                    | Ê       | 5=     | = 1    | 2 - 2<br>( |    | 8              |          |       |              |
| 50<br>55        |                   |                    |         |                                  |                    |                 |             |                  |                  | 50<br>55              | Test     | atient,            | same    | di (10 | .05.19 | 166)       |    | ~              |          |       | "6 ⇒         |
| <b>11</b><br>05 |                   |                    | Pause   |                                  |                    |                 |             |                  |                  | 05                    | Patie    | nt, Petr           | a (17.0 | 1.199  | 3)     |            |    |                |          |       |              |
| 10              |                   |                    |         |                                  |                    |                 |             |                  |                  | 10                    | Test,    | Maja (0<br>Paul (1 | 1.01.1  | 997)   |        |            |    |                |          |       | <u> </u>     |
| 25              |                   |                    |         |                                  |                    |                 |             |                  |                  | 25                    | Same     | di, Tes            | (02.0   | 4.1953 | 3)     |            |    |                |          |       |              |
| 35              |                   |                    |         |                                  |                    |                 |             |                  |                  | 35                    | same     | di, Test           | patien  | (27.0  | 5.196  | 4)         |    |                |          |       | "6 ⇒         |
| 40              |                   |                    |         |                                  |                    |                 |             |                  |                  | 40                    | Kind,    | Testpa             | iont (1 | 9.04.2 | 2020)  |            |    |                |          |       | <u></u> →    |
| 55              |                   |                    |         |                                  |                    |                 |             |                  |                  | 55                    | Glück    | lich, Be           | rta (08 | 8.07.1 | 994)   |            |    |                |          |       | _6 ⇒         |
| 05              |                   | <b>D A</b>         | 6-2     | O Termination                    | a (Deliant Ortor   | adahun Taraha   |             | Allergiespre     | cnstunde Abkläru | ng 12<br>+ 05<br>+ 10 |          |                    |         |        |        |            |    |                |          |       |              |
| Ľ               |                   | 7 B)               | Q       | Q rerminsuci                     | ne (Patient, Gebur | saatum, Termina | π)          |                  |                  |                       |          |                    |         |        |        |            |    |                |          |       |              |

Abbildung 68: erstellter Blocker "Fortbildung" in der Ressource "Dr. med. Berta Einfach"

### (!) Hinweis:

Sie können einen Blocker auch für mehrere Ressourcen erstellen, um z.B. die Terminbuchung bei mehreren Ärzten zu unterbinden. Mehr dazu finden Sie im Abschnitt 3. Blocker-Erstellung für mehrere Ressourcen.

### **!** Hinweis:

Sofern Sie mit erhöhten Kapazitäten Ihrer Ressourcen arbeiten (z.B. bei Zeiträumen zu denen mehrere Patient\*innen zeitgleich einbestellt werden), achten Sie darauf die maximale Kapazität auszuwählen. Sofern die Kapazität auf 0 gesetzt wurde, können Termine ohne Warnhinweis eingetragen werden.

Standardmäßig ist immer die maximale Kapazität (**"komplett blockieren"**) hinterlegt.

| Startseite 🗮 Kalender                      |                              | stik 🖭 Patienten       |                              |                 |            |                    |         |           |          |         |       |      |       | Ē       |      |      |
|--------------------------------------------|------------------------------|------------------------|------------------------------|-----------------|------------|--------------------|---------|-----------|----------|---------|-------|------|-------|---------|------|------|
| 10 Heute < > Freitag 26.1                  | November 2021 KW 47          |                        |                              |                 |            |                    | <       | Nove      | mber     | 2021 ~  | 26    | .11. | Dezer | nber 20 | 21 ¥ | >    |
| De mod Cambra                              | - Fisfert                    | Floridaet              | - Dr mad                     | Destations      |            |                    | M I     | D M       |          | F S     |       | М    | D N   |         | F.   |      |
| 35                                         | a Einfach Dr. med            | . FIGXIDGI             | <ul> <li>Dr. med.</li> </ul> | Praktisch       |            | - 35               | 1 3     | 2 3       | 4        | 5 6     |       |      | 30 1  | 2       | 3    |      |
| 40                                         | Schnellblocker               |                        |                              |                 | ×          | 40                 | 8 1     | 9 10      | 11       | 12 13   |       | 6    | 7 8   | 9       | 10   |      |
|                                            | Ressource:                   | Dr. med. Berta Einfach |                              | Auswahl ände    | m          | 50                 | 15 1    | 6 17      | 18       | 19. 20  |       | 13   | 14 1  | 5 16    | 17 1 |      |
| 55<br>10                                   | Beschreibung:                | Fortbildung            |                              |                 |            | 55                 | 22 2    | 3 24      | 25       | 26 27   |       | 20   | 21 2  | 2 23    | 24 2 |      |
| 05                                         | Datum:                       | 26.11.2021             | 3                            | 10:00           | ~          | 05                 | 29 3    | 0 1       |          |         |       | 27   | 28 2  | 9 30    |      |      |
| 15                                         | Dauer:                       | 00:30                  | *                            | Endzoit festlog | on         | 15                 |         |           |          |         |       |      |       |         |      |      |
| 20 Testpatient, samed, Sprechstunde Dr.    | Wiederholung:                | Keine                  | ~                            | 1 26.11.2021    | ~          | 20<br>25<br>30     |         | 12        | Ten      | nin     |       |      |       | Fermink | ette |      |
| 35<br>40 Testpatient, samedi; Pricktest Dr | Farbe:                       | Limette                |                              |                 | ~          | 35<br>40           | 2       |           | â l      | ×=      | e¢.   | ຈິ   | 63    |         |      |      |
| 45<br>50                                   | Blockierte<br>Kapazität:     | Komplett blockieren    |                              |                 | \$         | 45<br>50           | Testpa  | itient, s | amedi    | (10.05. | 1966) | U    | ~     |         |      | - 62 |
| 55<br>11 Pause                             | () Kommentar:                |                        |                              |                 |            | 55                 | Patient | l, Petra  | (17.01   | 1993)   |       |      |       |         |      | - 6  |
| 05                                         |                              |                        |                              |                 |            | 05                 | Test, N | 1aja (01  | .01.19   | 97)     |       |      |       |         |      | - 6  |
| 15                                         |                              |                        |                              |                 |            | 15                 | Test, P | aul (16   | .03.198  | 18)     |       |      |       |         |      | 16 - |
|                                            |                              |                        |                              | Casi            | ham        | 20                 | Sameo   | li, Test  | (02.04.  | 1953)   |       |      |       |         |      | - 6  |
|                                            |                              |                        |                              | open            |            | 30<br>35           | samed   | i, Testp  | atient ( | 27.05.1 | 964)  |      |       |         |      | 16 - |
| 40                                         |                              |                        |                              |                 |            | 40                 | Kind, 1 | estpatio  | ent (19  | 04.2020 | ))    |      |       |         |      | 16 - |
| 50                                         |                              |                        |                              |                 |            | 45                 | Glückli | ch, Ber   | ta (08.) | 07.1994 |       |      |       |         |      | 5    |
| 55<br>12<br>05                             |                              |                        | Aller                        | giesprechstund  | le Abkläru | 55<br>• 12<br>• 05 |         |           |          |         |       |      |       |         |      |      |
| 🛱 🛱 🖨 🗟 🔯 Q Terminsuch                     | e (Patient, Geburtsdatum, Te | minart)                |                              |                 |            | 1                  |         |           |          |         |       |      |       |         |      |      |

Abbildung 69: Erstellen eines Blockers - blockierte Kapazität

| Ressource:               | Dr. med. Berta Einfach |   | Auswahl änder   | <u>n</u>  |
|--------------------------|------------------------|---|-----------------|-----------|
| Beschreibung:            | Fortbildung            |   |                 |           |
| Datum:                   | 26.11.2021             | • | 10:00           | ~         |
| Dauer:                   | 00:30                  | ~ | Endzeit festleg | <u>en</u> |
| Wiederholung:            | Keine                  | ~ | 1               | ~         |
|                          |                        |   | 26.11.2021      |           |
| Farbe:                   | Limette                |   |                 | ~         |
| Blockierte<br>Kapazität: | 2                      |   |                 | ~         |
| Kommentar:               |                        |   |                 |           |
|                          |                        |   | Casia           | horn      |

### 2. Erstellen eines Serien-Blockers:

.

Klicken Sie mit der rechten Maustaste in die gewünschte Kalenderspalte (Ressource) und wählen **"Blocker"** und unter **"Wiederholung"** den gewünschten Rhythmus:

| <b>@ samedi</b> 🖓 Startseite 🛛 🗮 Kalender 🖂 Nachri                            | chten 🛄 Stati                                                                                                    | stik 🔉 Patienten                                                                                                    | o:₀ Netzw    | erk 🔲 Wik         | i ⑦ Hilf                                                                                                    | e                                                                                            |                                                 |                                                                                                    |                                                           |                                            | Ĺ                          | Ż              | $\mathbb{C}$                                                                                                    | Ħ                               | (                                    | 9               |
|-------------------------------------------------------------------------------|----------------------------------------------------------------------------------------------------|----------------------------------------------------------------------------------------------------|--------------|-------------------|----------------------------------------------------------------------------------------------------|----------------------------------------------------------------------------------------------|-------------------------------------------------|----------------------------------------------------------------------------------------------------|-----------------------------------------------------------|--------------------------------------------|----------------------------|----------------|----------------------------------------------------------------------------------------------------|---------------------------------|--------------------------------------|-----------------|
| 🕸 🗇 Heute < > Freitag 26. November                                            | 2021 KW 47                                                                                                    |                                                                                                    |              |                   |                                                                                                    | <                                                                                            | N                                               | lovemb                                                                                                    | er 202                                                    | 21 🛩                                       | 26.1                       | 11.            | Dezem                                                                                                    | ber 20                          | 21 ~                                 | >               |
| Dr. med. Sorglos     Dr. med. Berta Einfach                                   | Dr. med.                                                                                                    | . Flexibel                                                                                                    | Dr. med.     | Praktisch         |                                                                                                    | N                                                                                            | D                                               | M U                                                                                                    | F                                                         |                                            |                            | M              | D M                                                                                                    | D                               |                                      |                 |
| 40                                                                            | Schnellblocker                                                                                                    |                                                                                                    |              |                   | × 40                                                                                                    |                                                                                              | 2                                               | 10 1                                                                                                    | 12                                                        |                                            |                            | 6              | / 8                                                                                                    | 9                               |                                      |                 |
| 0<br>5<br>10<br>05<br>15<br>15<br>15<br>15<br>15<br>15<br>15<br>15<br>15<br>1 | Ressource:<br>Beschreibung:<br>Datum:<br>Dauer:<br>Wiederholung:<br>Farbe:<br>Blocklerte<br>Kapazität:<br>@ Kommentar: | Dr. med. Berta Einfach<br>Fortbildung<br>26.11.2021<br>00:30<br>Keine<br>Täglich<br>Wöchentlich<br>Trompiete torousteren | .⊂<br>▼<br>▼ | Auswahl andem     | 50<br>55<br>10<br>55<br>10<br>50<br>50<br>50<br>10<br>50<br>50<br>50<br>50<br>50<br>50<br>50<br>50<br>50<br>50<br>50<br>50<br>50 | 11<br>21<br>21<br>10<br>10<br>10<br>10<br>10<br>10<br>10<br>10<br>10<br>10<br>10<br>10<br>10 | 5 16<br>2 23<br>30<br>30<br>stpatie<br>tient, F | 17 18<br>24 23<br>1 2<br>8 9<br>1 1<br>8 9<br>1<br>1<br>1<br>1<br>1<br>1<br>1<br>1<br>1<br>2<br>1<br>2<br>1<br>2<br>1<br>2<br>1<br>2<br>1 | 3 19<br>3 26<br>3<br>10<br>ermin<br>ermin<br>210<br>1907) | 20<br>27<br>4<br>11<br>=<br>0.05.11<br>93) | 21<br>28<br>5<br>12<br>(%) | 13<br>20<br>27 | 14 15<br>21 22<br>28 29<br>4 3<br>3<br>3<br>3<br>3<br>3<br>3<br>3<br>3<br>3<br>3<br>3<br>3<br>3<br>3<br>3<br>3<br>3<br>3 | 16 1<br>23 2<br>30 3<br>erminke | 7 18<br>24 25<br>11 1<br>7 8<br>ette |                 |
| 15<br>20<br>26<br>30<br>35                                                    |                                                                                                    |                                                                                                    |              | Speicher          | 15<br>20<br>25<br>30                                                                                                    | Te                                                                                           | st, Niaj<br>st, Pau<br>imedi, '                 | I (16.03.<br>Test (02.)                                                                                                    | 1988)<br>1988)<br>04.195                                  | i3)                                        | 34)                        |                |                                                                                                    |                                 | 8                                    |                 |
| 40                                                                            |                                                                                                    |                                                                                                    |              |                   | 40                                                                                                    | Ki                                                                                           | nd, Tes                                         | tpatient (                                                                                                    | 19.04.                                                    | 2020)                                      | ,                          |                |                                                                                                    |                                 | 1                                    |                 |
| 50                                                                            |                                                                                                    |                                                                                                    |              |                   |                                                                                                    | GI                                                                                           | ücklich                                         | , Berta (0                                                                                                    | 8.07.1                                                    | 1994)                                      |                            |                |                                                                                                    |                                 | B                                    | $a \rightarrow$ |
| 12<br>05<br>10                                                                | Geburtsdatum, Ter                                                                                                    | rminart)                                                                                                    | Aller        | glesprechstunde A | oklarung 12<br>• 05<br>• 10                                                                                                    |                                                                                              |                                                 |                                                                                                    |                                                           |                                            |                            |                |                                                                                                    |                                 |                                      |                 |

Abbildung 71: Erstellen eines Serien-Blockers "Fortbildung" in der Ressource "Dr. med. Berta Einfach" - Wiederholung

| <b>d samedi</b> 🎧 Startseite 🗮 Kalender 🖂 Na   | achrichten 🛄 Stati      | stik 🖭 Patienten               | o:o Netzwe    |          | •            |                 |            |                   |                        |                      |                      |                 |               |      | Ĵ        | 3            |                | Ŧ        | 0   |          |
|------------------------------------------------|-------------------------|--------------------------------|---------------|----------|--------------|-----------------|------------|-------------------|------------------------|----------------------|----------------------|-----------------|---------------|------|----------|--------------|----------------|----------|-----|----------|
| 🕸 🗇 Heute < > Freitag 26. Novem                | ber 2021 KW 47          |                                |               |          |              |                 |            |                   | K                      | No                   | vemb                 | er 20           | 21 🗸          | 26.  | 11.      | Deze         | mber           | 2021     | ~   | >        |
| Dr. med. Sorglos                               | ich Dr. med             | Elevibel                       | Dr med F      | Prakti   | sch          |                 |            |                   | М                      |                      | M D                  | F               | s             | S    | М        | DI           | M D            | F        | s   | s        |
| 40<br>45                                       | Schnellblocker          |                                | - Di. mod. i  | Turtu    |              | 5               | ก          | * 40<br>45        | 1                      | 2                    | 3 4                  | 5               |               |      | 29<br>6  | 30           | 12             | 3<br>10  |     |          |
| 50                                             | Ressource:              | Dr. med. Berta Einfach         |               | Auswa    | hLände       | m_              | E          | 50<br>55          | 15                     | 16                   | 17 18                | 3 19            | 20            |      | 13       | 14 1         | 15 16          | 17       |     |          |
| 10<br>05<br>10                                 | Beschreibung:<br>Datum: | Fortbildung<br>26.11.2021      | 3             | 10:00    |              | ~               |            | 10<br>05<br>10    | 22                     | 23<br>30             | 24 25                | 5 26<br>3       | 27            |      | 20<br>27 | 21 2<br>28 2 | 22 23<br>29 30 | 24<br>31 |     |          |
| 15<br>20 Testpatient, samedi; Sprechstunde Dr. | Dauer:                  | 00:30                          | ~             | Endzei   | t festleg    |                 |            | 15<br>20<br>25    | 6;                     |                      |                      |                 |               |      |          |              |                |          |     |          |
| 30                                             | wiedemolding.           | Je                             | de Woche bis: | 31.01    | .2022        |                 | F          | 30<br>35          |                        |                      | <b>1</b>             | ermi            | n             |      |          |              | Termi          | nkette   | 9   |          |
| 40 Testpatient, samedi, Pricktest Dr. 45<br>50 | Farbe:<br>Blockierte    | Limette<br>Komplett blockieren | -             | M        | J:<br>D I    | anuar 20<br>A D | )22 👻<br>F | S                 | 5                      | 20                   | Ê                    | 33.             | =             | ů.   | ð        | Ø            |                |          |     |          |
| 55<br>11 Pause                                 | Kapazität:              |                                |               | 27<br>3  | 28 2<br>4    | 9 30<br>5 6     | 31<br>7    | 1<br>8            | 2 es<br>9 at           | tpatien<br>ent, Pe   | t, sam<br>tra (17    | edi (1)         | 0.05.1<br>93) | 966) |          |              |                |          | 100 |          |
| 10<br>15                                       |                         |                                |               | 10<br>17 | 11 1<br>18 1 | 2 13<br>9 20    | 14<br>21   | 15<br>22          | 10<br>23 <sup>es</sup> | , Maja               | (01.01.              | 1997)           |               |      |          |              |                |          | 100 | <i>→</i> |
| 20                                             |                         |                                |               | 24<br>31 | 25 2         | 6 27<br>2 3     | 28         | 29<br>5<br>30     | <sup>6</sup> ar        | , Paul i<br>nedi, Te | (16.03.<br>ist (02.) | 1988)<br>04.195 | 53)           |      |          |              |                |          |     | ⇒<br>⇒   |
| 35<br>40                                       |                         |                                |               |          | Speid        | hern            | J          | 35<br>40          | san                    | iedi, Te             | stpatie              | nt (27.         | 05.19         | 64)  |          |              |                |          | 126 | ⇒<br>→   |
| 45<br>50<br>55                                 |                         |                                |               |          |              |                 |            | 45<br>50<br>55    | Glü                    | cklich, I            | Berta (C             | 08.07.          | 1994)         |      |          |              |                |          |     | →<br>⇒   |
| 12                                             |                         |                                | Allerg        | giespre  | chstund      | le Abkla        | rung       | <b>12</b><br>• 05 |                        |                      |                      |                 |               |      |          |              |                |          |     |          |
| 首 首 曲 合 診 位 Q Terminsuche (Patie               | ent, Geburtsdatum, Ter  | rminart)                       |               |          |              |                 |            | Î                 |                        |                      |                      |                 |               |      |          |              |                |          |     |          |

Abbildung 72: Erstellen eines Serien-Blockers "Fortbildung" in der Ressource "Dr. med. Berta Einfach" - Wiederholung - Enddatum

| 🛑 samedi 🖓 Startseite                          | 🛗 Kalender 🖂 Nachrichten 🛛 🔟 Statistik           | ≅Patienten 5₀ Netzwerk | 🗄 Wiki 🕜 Hilfe        |     |          |           |          | Ĺ      | 7     | Ç         | Ē          | Ç      | 9    |
|------------------------------------------------|--------------------------------------------------|------------------------|-----------------------|-----|----------|-----------|----------|--------|-------|-----------|------------|--------|------|
| liĝi ∰ Heute < >                               | Freitag 26. November 2021 KW 47                  |                        |                       | <   | Nove     | mber 2    | )21 🗸    | 26.1   | 1. 1  | Dezemb    | oer 202    | 1 🗸    | >    |
| Dr. med. Sorglos                               | Dr med Berta Einfach                             | Dr med Praktis         | sch                   | м   | D M      | D F       | S        | S      | M     | D M       | D F        | S      | S    |
| 40                                             | • Di mod. Dora Elmaon                            | o Di mod. Pranac       | * 40                  | 1   | 2 3      | 4 5       | 6        |        |       | 0 1       | 2 3        | 4      |      |
| 45                                             |                                                  |                        | 45                    | 8   | 9 10     | 11 1      | 2 13     | 14     | 6     | 7 8       | 9 10       | D. 11  |      |
| 55                                             |                                                  |                        | 55                    | 15  | 16 17    | 18 1      | 20       |        | 13 1  | 4 15      | 16 1       | 7 18   |      |
| 10                                             | Fortbildung; 00:30;                              |                        | 10                    | 22  | 23 24    | 25 2      | 27       | 28     | 20 2  | 21 22     | 23 24      | 4 25   | 26   |
| 10                                             |                                                  |                        | 10                    | 29  | 30 1     |           | -4       |        | 27 2  | 28 29     | 30 3       | 1 1    |      |
| 15<br>20 Testpatient, samedi; Sprechstunde Dr. |                                                  |                        | 15                    |     |          |           | 11       |        |       |           |            | 8      |      |
| 25 med. Sorglos; 00:20;                        |                                                  |                        | 25                    |     | e        | Term      | in       |        |       | 😁 Ter     | minket     | Ite    |      |
| 35                                             |                                                  |                        | 35                    |     |          | i iciiii  |          |        |       |           |            |        |      |
| 40 Testpatient, samedi; Pricktest Dr.          |                                                  |                        | 40                    | < 🖻 |          | =         | Ĝ⊷ĵ      | 60     |       | Blocker   | bearbei    | iten > | x >  |
| 50                                             |                                                  |                        | 50                    |     |          |           |          |        |       |           |            |        |      |
| 11 Pause                                       |                                                  |                        | 11                    | w   | iederbo  | lungen    |          |        |       |           |            |        | 1    |
| 05                                             |                                                  |                        | 05                    | Die | eser Te  | min wie   | terholt  | sich   | vöche | entlich I | his        |        |      |
| 15                                             |                                                  |                        | 15                    | 28  | .01.202  | 2         |          | 010111 |       |           |            |        |      |
| 20                                             |                                                  |                        | 20                    | 2   | 6.11.202 | 1 10.00.  | Fortbild | lung   |       |           | 📸 🕥        | -      |      |
| 30                                             |                                                  |                        | 30                    | 0   | 3.12.20  | 21 10:00: | Fortbild | lung   |       |           | <b>5</b> 0 |        |      |
| 40                                             |                                                  |                        | 40                    | 1   | 0.12.20  | 21 10:00: | Fortbild | lung   |       |           | •          |        |      |
| 45                                             |                                                  |                        | 45                    | 1   | 7.12.20  | 21 10:00: | Fortbild | jung   |       |           |            |        |      |
| 55                                             |                                                  |                        | 55                    | Ľ   | 4.12.20  | 21 10:00: | Fortbild | gnut   |       |           |            | ٣      | 1    |
| 12                                             |                                                  | Allergiespred          | chstunde Abklärung 12 | Int | formatio | onen      |          |        |       |           |            |        |      |
| 10 1                                           |                                                  |                        | × 10                  | Ge  | buchte   | Ressou    | rcen     |        |       |           |            |        |      |
|                                                | Q Terminsuche (Patient, Geburtsdatum, Terminart) |                        | Î                     | D   | r. med.  | Berta Ein | fach (al | le)    |       |           |            |        | -    |
|                                                |                                                  |                        | [11]                  | - s | peichen  | n 📆 Ur    | wande    | In     |       | Lösche    | en 🔞 /     | Abbrea | chen |

Abbildung 73: erstellter Serien-Blocker "Fortbildung" in der Ressource "Dr. med. Berta Einfach"

## (i) Info:

Sie können flexibel Ihren erstellten Serien-Blocker bearbeiten und zum Beispiel alle zukünftigen Termine löschen:

| Dr. med. Sorglos                   | <ul> <li>Dr. med. Berta Ein</li> </ul> | nfach          | Dr. med. Flexi     | bel               | Dr. med. Praktis             | ch                |          | M D      | m        |          |          |               |      |        |       |
|------------------------------------|----------------------------------------|----------------|--------------------|-------------------|------------------------------|-------------------|----------|----------|----------|----------|----------|---------------|------|--------|-------|
|                                    |                                        |                |                    |                   |                              |                   | ^ 40     | 1 2      | 3        | 4 5      |          |               |      | 1 2    | 3 4   |
|                                    |                                        |                |                    |                   |                              |                   | 45<br>50 | 0 9      |          | 11 12    |          | 14 0<br>21 13 | 14 1 | 5 16   |       |
|                                    | Fortbildung; 00:30;                    |                |                    |                   |                              |                   | 55<br>10 | 22 23    | 24       | 25 26    |          | 8 20          |      | 2 23   | 24 25 |
|                                    |                                        |                |                    |                   |                              |                   | 05       | 29 30    |          |          |          | 5 27          | 28 2 | 9 30   | 31 1  |
| Testesting construction of De      |                                        |                |                    |                   |                              |                   | 15       |          |          |          |          |               |      |        |       |
| med. Sorglos; 00:20;               | 0                                      | Wiederkehrende | en Blocker lösche  | n                 |                              |                   | 20       |          |          |          |          |               |      |        |       |
|                                    |                                        | 9 Soll n       | ur dieser Blocker, | alle Blocker in d | er Serie oder alle folgende  | n Blocker in der  |          |          |          | Termin   | 1        |               | 300  | Termin | ette  |
| Testpatient, samedi; Pricktest Dr. |                                        | Serie Serie    | gelöscht werden?   |                   |                              |                   |          | 20       |          | ÷        |          | ຄືມດີ         | 63   |        |       |
|                                    |                                        | Nur dieser Blo | Alle Blocker       | r in der Serie    | lle folgenden Blocker in der | Serie Abbrecher   |          | Testpat  | ent. sa  | nedi (1) | 0.05.190 | 6)            | Q    |        | H     |
| Pause                              |                                        |                |                    |                   |                              |                   | 11       | Patient, | Petra (1 | 7.01.19  | 93)      |               |      |        |       |
|                                    |                                        |                |                    |                   |                              |                   | 10       | Test, Ma | ja (01.0 | 1.1997)  |          |               |      |        | 8     |
|                                    |                                        |                |                    |                   |                              |                   | 15<br>20 | Test, Pa | JI (16.0 | 3.1988)  |          |               |      |        | 13    |
|                                    |                                        |                |                    |                   |                              |                   | 25       | Samedi   | Test (0. | 2.04.195 | 3)       |               |      |        | 1     |
|                                    |                                        |                |                    |                   |                              |                   | 35       | samedi,  | Testpat  | ent (27. | 05.1964  | )             |      |        |       |
|                                    |                                        |                |                    |                   |                              |                   | 40<br>45 | Kind, Te | stpatien | t (19.04 | 2020)    |               |      |        | 1     |
|                                    |                                        |                |                    |                   |                              |                   | 50<br>55 | Glücklic | n, Borta | (08.07.  | 994)     |               |      |        | 1     |
|                                    |                                        |                |                    |                   | Allergiesprec                | hstundo Abklärung | 12       |          |          |          |          |               |      |        |       |
|                                    |                                        |                |                    |                   |                              |                   |          |          |          |          |          |               |      |        |       |
|                                    | ○ Terminsuche (Pa                      | atient Geburts | datum. Terminai    | t)                |                              |                   | 前        |          |          |          |          |               |      |        |       |

## (!) Hinweis:

Sie können einen Blocker in keinen Serien-Blocker umwandeln. Sollte Sie dieses wünschen, müssten Sie den ursprünglichen Blocker löschen und einen neuen **"Serien-Blocker"** erstellen.

### 3. Blocker-Erstellung für mehrere Ressourcen

Um mehrere Ressourcen für eine Terminbuchung zu blocken, können Sie während oder nach der Blocker-Erstellung weitere Ressourcen hinzufügen:

### Während der Erstellung des Blockers:

Klicken Sie oben rechts auf **"Auswahl ändern"** und fügen gewünschte Ressourcen per Checkbox hinzu und bestätigen den Vorgang mit Klick auf **"Speichern"**:

| Heute < > Freit                                 | ag 26. November 2021 KW 47          |                |                        |                    |                    | <     | Nov      | ember 2   | 021 🗸    | 10.1.    | Dezer    | nber 202         | ~   |
|-------------------------------------------------|-------------------------------------|----------------|------------------------|--------------------|--------------------|-------|----------|-----------|----------|----------|----------|------------------|-----|
| 01 Praxis gesamt 02 Ärzte                       | 03 Impfkoordination 04 MFA          | 05 OP          | lest                   |                    |                    | M     | D M      | D F       | S        | S N      | D N      | D                |     |
|                                                 |                                     |                |                        |                    |                    | 1     | 2 3      | 4 5       |          |          | 8 30 1   | 2                |     |
| Dr. med. Sorglos                                | Dr. med. Berta Einfach              | Dr. me         | d. Bernd Arzt          | Dr. med. Praktisch |                    | 8     | 9 10     | 0 11 1;   |          |          | 7 8      | 9 1              |     |
|                                                 |                                     |                |                        |                    | - 40<br>45         |       |          | 1 25 2    | 2 20     |          | 3 14 1   | 5 16 1<br>5 22 2 |     |
|                                                 |                                     | Schnellblocker |                        | ×                  |                    | 29    | 30 1     |           | 4        | 5 2      | 7 28 2   | 9 30 3           |     |
|                                                 |                                     | Ressource:     | Dr. med. Berta Einfach | Auswahl ändern     | 10                 |       |          |           |          |          |          |                  |     |
|                                                 |                                     | Beschreibung:  | Fortbildung            |                    |                    |       |          |           |          |          |          |                  |     |
| st, Maja; Sprechstunde Dr. med. Sorglos; 00:20; |                                     | Datum:         | 26.11.2021             | 10.00              |                    |       | 1        | Term      | in       |          |          | lerminke         | tte |
|                                                 |                                     | Dauer:         | 00:30                  | Endzeit festlegen  |                    | く自    |          |           | 6-3      | 83       | Block    | er bearbe        |     |
| t, Maja; Pricktest Dr. med. Sorglos; 00:05;     |                                     | Wiederholung:  | Keine                  |                    | 35                 | Dea   | ned D    | ·         | 12.42    |          | Diocit   | ST Deditoe       |     |
|                                                 |                                     | Farbe:         | Limette                | 20.11.2021         | 45                 | Fort  | bilduni  |           | BICH I   |          |          | 00:30            |     |
|                                                 | 50                                  | Blockierte     | Komplett blockieren    | <u>^</u>           | 55                 | 26.1  | 1.202    | 1         |          |          | 1        | 00:00            |     |
|                                                 |                                     | Kapazitat.     |                        |                    | 05                 |       | l imett  | е         |          |          |          |                  |     |
|                                                 |                                     | () Kommentar:  |                        |                    |                    |       | Komr     | nentar:   |          |          |          |                  |     |
|                                                 |                                     |                |                        |                    | 20 25              |       |          |           |          |          |          |                  |     |
|                                                 |                                     | -              |                        |                    |                    |       |          |           |          |          |          |                  |     |
|                                                 |                                     |                |                        | Speichern          | 40 45              |       |          |           |          |          |          |                  |     |
|                                                 |                                     |                |                        |                    |                    | Int   | formati  | ionen     |          |          |          |                  |     |
|                                                 |                                     |                |                        | Allergiesprechs    | tunde Abklärung 12 | Ge    | buchte   | e Ressou  | rcen     |          |          |                  |     |
|                                                 |                                     |                |                        |                    |                    | D     | Ir. med. | Berta Ein | fach (al | le)      |          |                  |     |
|                                                 |                                     |                |                        |                    |                    |       |          |           |          |          |          |                  |     |
|                                                 |                                     |                |                        |                    | 25                 |       |          |           |          |          |          |                  |     |
|                                                 |                                     |                |                        |                    | 35                 |       |          |           |          |          |          |                  |     |
|                                                 | minsuche (Patient Geburtsdatum Terr |                |                        |                    | m                  | Ge    | ebucht   | von:      |          | Dr. med. | Sorglos, | Michael          |     |
|                                                 |                                     |                |                        |                    | [111]              | The s | peicher  | m 📆 Un    | nwande   | In       | 10 Lõse  | hen 🙁            | Ar  |

Abbildung 75: Blocker-Erstellung – Hinzufügen weiterer Ressourcen während der Erstellung - 1

| 🛑 samedi 🎧 Startseite 🛗 Kalender 🖂 Nachrichten 🖃 Stati         | stik 🔠 Patiente          |                           |                                                          |                                                |          |                 |                                  |                       | ¢       |                |                |                                                             |
|----------------------------------------------------------------|--------------------------|---------------------------|----------------------------------------------------------|------------------------------------------------|----------|-----------------|----------------------------------|-----------------------|---------|----------------|----------------|-------------------------------------------------------------|
| Heute < > Freitag 26. November 2021 KW 47                      |                          |                           |                                                          |                                                | ¢        | N               | ovembe                           | r 2021 🗸              | 10.1    | . De           | zember 20      | 21 ~ >                                                      |
| 01 Praxis gesamt 02 Ärzte 03 Impfkoordination 04 MFA           | 05 OP                    | Test                      |                                                          |                                                | M        |                 | M D                              | F S                   |         | M D            | M D            | F S S                                                       |
| Dr. med. Sorglos     Dr. med. Berta Einfach                    | Dr. me                   | d. Bernd Arzt             | Dr. med. Praktisch                                       | 1                                              | 1        | 2<br>9          | 3 4<br>10 11                     | 5 6<br>12 13          |         | 6 7            | 1 2<br>8 9     | 3 4 5<br>10 11 12                                           |
| 40<br>45<br>50                                                 | Schnellblocker           |                           | ×                                                        | * 40<br>45<br>50                               | 15<br>22 | 16<br>23        | 17 18<br>24 25                   | 19 20<br>26 27        |         | 13 14<br>20 21 | 15 16<br>22 23 | 17         18         19           24         25         26 |
| 55<br>10<br>05                                                 | Ressource:               | Dr. med. Berta Einfach    | schließen                                                | Alle auswählen Keine auswählen                 | 29<br>6. | 30              |                                  |                       |         | 27 28          | 29 30<br>5 6   |                                                             |
| 10<br>15<br>15<br>15<br>15<br>15<br>15<br>15<br>15<br>15<br>15 | Datum:                   | Fortbildung<br>26.11.2021 |                                                          | Dr. med. Sorglos                               |          |                 | 🗰 Te                             | rmin                  |         | -              | Termink        | ette                                                        |
| 30 35 40 Test, Maja; Pricktest Dr. med. Sorglos; 00:05;        | Wiederholung:            | Keine                     | <ul> <li>✓ <u>LINEAU ICAUÇUI</u></li> <li>✓ 1</li> </ul> | Prof. Dr. Schnell Ur. med. Bernd Arzt          | <        |                 | i≡<br>Derte 5                    | (de d)                | ß       | Blo            | icker bearb    | eiten × >                                                   |
| 46<br>50                                                       | Γarbe:                   | Limette                   | 26.11.2021                                               | Frau Gerda Helferin                            | Fo       | rtbildu         | ung                              | amacn                 |         |                | 00:30          | ~                                                           |
| 11 Pause                                                       | Blockierte<br>Kapazıtät: | Komplett blockieren       | ×                                                        | Frau Holla Schwester                           | 26       | 11.20<br>] Lime | 021<br>ette                      |                       |         | 0              | 10:00          | *                                                           |
|                                                                | Kommentar:               |                           |                                                          | Kosmetik<br>Labor                              |          | Kor             | mmentai                          |                       |         |                |                |                                                             |
|                                                                | _                        |                           |                                                          | Multifunktion (MuFu)                           |          |                 |                                  |                       |         |                |                |                                                             |
| 40<br>45<br>50                                                 |                          |                           | speichern                                                | 50                                             |          |                 |                                  |                       |         |                |                |                                                             |
| 75 12<br>05<br>10<br>15                                        |                          |                           | All                                                      | lergiesprechstunde Abklärung<br>05<br>10<br>15 | G        | ebuci<br>Dr. me | ationen<br>hte Ress<br>ed. Berta | sourcen<br>Einfach (i | alle)   |                |                |                                                             |
|                                                                |                          |                           |                                                          | 20<br>25<br>30<br>35                           |          |                 |                                  |                       |         |                |                |                                                             |
| 40 C Terminsuche (Patient Coburtedotum Ter                     |                          |                           |                                                          | 2 AO                                           |          | iebucl          | ht von:                          |                       | Dr. med | I. Sorgk       | os, Michael    | ×                                                           |
|                                                                |                          |                           |                                                          |                                                | 18       | Speich          | nem 💏                            | Umwand                | teln    | 121            | öschen 😢       | Abbrechen                                                   |

Abbildung 76: Blocker-Erstellung – Hinzufügen weiterer Ressourcen während der Erstellung – 2

### Nach der Erstellung des Blockers:

Mit Doppelklick auf den Blocker öffnet sich die Bearbeitungs-Maske und mit Klick auf das Pfeilsymbol können weitere **"Ressourcen**" ausgewählt werden und der Vorgang mit **"Speichern**" abgeschlossen werden:

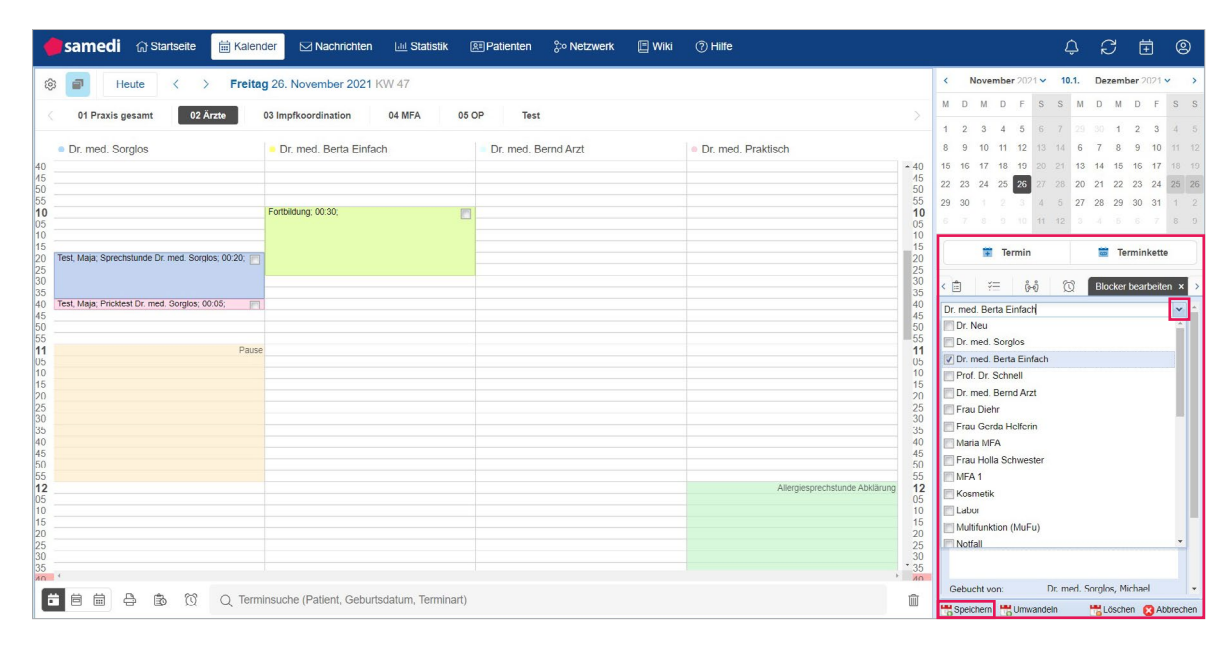

Abbildung 77: Blocker-Erstellung- nachträgliches Hinzufügen weiterer Ressourcen

## **©** Tipp:

Sie können einen Blocker auch in einen Termin umwandeln. Indem Sie nach der Blocker-Erstellung die Bearbeitungs-Maske aufrufen und **"Umwandeln**" auswählen und wie gewohnt eine Terminbuchung durchführen:

|                                               |                          |                               |        |                   |          | _        |          |           |          |        |       |     |      |         |       |   |
|-----------------------------------------------|--------------------------|-------------------------------|--------|-------------------|----------|----------|----------|-----------|----------|--------|-------|-----|------|---------|-------|---|
| Heute < > Dienstag 11. Januar 20              | 22 KW 02                 |                               |        |                   |          |          | <        | Jan       | uar 20:  | 22 ¥   | 11    | .1. | Feb  | ruar 20 | 22 ¥  |   |
|                                               |                          |                               | 1.5.27 |                   |          |          | M F      | . M.      | D        | s      |       | м   | D I  | d D     | F     |   |
| Dr. med. Sorgios Dr. med. Berta Eintach Dr. m | ied. Bernd Arzt          | Dr. med. Flexibel             | • Dr.  | med. Praktis      | ch       |          |          |           |          |        |       |     | 1    | 2 3     | 4     |   |
|                                               | Schnellblocker           |                               |        |                   | ×        | 15<br>20 | 3 4      | 5         | 6        | 7 8    |       | 7   | 8    | 9 10    | 11    |   |
|                                               | Ressource:               | Dr. med. Berta Einfach        |        | Auswahl andern    |          | 25<br>30 | 10 1     | 12        | 13 1     | 4 15   |       | 14  | 15   | 6 17    | 18    |   |
|                                               | Beschreibung:            | vorgemerkt: Testaptientin, sa | medi   |                   |          |          | 17 1     | 3 19      | 20 2     |        |       | 21  | 22 2 | 3 24    | 25    |   |
|                                               | Datum:                   | 11.01.2022                    |        | 10:05             | ~        | 40<br>45 | 24 2     | 5 26      | 27 2     | 8 20   |       | 28  |      |         |       |   |
|                                               | Dauer:                   | 00:30                         | ~      | Endzeit festleger | 2        |          | 31       |           |          |        |       |     |      |         |       |   |
|                                               | Wiederholung:            | Keine                         | *      | 1                 | <b>*</b> | 10       |          | -         | Torm     | in     |       |     | -    | Termin  | katta |   |
|                                               |                          |                               |        | 11.01.2022        | <u>_</u> |          |          |           | Term     |        |       |     | MAC  | Termin  | nono  |   |
|                                               | Farbe:                   | Farbe ausgewählt?             |        |                   | ~        | 15<br>20 | 20       |           |          |        | ê     | ຄູ  | Ø    |         |       |   |
|                                               | Blockierte<br>Kapazităt: | Komplett blockieren           |        |                   | \$       | 25       | samed    | , Testp   | atient ( | 27.05. | 1964) |     |      |         |       | İ |
|                                               | () Kommentar:            | Akut                          |        |                   |          | 35       | Testpal  | ientin, s | amedi    | 29.11. | 1966) |     |      |         |       |   |
|                                               |                          |                               |        |                   |          | 40<br>45 | Test, M  | aja (01   | 01 199   | 7)     |       |     |      |         |       |   |
|                                               |                          |                               |        |                   |          | 50<br>55 | Samed    | , Tost (  | 02.04.1  | 953)   |       |     |      |         |       |   |
| Pause                                         |                          |                               |        | Court             |          | 11       | Test, P  | aul (16.0 | 03.1988  | )      |       |     |      |         |       | l |
|                                               |                          |                               |        | Speiche           | em       | 10       | Patient  | Petra (   | 17.01.1  | 993)   |       |     |      |         |       | 1 |
|                                               |                          |                               |        |                   |          | 15<br>20 | Tosta, I | Aichael   | (09.01.  | 2021)  |       |     |      |         |       | 1 |
|                                               |                          |                               |        |                   |          | 25       | Kind, T  | estpatie  | nt (19 0 | 4 2020 | ))    |     |      |         |       | 1 |
|                                               |                          |                               |        |                   |          | 35       | Glückli  | h, Bert   | a (08.07 | 7.1994 | )     |     |      |         |       | l |
|                                               |                          |                               |        |                   |          | 40       |          |           |          |        |       |     |      |         |       |   |

Abbildung 78: Blocker-Erstellung

| <u>6</u> 3 | 🗇 Heute <        | > Dienstag 11. Jar                         | nuar 2022 KW 02            |                   |                    |            | <     | Ja      | nuar 2             | 022    |         | 11.1. | Fe  | bruar  | 2022    |    |
|------------|------------------|--------------------------------------------|----------------------------|-------------------|--------------------|------------|-------|---------|--------------------|--------|---------|-------|-----|--------|---------|----|
|            |                  |                                            |                            |                   |                    |            | М     | D M     | D                  | F      | s s     | 6 M   | D   | М      | D F     | 10 |
|            | Dr. med. Sorglos | <ul> <li>Dr. med. Berta Einfach</li> </ul> | Dr. med. Bernd Arzt        | Dr. med. Flexibel | Dr. med. Praktisch | -          |       |         |                    | 31     | 1       |       | 1   | 2      | 3 4     |    |
|            |                  |                                            |                            |                   |                    | 20         | 3     | 4 5     | 6                  | 7      | 8 9     | 7     | 8   | 9      | 10 11   |    |
|            |                  |                                            |                            |                   |                    | 25         | 10    | 11 12   | 13                 | 14     |         | 6 14  | 15  | 16     | 17 18   | £  |
|            |                  |                                            |                            |                   |                    | 35         | 17    | 18 19   | 20                 | 21     |         | 3 21  | 22  | 23 2   | 24 25   | 6  |
|            |                  |                                            |                            |                   |                    | 40         | 24 3  | 25 26   | 27                 | 28     | 29 3    | 0 28  |     |        |         |    |
|            |                  |                                            |                            |                   |                    | 50         | 31    |         |                    |        | 5 (     |       |     |        |         |    |
|            |                  |                                            |                            |                   |                    | - 10<br>05 |       |         | Ter                | min    |         |       | -   | Tern   | ninkett | te |
|            |                  | Testaptientin, samedi; 00:30;<br>Akut      |                            |                   |                    | 10<br>15   |       |         | -                  |        |         | 000   |     |        |         |    |
|            |                  |                                            |                            |                   |                    | 20         | < =   |         | ¥=                 | 600    | 7       | Q     | Blo | cker b | earbeit | er |
|            |                  |                                            |                            |                   |                    | 30         | Dr. n | ned. B  | erta Ei            | nfach  |         |       |     |        |         |    |
|            |                  |                                            |                            |                   |                    | 40         | vorg  | emerk   | t: Testa           | aptien | tin, sa | medi  |     | 00     | 0:30    |    |
|            |                  |                                            |                            |                   |                    | 45         | 11.0  | 1.2022  |                    |        |         |       |     | 10:05  |         |    |
|            |                  |                                            |                            |                   |                    | 55         |       | Standa  | ird                |        |         |       |     |        |         |    |
|            | Pause            |                                            |                            |                   |                    | 05         | 0     | Komm    | nentar:            |        |         |       |     |        |         |    |
|            |                  |                                            |                            |                   |                    | 10         | Ak    | ut      |                    |        |         |       |     |        |         |    |
|            |                  |                                            |                            |                   |                    | 20         |       |         |                    |        |         |       |     |        |         |    |
|            |                  |                                            |                            |                   |                    | 30         |       |         |                    |        |         |       |     |        |         |    |
|            |                  |                                            |                            |                   |                    | * 40       | -     |         |                    |        |         |       |     |        |         |    |
|            |                  |                                            |                            |                   |                    |            | - Int | ormatio | Den                |        |         |       |     |        |         |    |
|            |                  | (Q) Q Terminsuche (Pa                      | atient, Geburtsdatum, Terr | minart)           |                    | <b></b>    | uu o  | puchen  | in and in a second | Imms   | Indeln  |       | -   | öschen | C A     | hh |

| esamedi 🕼 Startseite | Kalender Nachrichten                       | 🖽 Statistik 🗵 Patienten | ç∾ Netzwerk 🔲 Wiki ⑦ F | liife                          |          |                       | ¢           | S 🗄           | 2       |
|----------------------|--------------------------------------------|-------------------------|------------------------|--------------------------------|----------|-----------------------|-------------|---------------|---------|
|                      | Dienstag 11. Januar 2022 KW                | 02                      |                        |                                |          | < Januar 2022 ~       | 11.1.       | Februar 2023  | ~       |
| Dr. med. Sorglos     | <ul> <li>Dr. med. Berta Einfach</li> </ul> | Dr. med. Bernd Arzt     | Dr. med. Flexibel      | Dr. med. Praktisch             |          | M D M D F S           | S M         | D M D         | FS      |
| 5                    |                                            |                         |                        |                                | 15       | 27 28 29 30 31        |             | 1 2 3         | 4 5     |
| 0                    |                                            |                         |                        |                                | 20<br>25 | 3 4 5 6 7             | 9 7         | 8 9 10 1      | 11 12   |
| 0                    |                                            |                         |                        |                                | 30<br>35 | 17 18 19 20 21 2      | 23 21       | 22 23 24 2    | 25 26   |
| 0                    |                                            |                         |                        |                                | 40       | 24 25 26 27 28 2      | 30 28       |               |         |
| 0                    |                                            |                         |                        |                                | 50       | 31 1 2 3 4 1          | 6 7         |               |         |
| 0<br>5               | 🔍 vomamarkt: Tactantiantin, camarti: 🦳     |                         |                        |                                | 10<br>05 | 😨 Termin              |             | 👼 Terminke    | ette    |
| 0                    | 00:30; Akut                                |                         |                        |                                | 10<br>15 |                       |             | -             | _       |
| 0                    | -                                          |                         |                        |                                | 20<br>25 | < 🗇 😤 🕅               | Ø           | Termin bearbe | eiten × |
| 0                    |                                            |                         |                        |                                | 30       | 500 SU2               |             |               | *       |
| 0                    |                                            |                         |                        |                                | 40       | 1.                    |             |               | ~       |
| 0                    |                                            |                         |                        |                                | 50       | 2. Patient            |             |               |         |
| 1 Pause              |                                            |                         |                        |                                | 11       |                       |             |               |         |
| 0                    |                                            |                         |                        |                                | 10       | Kein Palient ausgewä  | ıll         |               |         |
| 0                    |                                            |                         |                        |                                | 20       | 3 Terminart           |             | ~             |         |
| 0                    |                                            |                         |                        |                                | 30       | 00:30                 |             | ✓ Termine     | e?      |
| 5<br>0               |                                            |                         |                        |                                | 35<br>40 | 11.01.2022            |             | 10:05         | *       |
| 5                    |                                            |                         |                        |                                | 45<br>50 | Beschreibung:         |             |               |         |
| 5<br>2               |                                            |                         |                        | Allergiesprechstunde Abklärung | 55<br>12 | vorgemerkt: Testaptie | tın, samedı | 1             |         |
| 5                    |                                            |                         |                        |                                | 05<br>10 | Kommentar:            |             |               |         |
| 5                    |                                            |                         |                        |                                | 15       | Akut                  |             |               |         |
| 5 (                  |                                            |                         |                        | ŀ                              | 25       |                       |             |               |         |
|                      | Q Terminsuche (Patient, Geburtso           | latum, Terminart)       |                        |                                | Û        | 8                     |             | 8             |         |

Abbildung 80: Terminbuchung aus dem Blocker

.

| same    | <b>di</b>  | tartseite 🛗 Kale                                                                                                 | nder 🖂 Nachricht      | ten 🔟 Statistik      | leiPatienten                          | or Netz∖        | werk      |                  | Meh        | rv              |             |        | Ŷ    | Ŕ  | 3    | Ē             |      | 0  |
|---------|------------|----------------------------------------------------------------------------------------------------|-----------------------|----------------------|---------------------------------------|-----------------|-----------|------------------|------------|-----------------|-------------|--------|------|----|------|---------------|------|----|
| Ð       | Heute      | < > Dien                                                                                                    | stag 11. Januar 202   | 2 KW 02              |                                       |                 | <         |                  | Janu       | <b>iar</b> 202  | 2 ~         | 1      | 1.1. | Fe | brua | <b>r</b> 2022 | ~    |    |
| _       |            |                                                                                                    |                       |                      |                                       |                 | М         | D                | М          | D F             | s           | s      | М    | D  | М    | D             | FS   | 5  |
| Dr. med | I. Sorglos | <ul> <li>Dr. med. Berta Ei</li> </ul>                                                                            | Dr. med. Bernd A      | Dr. med. Flexibel    | <ul> <li>Dr. med. Praktise</li> </ul> |                 |           |                  |            |                 | 1           |        |      | 1  | 2    | 3             | 4 8  |    |
|         |            |                                                                                                    |                       |                      |                                       | 15<br>20        | 3         | 4                | 5          | 6 7             | . 8         | 9      | 7    | 8  | 9    | 10 1          | 1 1  |    |
|         |            |                                                                                                    |                       |                      |                                       | 25              | 10        | 11               | 12         | 13 1            | 4 1         |        | 14   | 15 | 16   | 17 1          | 8 1  | 9  |
|         |            |                                                                                                    |                       |                      |                                       | 30              | 17        | 18               | 19         | 20 2            | 1 2         | 2 23   | 21   | 22 | 23   | 24 2          | 25 2 |    |
|         |            |                                                                                                    |                       |                      |                                       | 40              | 24        | 25               | 26         | 27 2            | 3 2         |        | 28   |    |      |               | 4. E |    |
|         |            |                                                                                                    |                       |                      |                                       | 50              | 31        |                  |            |                 | Ę           | 6      |      |    |      |               | 1 1  | 2  |
|         |            | Testpatientin                                                                                                    |                       |                      |                                       | <b>10</b><br>05 |           |                  | ÷          | Term            | in          |        |      |    | Ter  | minke         | otte |    |
|         |            | samedi; Akuttermin Dr.<br>Einfach; 00:30; <b>Akut</b>                                                            |                       |                      |                                       | 10<br>15        |           | 2                |            |                 | ×=          | ĉ      | ⊸ຄິ  | ଶ  | }    |               |      |    |
|         |            |                                                                                                    |                       |                      |                                       | 25              | Test      | tpatie           | ntin,      | samedi          | (29.        | 11.196 | 6)   | ~  |      |               | 10   |    |
|         |            |                                                                                                    |                       |                      |                                       | 30              | Di, 1     | 1.01.2           | 2022       | 10:05           |             |        |      |    |      |               | 8    |    |
|         |            |                                                                                                    |                       |                      |                                       | 40              | Mo        | 17 01            | 2022       | 8.00            |             |        |      |    |      |               |      |    |
|         |            |                                                                                                    |                       |                      |                                       | 50              | OP-       | Vorge            | sprä       | <u>:h (15 r</u> | <u>nin)</u> |        |      |    |      |               | 6    | 1. |
|         | Pause      |                                                                                                    |                       |                      |                                       | 55<br>11        | Mi,<br>OP | 19.01.<br>(15 mi | 2022<br>n) | 8:15            |             |        |      |    |      |               |      |    |
|         |            |                                                                                                    |                       |                      |                                       | 05              | Do,       | 20.01            | 2022       | 9:30            |             |        |      |    |      |               |      | 1  |
|         |            | and the second second second second second second second second second second second second second second second |                       |                      |                                       | ,               | OP-       | Nach             | sorge      | <u>(15 mi</u>   | <u>n)</u>   |        |      |    |      |               |      |    |
| 同前      | 8 (        | C Q Ten                                                                                                    | minsuche (Patient, Ge | burtsdatum, Terminar | t)                                    | Ŵ               | sam       | edi, Te          | estpa      | lient (27       | .05.1       | 964)   |      |    |      |               | 12   | 5  |

Abbildung 81: umgewandelter Termin "Akuttermin"

## 5.9 Notizen:

Notizen können Sie nutzen, um intern (wichtige) Hinweise zu vermerken.

### Erstellen einer Notiz:

Klicken Sie mit der rechten Maustaste in die gewünschte Kalenderspalte (Ressource), wählen "Notiz" und tragen einen Inhalt ein:

| 1                                                               | samedi 🞧 Startseite                                                                                 | Halender Nachrichten                                                                                            | 네 Statistik       | <u> </u> | ooo Netzwerk     | 🗐 Wiki 🛛 🤇        | ?) Hilfe                                                    |                                                     |                                                     |                                                                                                    | Ĉ                                                     | Ŕ                                             | 2                                                | Ē                                                                                                    | 0                                                                                                    |
|-----------------------------------------------------------------|----------------------------------------------------------------------------------------------------|----------------------------------------------------------------------------------------------------|-------------------|----------|------------------|-------------------|-------------------------------------------------------------|-----------------------------------------------------|-----------------------------------------------------|----------------------------------------------------------------------------------------------------|-------------------------------------------------------|-----------------------------------------------|--------------------------------------------------|----------------------------------------------------------------------------------------------------|----------------------------------------------------------------------------------------------------|
| Ę                                                               | 3 🗇 Heute < >                                                                                       | Freitag 26. November 2021                                                                                       | KW 47             |          |                  |                   |                                                             | < 1                                                 | lovembe                                             | r 2021 🗸                                                                                                    | 26.11.                                                | Dez                                           | zembei                                           | r 2021                                                                                                    | ~ >                                                                                                    |
| 40<br>45<br>50<br>55<br><b>10</b><br>05<br>10<br>15<br>20<br>25 | Heute < >     Pr. med. Sorglos      Testpatient, samedi; Sprechstunde Dr.      med. Sorglos; 00:20; | Preitag 26. November 2021 i     Dr. med. Berta Einfach     Dr. med     Dr. med     Dicker     Termin     Termin | Dr. med. Flexib   |          | Dr. med. Praktis | ch                | * 40<br>45<br>50<br>55<br><b>10</b><br>10<br>15<br>20<br>25 | M D<br>1 2<br>8 9<br>15 16<br>22 23<br>29 30<br>6 7 | M D<br>3 4<br>10 11<br>17 18<br>24 25<br>1 2<br>8 9 | F         S           5         6           12         13           19         20           26         27           3         4           10         11 | S N<br>7 22<br>14 6<br>21 13<br>28 24<br>5 27<br>12 3 | Dez<br>0 30<br>7<br>3 14<br>0 21<br>7 28<br>4 | M E<br>1 2<br>8 §<br>15 1<br>22 2<br>29 3<br>5 6 | <ul> <li>) F</li> <li>2 3</li> <li>) 10</li> <li>6 17</li> <li>3 24</li> <li>0 31</li> <li>5 7</li> </ul> | S         S           4         5           11         12           18         19           25         26           1         2           8         9 |
| 30<br>35<br>40<br>45                                            | Testpatient, samedi; Pricktest Dr.                                                                  |                                                                                                    |                   |          |                  |                   | 30<br>35<br>40<br>45                                        | ළ                                                   | те<br>≘                                             | ermin<br>≚⊟                                                                                                    | 6-9                                                   | 1<br>1<br>10                                  | Term                                             | inkette                                                                                                   | •                                                                                                    |
| 55                                                              | Deve                                                                                                |                                                                                                    |                   |          |                  |                   | 55                                                          | Testpatio                                           | ent, same                                           | di (10.05.1                                                                                                    | 966)                                                  |                                               |                                                  |                                                                                                    |                                                                                                    |
| 05                                                              | Pause                                                                                               | 9                                                                                                    |                   |          |                  |                   | 05                                                          | Patient, F                                          | Petra (17.0                                         | )1.1993)                                                                                                    |                                                       |                                               |                                                  |                                                                                                    |                                                                                                    |
| 10<br>15                                                        |                                                                                                    |                                                                                                    |                   |          |                  |                   | 10<br>15                                                    | Test, Maj                                           | a (01.01.1                                          | 997)                                                                                                    |                                                       |                                               |                                                  |                                                                                                    |                                                                                                    |
| 20                                                              |                                                                                                    |                                                                                                    |                   |          |                  |                   | 20                                                          | Test, Pau                                           | I (16.03.1                                          | 988)                                                                                                    |                                                       |                                               |                                                  |                                                                                                    |                                                                                                    |
| 30                                                              |                                                                                                    |                                                                                                    |                   |          |                  |                   | 30                                                          | Samedi,                                             | Test (02.0                                          | 4.1953)                                                                                                    |                                                       |                                               |                                                  |                                                                                                    |                                                                                                    |
| 35<br>40                                                        |                                                                                                    |                                                                                                    |                   |          |                  |                   | 35<br>40                                                    | samedi,                                             | estpatien                                           | t (27.05.19                                                                                                    | 64)                                                   |                                               |                                                  |                                                                                                    | ⇒                                                                                                    |
| 45                                                              |                                                                                                    |                                                                                                    |                   |          |                  |                   | 45                                                          | Kind, Tes                                           | tpatient (1                                         | 9.04.2020                                                                                                    | )                                                     |                                               |                                                  |                                                                                                    |                                                                                                    |
| 55                                                              |                                                                                                    |                                                                                                    |                   |          |                  |                   | 55                                                          | Glücklich                                           | , Berta (0                                          | 3.07.1994)                                                                                                    |                                                       |                                               |                                                  |                                                                                                    | _6 ⇒                                                                                                    |
| 12<br>05<br>10                                                  |                                                                                                    | <ul> <li>Terminsuche (Patient, Geburt</li> </ul>                                                                | sdatum. Terminart | )        | Allergiesprech   | hstunde Abklärung | 12<br>→ 05<br>→ 10                                          |                                                     |                                                     |                                                                                                    |                                                       |                                               |                                                  |                                                                                                    |                                                                                                    |

Abbildung 82: Erstellen einer Notiz in Ihrem samedi-Kalender

| 🛑 samedi 🖓 Startseite                                                                                                    | 🛗 Kalender 🖂 Nachrichten 🗔 S                                                                          | tatistik Ջ≣Patienten | 🐎 Netzwerk 🛛 🗏 W     | /iki ⑦ Hilfe                                                                                                    |                                                                                                    |                                                                                                    |                                                                                                    |                                                                                 | Ç                                                                                                    | 7                                                 | $\mathbb{C}$                                                                                                    | Ē                                                                | (ł                                                                                                    | 9                                                                           |
|----------------------------------------------------------------------------------------------------|----------------------------------------------------------------------------------------------------|----------------------|----------------------|----------------------------------------------------------------------------------------------------|----------------------------------------------------------------------------------------------------|----------------------------------------------------------------------------------------------------|----------------------------------------------------------------------------------------------------|---------------------------------------------------------------------------------|----------------------------------------------------------------------------------------------------|---------------------------------------------------|----------------------------------------------------------------------------------------------------|------------------------------------------------------------------|----------------------------------------------------------------------------------------------------|-----------------------------------------------------------------------------|
| liĝi 🗇 Heute < >                                                                                                    | Freitag 26. November 2021 KW 47                                                                       |                      |                      |                                                                                                    | <                                                                                                    | Nove                                                                                                    | mber 202                                                                                                    | 1 🗸                                                                             | 26.1                                                                                                    | 1.                                                | Dezeml                                                                                                    | ber 2021                                                         | 1 ~                                                                                                    | >                                                                           |
| Heute < > Dr. med. Sorglos 55 60 60 70 7 | Freitag 26. November 2021 KW 47  Dr. med. Berta Einfach Dr. m Rezepte vorbereiten   Abbrechen Speid e | chem                 | Dr. med. Praktisch   | * 35<br>40<br>45<br>50<br>55<br>10<br>15<br>20<br>25<br>30<br>35<br>40<br>40<br>45<br>55<br>11<br>05<br>25<br>30<br>35<br>40<br>40<br>45<br>55<br>55<br>11<br>00<br>55<br>55<br>30<br>30<br>55<br>55<br>55<br>55<br>30<br>55<br>55<br>55<br>55<br>55<br>55<br>55<br>55<br>55<br>55<br>55<br>55<br>55 | <ul> <li>M</li> <li>1</li> <li>8</li> <li>15</li> <li>22</li> <li>29</li> <li>6</li> <li>29</li> <li>6</li> <li>29</li> <li>6</li> <li>20</li> <li>20&lt;</li></ul> | D         M           2         3           9         10           16         17           23         24           30         1           7         8           8         6           9         10           9         10           10         17           10         1           10         1           10         1           10         1           10         1           10         1           10         1           10         1           10         1           10         1           10         1           11         1           12         1           13         1           14         1           15         1           10         1           10         1           11         1           12         1           13         1           14         1           15         1           16         1 | mber 2022         D         F           4         5         5           11         12         18           18         19         9           2         2         3           9         10         1           Termin         1         1           3         9         10           4         5         5           5         2         3           6         1         Termin           1         Termin         10           2         3         10           1         Termin         10           2         3         10           3         9         10           3         9         10           3         9         10           3         9         10           3         9         10           3         9         10           3         9         10           3         9         10           3         9         10           3         9         10           3         9         10           < | S<br>6<br>13<br>20<br>27<br>4<br>11<br>.05.19<br>33)<br>5.196<br>2020)<br>9994) | 26.1<br>S<br>7<br>14<br>21<br>28<br>5<br>12<br>(\$-\$)<br>9<br>6<br>9<br>9<br>9<br>9<br>9<br>9<br>9<br>9<br>9<br>9<br>9<br>9<br>9 | 1.<br>M<br>29 :<br>6<br>13 :<br>20 :<br>27 :<br>3 | Dezemina<br>D M<br>1<br>7<br>8<br>14<br>15<br>21<br>22<br>29<br>29<br>4<br>5<br>Te<br>7<br>8<br>7<br>8<br>8<br>7<br>8<br>8<br>7<br>8<br>7<br>8<br>7<br>8<br>7<br>8<br>7<br>8<br>7<br>8<br>7<br>8<br>7<br>8<br>7<br>8<br>7<br>8<br>7<br>8<br>7<br>8<br>7<br>8<br>7<br>8<br>7<br>8<br>7<br>8<br>8<br>7<br>8<br>7<br>8<br>8<br>7<br>8<br>7<br>8<br>7<br>8<br>7<br>8<br>7<br>8<br>8<br>8<br>7<br>8<br>8<br>8<br>7<br>8<br>8<br>8<br>8<br>8<br>8<br>8<br>8<br>8<br>8<br>8<br>8<br>8 | D F<br>2 3<br>9 10<br>16 17<br>23 24<br>30 31<br>6 7<br>Trminket | 1 ×<br>5<br>4<br>111<br>118<br>25<br>1<br>8<br>1<br>8<br>1<br>8<br>1<br>1<br>8<br>1<br>1<br>1<br>1<br>1<br>1<br>1<br>1<br>1<br>1<br>1<br>1<br>1 | $\begin{array}{c} \\ \\ \\ \\ \\ \\ \\ \\ \\ \\ \\ \\ \\ \\ \\ \\ \\ \\ \\$ |
| 12<br>15<br>15<br>15<br>15<br>15<br>15<br>15<br>15<br>15<br>15<br>15<br>15<br>15                                                                                                    | Q Terminsuche (Patient, Geburtsdatum,                                                                 | Terminart)           | Allergiesprechstunde | Abklärung - 12<br>05                                                                                                    |                                                                                                    |                                                                                                    |                                                                                                    |                                                                                 |                                                                                                    |                                                   |                                                                                                    |                                                                  |                                                                                                    |                                                                             |

Abbildung 83: Erstellen einer Notiz in der Ressource "Dr. med. Berta Einfach"

Klicken Sie abschließend auf **"Speichern"**, so dass die Notiz im Kalender erscheint:

| 🛑 samedi 🖓 Startseite                                                                                                    | i Kalender ⊠ Nachrichten                         | n 🛄 Statistik       |     | oo Netzwerk     | 🔲 Wiki            | ⑦ Hilfe                                                                                                    |                                                                                                    |                                                                                                    |                                                                                              |                                                                            | Į                                                        | Ĵ                             | Ç                                                                                                    | Ē                                                                                                    | 0                                                                                                    |
|----------------------------------------------------------------------------------------------------|--------------------------------------------------|---------------------|-----|-----------------|-------------------|----------------------------------------------------------------------------------------------------|----------------------------------------------------------------------------------------------------|----------------------------------------------------------------------------------------------------|----------------------------------------------------------------------------------------------|----------------------------------------------------------------------------|----------------------------------------------------------|-------------------------------|----------------------------------------------------------------------------------------------------|----------------------------------------------------------------------------------------------------|----------------------------------------------------------------------------------------------------|
| 🕸 🗐 Heute < >                                                                                                    | Freitag 26. November 2021                        | KW 47               |     |                 |                   |                                                                                                    | <                                                                                                    | Nove                                                                                                    | mber                                                                                         | 2021 🗸                                                                     | 26                                                       | .11.                          | Dezen                                                                                                    | nber 202                                                                                                    | 1~ >                                                                                                    |
| Heute < > Dr. med. Sorglos Dr. med. Sorglos Testpatient, samedi, Sprechstunde Dr. Testpatient, samedi, Pricktest Dr. Testpatient, samedi, Pricktest Dr. Pause Specific Specific | Freitag 26. November 2021 Dr. med. Berta Einfach | KW 47               | pel | Dr. med. Prakti | sch               | * 35<br>40<br>45<br>50<br>55<br>10<br>05<br>10<br>15<br>20<br>25<br>30<br>30<br>30<br>30<br>30<br>35<br>50<br>10<br>55<br>10<br>05<br>50<br>10<br>15<br>20<br>20<br>20<br>20<br>20<br>20<br>20<br>20<br>20<br>20<br>20<br>20<br>20 | K           M         I           1         2           15         1           22         2           3         6           22         3           6         3           7         7           7         7           8         8           9         3           6         3           7         7           7         7           8         8           9         3           9         3           9         7           9         7           9         7           9         7           9         7           9         7           9         7           9         7           9         7           9         7           9         7           9         7           9         7           9         7           9         7           9         7           9         7           9         7 | Nove<br>0 M<br>2 3<br>10<br>6 17<br>8<br>0 1<br>7 8<br>E<br>E<br>E<br>E<br>E<br>I<br>I<br>I<br>I<br>I<br>I<br>I<br>I<br>I<br>I<br>I<br>I<br>I | mber<br>D<br>4<br>11<br>18<br>25<br>2<br>9<br>Tern<br>(17.01<br>.01.19<br>.03.198<br>(02.04. | F S<br>5 6 12 13<br>19 20<br>26 27<br>3 4<br>10 11<br>min<br>;=<br>(10.05. | 26<br>S<br>7<br>14<br>28<br>5<br>12<br>12<br>12<br>1966) | <b>.11.</b> M 29 6 13 20 27 3 | DEVENIENDES CONTROLLES CONTROLLES | ber 202           D           f           2           3           4           3           4           3           6 | 1 × ><br>S S S<br>4 4 5<br>0 11 12<br>7 18 19<br>4 25 26<br>1 1 2<br>8 9<br>1 1 2<br>8 9<br>1 1 2<br>8 9<br>1 1 2<br>8 9<br>1 1 2<br>8 9<br>1 1 2<br>8 9<br>1 1 2<br>8 9<br>1 1 2<br>8 9<br>1 1 12<br>8 9<br>1 1 1 12<br>8 9<br>1 1 1 12<br>8 9<br>1 1 1 12<br>8 9<br>1 1 1 12<br>8 9<br>1 1 1 12<br>8 9<br>1 1 1 12<br>8 9<br>1 1 1 12<br>8 9<br>1 1 1 1 12<br>8 9<br>1 1 1 1 12<br>8 9<br>1 1 1 1 12<br>8 9<br>1 1 1 1 1 1 12<br>8 9<br>1 1 1 1 1 1 1 1 1 1 1 1 1 1 1 1 1 1 1 |
| 25<br>30<br>35                                                                                                    |                                                  |                     |     |                 |                   | 25<br>30<br>35                                                                                                    | samed                                                                                                    | , Testp                                                                                                    | atient (                                                                                     | 27.05.1                                                                    | 964)                                                     |                               |                                                                                                    |                                                                                                    |                                                                                                    |
| 40<br>45<br>50                                                                                                    |                                                  |                     |     |                 |                   | 40<br>45<br>50                                                                                                    | Kind, T<br>Glückli                                                                                                    | estpatio                                                                                                    | ent (19<br>ta (08.0                                                                          | .04.2020<br>07.1994                                                        | ))                                                       |                               |                                                                                                    |                                                                                                    | ≝a ⇒                                                                                                    |
| 55<br>12<br>05<br>首首曲 骨 飽 饺                                                                                                    | Q Terminsuche (Patient, Gebu                     | rtsdatum, Terminart | t)  | Allergiesprei   | chstunde Abklärun | 55<br>g • <b>12</b><br>05                                                                                                    |                                                                                                    |                                                                                                    |                                                                                              |                                                                            |                                                          |                               |                                                                                                    |                                                                                                    |                                                                                                    |

Abbildung 84: eingebuchte Notiz in Ihrem samedi-Kalender

### (!) Hinweis:

Im Unterschied zum Blocker kann trotz eingebuchter Notiz eine Terminbuchung s tattfinden. Bitte beachten Sie auch, dass Termine und Blocker über ein Kommentarfeld verfügen, in das Sie einen Hinweis eintragen können:

| i ×=         | ලිංචි     | 🕅 Termin t | oearbeiten > |
|--------------|-----------|------------|--------------|
| 26.11.2021   |           | 10:2       | 0 🗸          |
| Kommentar (i | )         |            |              |
| Gebuchte Re  | essourcen |            |              |

| I I I I I I I I I I I I I I I I I I I | 👼 Terminkett     | e      |
|---------------------------------------|------------------|--------|
| ∭ k÷i ≡` 🖹 >                          | Blocker bearbeit | en × > |
| Dr. med. Berta Einfach                |                  | *      |
| Fortbildung                           | 00:30            | ~      |
| 26.11.2021                            | 10:00            | ~      |
| Limette                               |                  | ~      |
|                                       |                  |        |
|                                       |                  |        |
| Informationen                         |                  |        |

### (!) Hinweis:

Sie können die Farbe der eingebuchten Notiz verändern, indem Sie auf das Informationssymbol klicken:

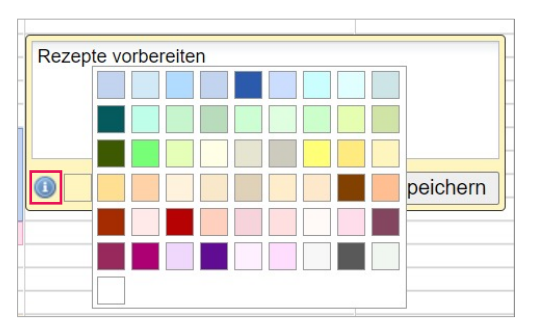

Abbildung 86: Farbänderung Ihrer Notiz

Sie können einen Zeilenumbruch einfügen, indem Sie die Shift-Taste und Enter-Taste gedrückt lassen:

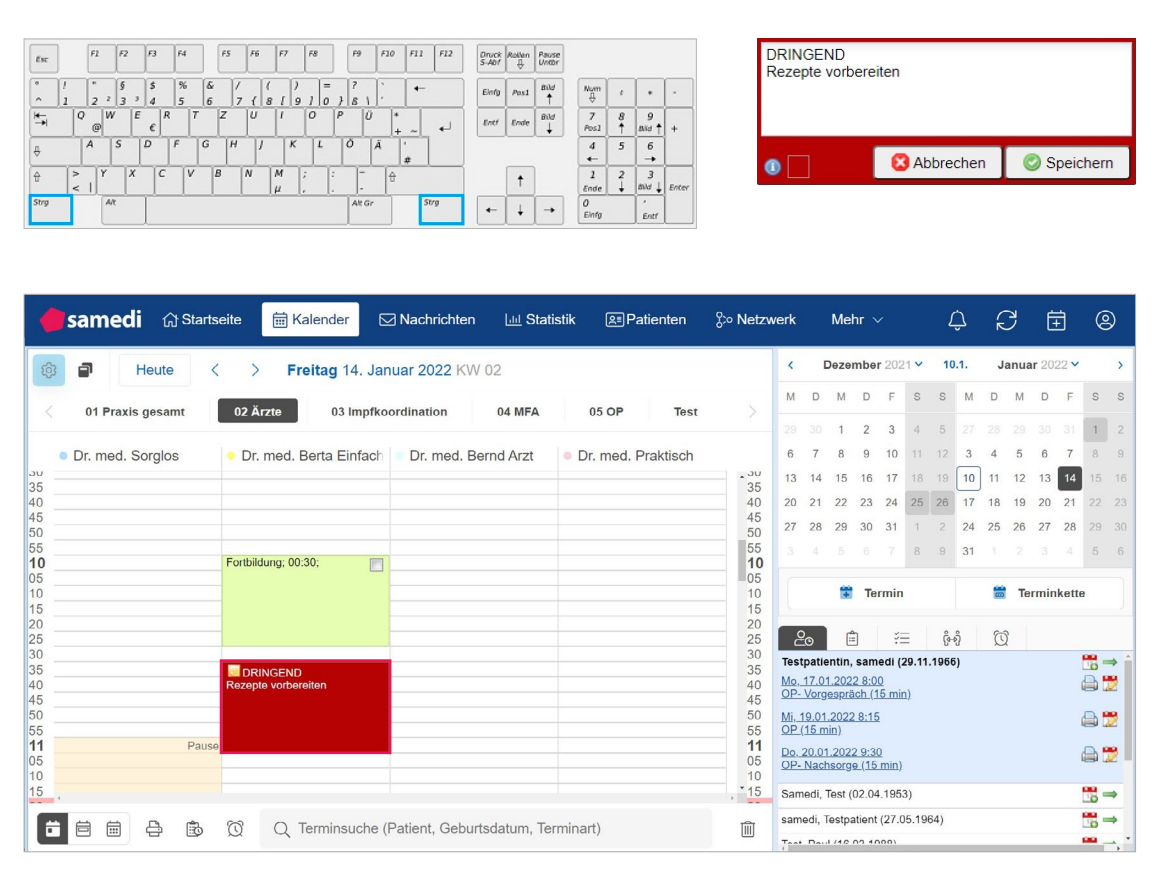

Abbildung 87: Notiz mit Zeilenumbruch und abgeänderter Farbe

## 6. Interne Terminbearbeitungsmöglichkeiten

Wir zeigen Ihnen nachfolgend wie Sie Terminbearbeitungen während und nach der Terminbuchung durchführen können:

### 6.1 Terminbearbeitung während der Terminbuchung:

Während der Terminbuchung können Sie die Termindauer, Benachrichtigungsoptionen sowie die Aktivierung des Terminzetteldrucks bearbeiten:

### 6.1.1 Via Terminfenster: Anpassung der Termindauer

Um die Termindauer bei ausgewählten Terminen bzw. Patient\*innen umändern zu können, können Sie – sofern keine administrative Begrenzung vorliegt – diese in der Auswahlliste anpassen:

|   | after      |            | 0 0    | 600     |        |          |      |
|---|------------|------------|--------|---------|--------|----------|------|
|   | =          | Ϋ́Ξ        | ତ୍ୟ    | Q       | Ne     | uer Te   | rmin |
|   | Institutio | n sichtba  | ar)    |         |        |          |      |
|   | Termin #   | 1          |        | Für Zuv | veiser | $\oplus$ | Û    |
|   | Eigene     | Institutio | n      |         |        |          | ~    |
|   | Dr. med    | . Sorglo:  | ~      | Kontro  | llterm | in D     | ~    |
| ľ | 00:15      |            | $\sim$ |         |        | ₽        |      |
|   | 00:15      |            |        |         |        |          | -    |
|   | 00:05      |            |        |         |        |          |      |
|   | 00:10      |            |        |         |        |          |      |
|   | 00:15      |            |        |         |        |          |      |
|   | 00:20      |            |        |         |        |          |      |
| I | 00:25      |            |        |         |        |          | _    |

Abbildung 88: Anpassung der Termindauer

## 6.1.2 Via Terminfenster: Benachrichtigungsoption

Um die Benachrichtigungsoption bei ausgewählten Terminen bzw. Patient\*innen zu ändern, können Sie diese mittels des Schiebebalkens anpassen. Bei einem blauen Balken ist die Funktion aktiviert und bei einem weißen Balken deaktiviert (Gleiches gilt für den Terminzetteldruck):

| 🛱 Term               | in     |            | Terminkette  |   |
|----------------------|--------|------------|--------------|---|
| Ê ×=                 | ୡୄୖ୶   | Q          | Neuer Termin | × |
| Institution sich     | ntbar) |            |              |   |
| Termin #1            |        | Für Zuwei  | ser 🕀 🗍      |   |
| Eigene Institu       | ution  |            | ~            |   |
| Dr. med. Sorg        | glo: 🗸 | Kontrollte | ermin D 🗸    |   |
| 00:15                | ~      | 4          | 4            |   |
| Datum<br>MA-Kürzel*: | Ö      | Uhrzeit    | 0            |   |
|                      |        |            |              |   |
| Kommentar 🛈          |        |            |              |   |

Abbildung 89: Anpassung der Benachrichtigungsoption

## 6.1.3 Via Terminfenster: Aktivierung des Terminzetteldrucks

Um die Option des Terminzetteldrucks bei ausgewählten Terminen bzw. Patient\*innen umändern zu können, können Sie dieses mittels des Schiebebalkens anpassen. Bei einem blauen Balken ist die Funktion aktiviert und bei einem weißen Balken deaktiviert (Gleiches gilt für die Terminbenachrichtigung):

|   | 😨 Termin 👼 Terminkette                |
|---|---------------------------------------|
| 1 | 🖹 🤃 ເອົາອີ 🕅 Neuer Termin ×           |
|   |                                       |
|   | Termin #1 💿 Für Zuweiser 🕀 🗍          |
|   | Eigene Institution V                  |
|   | Dr. med. Sorglo: V Kontrolltermin D V |
|   | 00:15                                 |
|   |                                       |
|   | Datum 📋 Uhrzeit 🕚                     |
|   |                                       |
|   | MA-Kürzel*:                           |
|   |                                       |
|   | Kommentar 🛈                           |
|   |                                       |
|   |                                       |

Abbildung 90: Aktivierung des Terminzetteldrucks

## () Hinweis:

**Hier** erfahren Sie mehr über den Terminzetteldruck. □ https://www.youtube.com/watch?v=DHGDLWmN7MM

## 6.2 Terminbearbeitung nach der Terminbuchung

Nach erfolgter Terminbuchung können Sie die Patientenkontaktdaten, das Datum und oder die Termindauer sowie die Terminart bearbeiten.

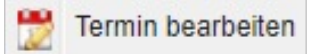

Um einen Termin bearbeiten zu können, klicken Sie auf diesen mit einem Doppel- oder Rechtsklick (bei Letzterem dann auf "Termin bearbeiten" klicken), um die Terminbearbeitungs-Maske aufzurufen:

| 🛑 samedi 🖓 Startseite 🗮 Kalender 🖂 Nachrichten 🛽                                                                                                    | Lad                             |      | Akuttermin Dr. med. Flexibel / 08:35 / 00:30                                                                                                    |                                                       | Me                                                                                                    | ehr                                                                                                    | ~                                                                           |                                                                  | Į                                                 | Ĵ                                          | Ŕ                                               | קצ                                               | Ē                                            | )                                        | 0                | )                                  |
|----------------------------------------------------------------------------------------------------|---------------------------------|------|----------------------------------------------------------------------------------------------------|-------------------------------------------------------|----------------------------------------------------------------------------------------------------|----------------------------------------------------------------------------------------------------|-----------------------------------------------------------------------------|------------------------------------------------------------------|---------------------------------------------------|--------------------------------------------|-------------------------------------------------|--------------------------------------------------|----------------------------------------------|------------------------------------------|------------------|------------------------------------|
|                                                                                                    |                                 | 2    | Termin bearbeiten                                                                                                    |                                                       |                                                                                                    |                                                                                                    |                                                                             |                                                                  |                                                   |                                            |                                                 |                                                  |                                              |                                          |                  |                                    |
| 1 Heute < > Donnerstag 02. Dezember 2021                                                                                                    | 1 K 🤇                           | 0    | Termin absagen                                                                                                    |                                                       | Deze                                                                                                    | embe                                                                                                    | er 203                                                                      | 21 🗸                                                             | 1                                                 | 0.1.                                       | Ja                                              | anua                                             | <b>r</b> 202                                 | 2 🗸                                      |                  | >                                  |
| Incluse     O Dr. med.     Dominer starg oz. Dezember 202 r       Image: Constraint of the starg oz. Dezember 202 r     O Simpfkoordination     O 4       Image: Constraint of the starg oz. Dezember 202 r     O Simpfkoordination     O 4       Image: Constraint of the starg oz. Dezember 202 r     O Simpfkoordination     O 4       Image: Constraint of the starg oz. Dezember 202 r     O 4     O 4       Image: Constraint of the starg oz. Dezember 202 r     O 4     O 4       Image: Constraint of the starg oz. Dezember 202 r     O 4     O 4       Image: Constraint of the starg oz. Dezember 202 r     O 4     O 4       Image: Constraint of the starg oz. Dezember 202 r     O 4     O 4       Image: Constraint of the starg oz. Dezember 202 r     O 4     O 4       Image: Constraint of the starg oz. Dezember 202 r     O 4     O 4       Image: Constraint of the starg oz. Dezember 202 r     O 4     O 4       Image: Constraint of the starg oz. Dezember 202 r     O 4     O 4       Image: Constraint of the starg oz. Dezember 202 r     O 4     O 4       Image: Constraint of the starg oz. Dezember 202 r     O 4     O 4       Image: Constraint of the starg oz. Dezember 202 r     O 4     O 4       Image: Constraint of the starg oz. Dezember 202 r     O 4     O 4 | 4 N<br>net<br>ja;<br>ja;<br>00: |      | Test, Maja (10.05.1966)           Auf Warteliste setzen           Zur Patientenakte           Terminzettel drucken           Dr. med. Flexibel / 08:55           Blocker           Termin           Notiz           05           010           15           15           16 | D<br>300<br>7<br>14<br>21<br>28<br>4<br>4             | M<br>1<br>8<br>15<br>22<br>29<br>5<br>()<br>()<br>()<br>()<br>()<br>()<br>()<br>()<br>()<br>()<br>()<br>()<br>() | D<br>2<br>9<br>16<br>23<br>30<br>6<br>Tr<br>1<br>1<br>1<br>1<br>1<br>1<br>1<br>1<br>1<br>1<br>1<br>1<br>1 | F<br>3<br>10<br>17<br>24<br>31<br>7<br>••••••••••••••••••••••••••••••••••   | S<br>4<br>11<br>18<br>25<br>1<br>8<br>1<br>8<br>1<br>8<br>1<br>8 | S<br>5<br>12<br>19<br>26<br>2<br>9<br>9<br>0<br>0 | M<br>27<br>3<br>10<br>17<br>24<br>31<br>31 | D<br>28<br>4<br>11<br>18<br>25<br>1<br>()<br>() | M<br>29<br>5<br>12<br>19<br>26<br>2<br><b>Te</b> | D<br>30<br>6<br>13<br>20<br>27<br>3<br>rminł | F<br>31<br>7<br>14<br>21<br>28<br>4<br>8 | S 1 8 15 22 29 5 | S<br>2<br>9<br>16<br>23<br>30<br>6 |
| 20 20 20 20 20 20 20 20 20 20 20 20 20 2                                                                                                    |                                 |      | Test, Maja;     20       Allergiesprechstunde     30       40     25       50     55       51     10                                                                                                    | . 17.(<br>- Vor<br>19.0<br>- (15 )<br>- 20.0<br>- Nac | 01.202<br>gespr<br>1.202<br>min)<br>01.202<br>chsorg<br>Test                                                     | 22 8:1<br>äch (<br>2 8:1<br>2 9:3<br>9e (1)<br>(02.0                                                      | <u>00</u><br><u>15 mi</u><br><u>5</u><br><u>30</u><br><u>5 min</u><br>4.195 | in)<br>)<br>53)                                                  |                                                   |                                            |                                                 |                                                  |                                              | d<br>d<br>d                              |                  |                                    |
| 💼 🛱 🛱 🛱 🔯 📿 Terminsuche (Patient, Geburtsdat                                                                                                    | tum,                            | , Те | erminart)                                                                                                    | nedi,                                                 | Testp                                                                                                    | atien                                                                                                    | t (27.                                                                      | 05.1                                                             | 964)                                              |                                            |                                                 |                                                  |                                              | 1                                        | 6                | Þ.,                                |

Abbildung 91: Terminbearbeitung

## 6.2.1 Via Rechts- oder Doppelklick: Anpassung von Kontaktdaten

Um die Kontaktdaten eines\*einer Patient\*in anzupassen oder neu hinzuzufügen, tragen Sie diese in die Kontaktfelder ein. Gegebenenfalls müssen Sie das Kästchen (Checkbox) zunächst anklicken:

| 🕆 Termin                                                                            | 👼 Terminkette                              |  |  |  |  |  |  |  |  |  |
|-------------------------------------------------------------------------------------|--------------------------------------------|--|--|--|--|--|--|--|--|--|
| < ≞ × ≡ *                                                                           | 🕅 Termin bearbeiten ×                      |  |  |  |  |  |  |  |  |  |
| 1. Dr. med. Flexibel, Simon                                                         |                                            |  |  |  |  |  |  |  |  |  |
| 2. Testpatient, samedi (10.05.1966)                                                 |                                            |  |  |  |  |  |  |  |  |  |
| Anred V Titel                                                                       | Patientennummer                            |  |  |  |  |  |  |  |  |  |
| 10.05.1966                                                                          | test.samedi@sam                            |  |  |  |  |  |  |  |  |  |
| Telefon                                                                             | Mobil                                      |  |  |  |  |  |  |  |  |  |
| Patient erlaubt:<br>E-Mail-Benachrichtigunge<br>SMS-Benachrichtigunge<br>gesetzlich | gen 25.10.2021<br>en<br>Versichertennummei |  |  |  |  |  |  |  |  |  |
| street                                                                              |                                            |  |  |  |  |  |  |  |  |  |
| PLZ Stadt                                                                           |                                            |  |  |  |  |  |  |  |  |  |
| 0                                                                                   | <b>İ</b> (8)                               |  |  |  |  |  |  |  |  |  |

Abbildung 92: Anpassung der Kontaktdaten von Patient\*innen

### (!) Hinweis:

Alternativ können Sie die Kontaktdaten auch in der samedi-Patientendatenbank ändern.

### () Achtung:

Die Änderung der Kontaktdaten hat keinen Einfluss auf die Terminbenachrichtigungsfunktion, da die Kontaktdaten zum Zeitpunkt der Buchung abweichend oder nicht bekannt waren. Wünschen Sie eine neue Benachrichtigung wie z.B. Terminbestätigung, muss der Termin dupliziert werden.

# 6.2.2 Via Rechts- oder Doppelklick: Terminverlängerung, -verkürzung und -verschiebung

Um den gebuchten Termin zu verlängern oder zu verkürzen, wählen Sie die Auswahlliste der Termindauer:

| T                         | ermin                     | Ö            | Terminkette    |     |
|---------------------------|---------------------------|--------------|----------------|-----|
| < 🛍 🛛 🚝                   | <mark>ଡ଼</mark> କ୍ତି      | 🖸 Term       | nin bearbeiten | ×>  |
| Patientenk<br>Institution | commentar (r<br>sichtbar) | nur für eige | ene            | •   |
| 3 Hautkrebsvo             | rsorge                    |              | ¥ ()           |     |
| 00:15                     |                           | *            | Termine?       | ]   |
| 00:05<br>00:10            |                           | -            | 08:45          | ~   |
| 00:15                     |                           |              |                | 1.0 |
| 00:20                     |                           |              |                |     |
| 00:25                     |                           |              |                |     |
| 00:30                     |                           |              |                |     |
| 00:35                     |                           |              |                |     |
| 00:40                     |                           |              |                |     |
| 00:45                     |                           |              |                | - 1 |
| 00:50                     |                           |              |                | -   |
| 00:55                     |                           |              |                |     |
| 01:00                     |                           |              |                |     |
| 01:05                     |                           |              |                |     |
| 01:10                     |                           |              |                |     |
| 01:15                     |                           | -            |                |     |
| Raum 6                    |                           |              |                | +   |
| 6                         | Q                         | Û            | 8              |     |

Abbildung 93: nachträgliche Änderung der Termindauer

Um den Termin auf ein anderes Datum verschieben zu können, klicken Sie auf **"Termine?"** und wählen ein neues Datum sowie eine neue Uhrzeit aus:

|                         | in lei                                  |                        |                         |          | minkette   |     |  |
|-------------------------|-----------------------------------------|------------------------|-------------------------|----------|------------|-----|--|
| < 📋                     | žΞ                                      | <mark>ဖို့မ</mark> ရှိ | Ø                       | Termin   | bearbeiter | ı × |  |
| Pat                     | tientenko<br>titution si                | mmenta<br>ichtbar)     | r <mark>(nur f</mark> ü | r eigene | 2          |     |  |
| 3 Hau                   | tkrebsvors                              | orge                   |                         |          | × (        |     |  |
| 00:15                   |                                         |                        |                         | ~        | Termine?   |     |  |
| 16.12.2                 | 2021                                    |                        |                         | 08       | :45        | ~   |  |
| Komn                    | nentar 🛈                                |                        |                         |          |            |     |  |
| Gebu                    | nentar ()                               | sourcen                |                         |          |            |     |  |
| Gebu                    | uchte Ress<br>med. Flex                 | sourcen                |                         |          |            |     |  |
| Gebu<br>Dr.<br>Ra       | uchte Ress<br>med. Flex<br>um 1         | sourcen                |                         |          |            |     |  |
| Gebu<br>Dr.<br>Ra<br>Ra | uchte Ress<br>med. Flex<br>um 1<br>um 6 | sourcen                |                         |          |            |     |  |

|    |       | +  | Tei  | rmin  |      |       | 👼 Te | rminkette                 |              |      |
|----|-------|----|------|-------|------|-------|------|---------------------------|--------------|------|
| <  | =     |    | Ξ    | ŝ     | പ്പ  | 2     | Q    | Termin                    | bearbeiten 🔅 | x >  |
| •  |       | De | zemb | er 20 | 21 🗸 |       | Þ    |                           | an           | 12 ^ |
| KW | M     | D  | М    | D     | F    | S     | S    |                           |              |      |
| 48 | 29    | 30 | 1    | 2     | 3    | 4     | 5    |                           |              |      |
| 49 | 6     | 7  | 8    | 9     | 10   | 11    | 12   |                           |              |      |
| 50 | 13    | 14 | 15   | 16    | 17   | 18    | 19   |                           |              |      |
| 51 | 20    | 21 | 22   | 23    | 24   | 20    | 20   |                           |              |      |
| 1  | 3     | 4  | 5    | 6     | 7    | 8     | 9    |                           |              |      |
|    | 09:00 |    | o 09 | 0:05  |      | 09:1  | 0    | <ul> <li>09:15</li> </ul> | 09:20        |      |
| 0  | 09:25 |    | ● 09 | 9:30  |      | 09:3  | 5    | ø 09:40                   |              |      |
|    | 09:50 |    | Ø 09 | ):55  |      | 10:0  | 0    | ● 10:05                   | ● 10:10      |      |
|    | 10:15 |    | o 10 | ):20  |      | 10:2  | 5    | 10:30                     | 10:35        |      |
| 0  | 10:40 |    | ● 10 | ):45  |      | 10:5  | 0    | 10:55                     | 11:00        |      |
| 0  | 11:05 |    | ● 11 | :10   |      | 11:15 | 5    | 11:20                     | 11:25        |      |
|    | 11:30 |    | ● 11 | :35   | ۰    | 11:40 | )    | ● 11:45                   | ● 11:50      |      |
|    | 11:55 |    | 12   | :00   |      | 12:0  | 5    | 12:10                     | ● 12:15      |      |
| 0  | 15:15 |    | 15   | 5:20  |      | 15:2  | 5    | ● 15:30                   | ● 15:35      |      |
| 0  | 15:40 |    | 15   | 5:45  |      | 15:5  | 0    | 15:55                     | 16:00        |      |
|    | 16:05 |    | 16   | 5:10  |      | 16:1  | 5    | ● 16:20                   | 16:25        |      |
| •  | 40.00 |    | - 40 |       | -    | 40.4  | ^    | - 40.45                   | - 40.50      | F.   |
|    |       |    |      |       |      |       |      |                           | 🔀 Abbre      | chen |

Abbildung 94: Terminverschiebung

.

Abbildung 95: Terminverschiebung - Datum und Uhrzeit

## 6.2.3 Via Rechts- oder Doppelklick: Anpassung der Terminart

Um den Termin gemäß einer anderen Kategorie und/ oder eine andere Terminart zu buchen, ändern Sie in der Auswahlliste die gewünschte Kategorie und/oder Terminart:

|     | ۲ 🛱                     | Termin                                                    | Ö                                                                    | Terminkette                                       |  |  |  |  |  |  |
|-----|-------------------------|-----------------------------------------------------------|----------------------------------------------------------------------|---------------------------------------------------|--|--|--|--|--|--|
| : [ | 1 ×=                    | <mark>ଡ଼</mark> କ୍ଷି                                      | 🕅 Ten                                                                | min bearbeiten ×                                  |  |  |  |  |  |  |
| 1.  | Dr. med.                | Flexibel, Sim                                             | non                                                                  | ~                                                 |  |  |  |  |  |  |
| ,   | Dr. med.                | Dr. med. Arztmann, Bernd                                  |                                                                      |                                                   |  |  |  |  |  |  |
|     | Dr. med. Einfach, Berta |                                                           |                                                                      |                                                   |  |  |  |  |  |  |
|     | Dr. med.                | Flexibel, Sim                                             | non                                                                  |                                                   |  |  |  |  |  |  |
|     | Dr. med.                | Praktisch, Sa                                             | andra                                                                |                                                   |  |  |  |  |  |  |
|     | Dr. med.                | Samedi, Tho                                               | omas                                                                 |                                                   |  |  |  |  |  |  |
|     | Dr. med.                | Sorglos, Mic                                              | hael                                                                 |                                                   |  |  |  |  |  |  |
|     | Maria Mi                | üller, Anwend                                             | lerin                                                                |                                                   |  |  |  |  |  |  |
|     | Prof. Dr.               | Maria Schne                                               | ell, <mark>A</mark> dminis                                           | stratorin                                         |  |  |  |  |  |  |
|     | Letzte                  | Pricktest (E<br>Sandra), O<br>Hautkrebsy<br>Einfach, Be   | Dr. med. Pra<br>P-Eingriff (0<br>vorsorge (D<br>erta)<br>echstunde A | aktisch,<br>OP),<br>r. med.<br>Abklärung (Dr.     |  |  |  |  |  |  |
|     | Defication for a star   | Kontrollterr<br>med. Sorgl<br>Kontrollterr<br>med. Flexil | min Dr. med<br>los, Michael<br>min Dr. med<br>bel, Simon)            | a),<br>d. Sorglos (Dr.<br>I),<br>d. Flexibel (Dr. |  |  |  |  |  |  |
| 4   |                         | ыры<br>5 т.т.е                                            | 25.40                                                                | 2024 ·                                            |  |  |  |  |  |  |
| -   |                         |                                                           |                                                                      |                                                   |  |  |  |  |  |  |

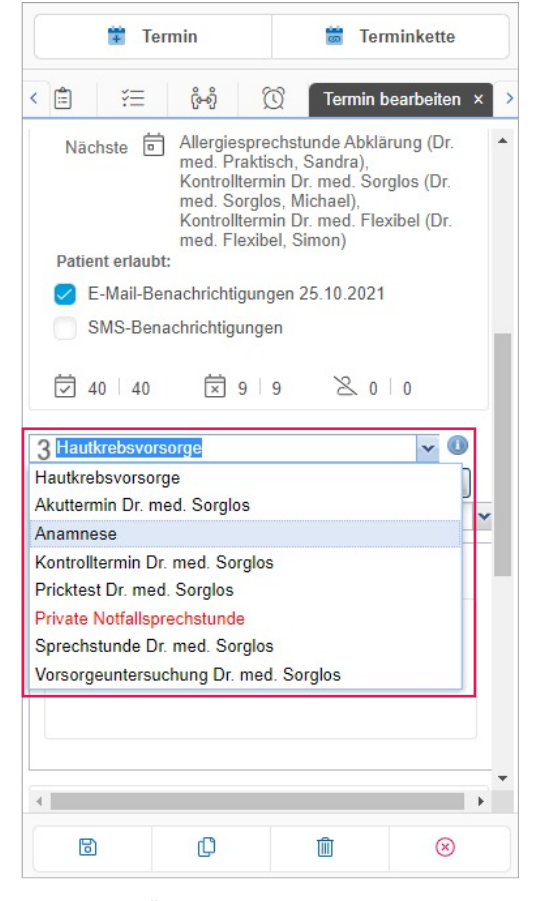

Abbildung 96: Änderung der Kategorie

Abbildung 97: Änderung der Terminart

### 6.2.4 Via Drag & Drop: Terminverschiebung

Eine Möglichkeit, den gebuchten Termin auf eine andere Uhrzeit zu verschieben bietet Ihnen die Drag & Drop-Funktion. Klicken Sie dazu auf den Termin im Kalender, bis das Pfeilsymbol erscheint und schieben den Termin auf das gewünschte Zeitfenster:

### () Hinweis:

Sie haben die Möglichkeit, die Patientenbenachrichtigung über die Terminverschiebung zu deaktivieren (sofern diese in Ihren Nachrichtenvorlagen aktiviert wurde).

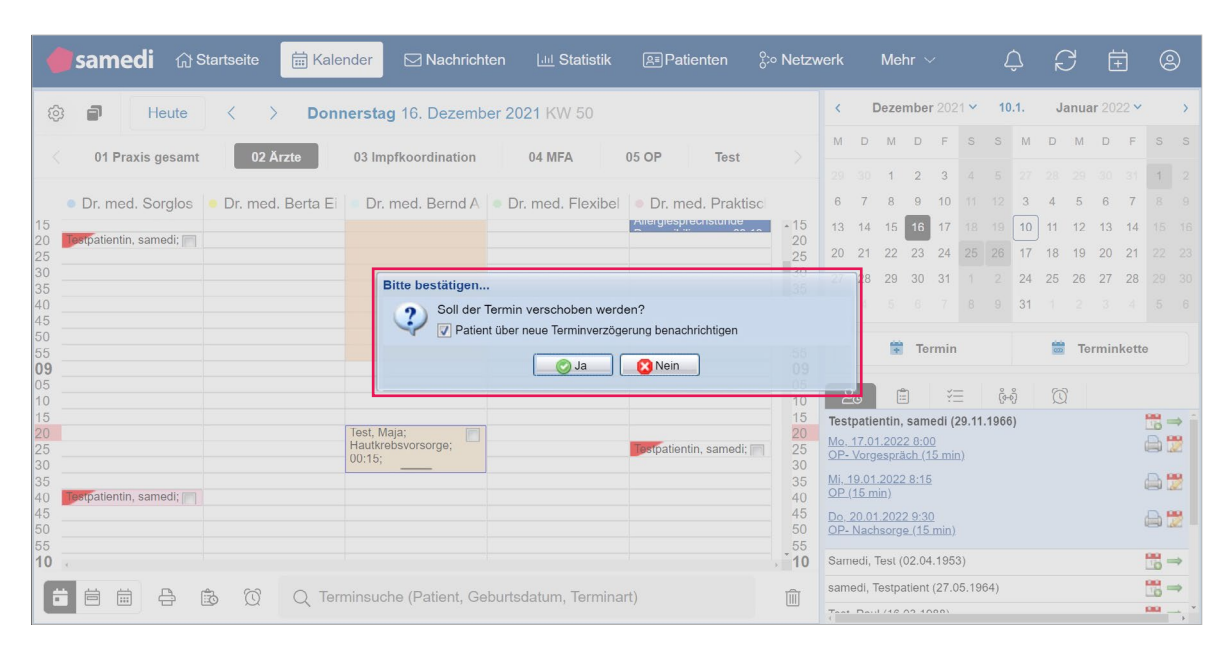

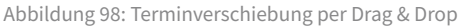

### 

Wir empfehlen Ihnen die Terminverschiebung via Drag & Drop nur innerhalb derselben Ressource durchzuführen, da eventuell Kalenderkonfigurationseinstellungen nicht greifen, wenn der Termin unter einer abweichenden Kategorie eingebucht wurde.

Für Rückfragen kontaktieren Sie uns unter: professional-support@samedi.de

## 7. Interne Terminabsagemöglichkeiten

Wir zeigen Ihnen, wie Sie Termine wieder absagen können:

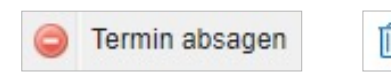

## 7.1 Terminabsage durch Ihre Institution

Sie können Termine absagen, indem Sie per Rechts- oder Doppelklick den Termin öffnen.

Anschließend können Sie für Ihre statistische Auswertung (auf Ihrer Startseite) einen Grund angeben sowie bestimmen, ob der\*die Patient\*in über die Terminabsage benachrichtigt werden soll (sofern die Benachrichtigung aktiviert ist und Kontaktdaten sowie die Einwilligung vorliegen):

| 🛑 samedi 🖓 Startseite 🛛 🗎 Kalender |                                                |                                                           |     |
|------------------------------------|------------------------------------------------|-----------------------------------------------------------|-----|
| 🕸 🗗 Heute < > Donnersta            | ×                                              | K Dezember 2021 ∽ 10.1. Januar 2022 ·                     |     |
| 01 Praxis gesamt 02 Ärzte 03 lm    | Termin absagen                                 | U D M D F S S M D M D F                                   |     |
|                                    | Termin absagen                                 | 9 30 1 2 3 4 5 27 28 29 30 3                              |     |
| Dr. med. Sorglos                   |                                                | 6 7 8 9 10 11 12 3 4 5 6 7                                |     |
| 15<br>20 Testpatientin, samedi;    | Test, Maja (10.05.1966)                        | 3 14 15 16 17 18 19 10 11 12 13 14                        |     |
| 25                                 | Hautkrebsvorsorge, Donnerstag 16 Dezember 2021 | 20 21 22 23 24 25 26 17 18 19 20 2                        |     |
| 35 40                              | Warum wurde der Termin abgesagt?               |                                                           |     |
| 45 55                              | O Patient hat telefonisch/per E-Mail abgesagt  | 🚼 Termin 👼 Terminkel                                      | tte |
| 09<br>05                           | O Patient ist nicht erschienen                 |                                                           |     |
|                                    | O Arzt nicht verfügbar                         | estpatientin, samedi (29.11.1966)                         |     |
|                                    | O Interne Verschiebung                         | <u>IP- Vorgespräch (15 min)</u><br>Ii. 19.01.2022 8:15    |     |
| 40 Sestpatientin, samedi; m        | Andere Gründe                                  | P.(15 min)<br>o. 20.01.2022 9:30<br>P. Nacharrae (15 min) | 82  |
|                                    | Patient über die Absage benachrichtigen        |                                                           |     |
| 10 .                               |                                                | amedi, test (02.04.1953)                                  |     |
| 🛱 🛱 🖶 😰 🕅 Q Terminsuo              | Termin absagen                                 | ameur, respatient (27.05.1964)                            |     |

Abbildung 99: Patientenbenachrichtigung bei Terminabsage

| esan         | nedi 🗇 Startseite                                                                | 🛗 Kalender              | Nachrichten                   | Lill Statistik | ি≣Patienten          | oo Netzwerk              | Mehr $\checkmark$ | Ĉ          | S İ        | 0 |
|--------------|----------------------------------------------------------------------------------|-------------------------|-------------------------------|----------------|----------------------|--------------------------|-------------------|------------|------------|---|
| Neu          | igkeiten                                                                         |                         |                               |                | Statistik            | abgesagte <sup>-</sup>   | Termine           |            |            |   |
| 20           | ☑ 0 🛱 17 💆 0 🗟                                                                   | ]1 ∅0 ⊕(                | ) <b>2+2</b> <sup>0,+</sup> 0 |                |                      |                          | Jan.<br>22        | Dez.<br>21 | Nov.<br>21 |   |
|              | <i>≫</i> A                                                                       | ls gelesen marki        | eren                          |                | Patient h<br>abgesag | at durch Absagelini<br>t | k 0               | 1          | 0          |   |
| ÷            | Ein neuer Termin<br>Samedi, Test / 05.01.2<br>Allergiesprechstunde /             | 022, 15:00<br>Abklärung |                               | ×              | Anderer              | Grund                    | 0                 | 12         | 4          |   |
|              | + Zeige Details                                                                  |                         |                               |                | Patient is           | st nicht erschienen      | 0                 | 1          | 0          |   |
|              | Eine Terminabsage                                                                |                         |                               | ×              | Arzt nich            | t verfügbar              | 0                 | 0          | 1          |   |
|              | Test, Maja / 22.12.2021, 15:00<br>Allergiesprechstunde Abklärung wurde abgesagt. | abgesagt.               |                               | Kein Gru       | ind bestimmt         | 1                        | 0                 | 15         |            |   |
|              | + Zeige Details                                                                  |                         |                               |                | Gesamt               |                          | 1                 | 14         | 20         |   |
| +            | Ein neuer Termin                                                                 |                         |                               | ×              |                      |                          | -35- Kontakt eir  | lladen     | 루 Feedback |   |
| Letztes Logi | in: 05.01.2022, 09:56 Uhr • In                                                   | pressum • Datens        | chutzerklärung                |                |                      |                          |                   |            |            |   |

Abbildung 100: statistische Auswertung Ihrer abgesagten Termine - Startseite

## 7.1.1 Via Rechtsklick

Termin absagen

Eine Möglichkeit, den gebuchten Termin schnellstmöglich abzusagen bietet Ihnen der "Termin absagen"-Button, welcher per Rechtsklick auf dem Termin auswählbar ist:

|                          |                                   |                                   | - duonion- <sub>0</sub> /* NC |            |                | ment    |         |        |        |      | ĸ  |       | (±)  |      |
|--------------------------|-----------------------------------|-----------------------------------|-------------------------------|------------|----------------|---------|---------|--------|--------|------|----|-------|------|------|
| Heute <                  | > Donnerstag 16. Dezem            | nber 2021 KW 50                   |                               | <          | D              | ezem    | ber 20  | 21 🗸   | · 1(   | J.1. | Ja | anuai | 2022 | ~    |
| 01 Praxis gesamt 0       | Arzte 03 Impfkoordination         | 04 MFA 05 OP                      | Test                          | M          | D              | М       | DF      | S      | S      | M    | D  | M     | D    | F    |
|                          |                                   |                                   |                               |            |                | 1       | 2 3     | 4      | 5      |      |    |       |      |      |
| Dr. med. Sorglos 🧅 Dr. m | ed. Berta Ei 🔹 Dr. med. Bernd A   | A Or. med. Flexibel Of            | . med. Praktisc               | 6          | 7              | 8       | 9 10    | 0 11   | 12     | 3    | 4  | 5     | 6    | 7    |
|                          |                                   |                                   | 1                             | 5 13       | 14             | 15      | 16 17   | 18     | 3 19   | 10   | 11 | 12    | 13   | 14   |
|                          | Test, Maja;<br>Hautkrebsvorsorge; | Testo                             | 2<br>atientin samedi: 2       | 0 20       | 21             | 22      | 23 24   | 25     | 26     | 17   | 18 | 19    | 20   | 21   |
|                          | 00:15;                            | Hautkrebsvorsorge / 00:20 / 00:12 | 3                             | 0 27       | 28             | 29      | 30 31   | 1      |        | 24   | 25 | 26    | 27   | 28   |
| patientin, samedi;       |                                   | Termin bearbeiten                 | 4                             | 5 3<br>0   |                |         |         | 8      | 9      | 31   |    |       |      |      |
|                          |                                   | Termin absagen                    | 4                             | 5          |                | -       | Tormi   |        |        |      | -  | Tor   | mink | otte |
|                          |                                   |                                   | 5                             | 5          |                |         | Terrin  |        |        |      |    | 101   |      | stu  |
|                          |                                   | lest, waja (10.05.1966)           | 0                             | 5          | ⊇ <sub>©</sub> | Ê       |         | Έ      | ŝ      | -    | Ć  | 3     |      |      |
|                          | 53                                | Auf Waltenste setzen              | 1                             | 0<br>5 Tes | tpatien        | tin, sa | medi (2 | 29.11. | .1966) | 1    |    |       |      |      |
|                          |                                   |                                   | 2                             | Sar        | nedi, 1        | 'est (0 | 2.04.1  | 953)   |        |      |    |       |      |      |
|                          |                                   | Terminizetter drucken             | Dr. 2                         | 0 san      | nedi, Te       | estpat  | ent (27 | .05.1  | 964)   |      |    |       |      |      |
|                          |                                   | Dr. med. Bernd Arzt / 09:30       | :30; 3                        | 5 Tes      | t, Paul        | (16.0   | 3.1988) |        |        |      |    |       |      |      |
|                          | 8                                 | Blocker                           | 4                             | 5 Tes      | t, Maja        | (01.0   | 1.1997  | )      |        |      |    |       |      |      |
|                          |                                   | Termin                            |                               | 0<br>5 Pat | ient, Pe       | etra (1 | 7.01.19 | 993)   |        |      |    |       |      |      |
|                          |                                   | Notiz                             | × 4                           | 4          |                |         |         |        |        |      |    |       |      |      |

Abbildung 101: Terminabsage via Rechtsklick – Termin absagen

## 7.1.2 Via Doppelklick

Sie können die Terminbearbeitungs-Maske auch per Doppelklick aufrufen:

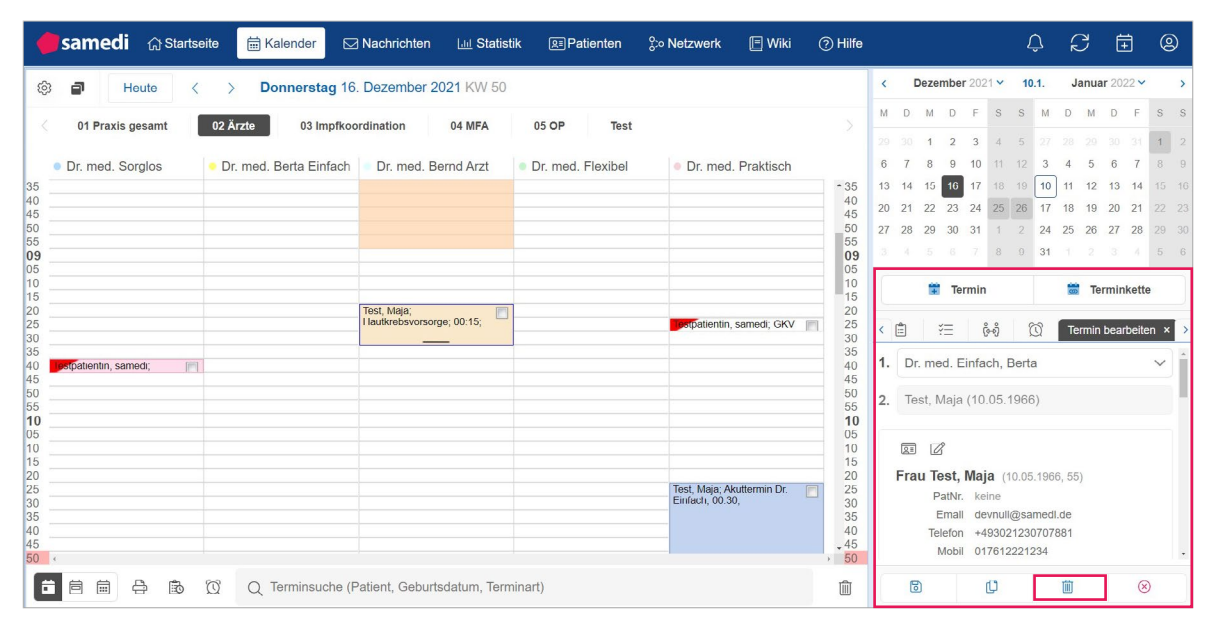

Abbildung 102: Terminabsage via Rechtsklick – Termin bearbeiten – Termin absagen

## 7.1.3 Via Patientendatenbank

Um einen Termin aus der Patientendatenbank heraus abzusagen, öffnen Sie diese ("Patienten"), rufen den\*die gewünschte\*n Patienten\*Patientin auf und löschen den Termin unter **"Termine**":

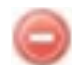

| 🛑 samedi 🎧 Startseite i Kalend                 | ler 🖂 Nachrichten          | Lul Statistik             | $\stackrel{\circ}{_{\circ}}_{\circ}$ Netzwerk Mehr $\sim$ $\hat{igcup}$ | 2 🗄 🛛                             |
|------------------------------------------------|----------------------------|---------------------------|-------------------------------------------------------------------------|-----------------------------------|
| Patienten Eingehende Zuweisungen Ausgehende Zu | weisungen Duplikate finden | Test, Maja (01.01.1997) 🗷 |                                                                         |                                   |
| Stammdaten Termine Nachrichten Einstellungen   | 1                          |                           |                                                                         |                                   |
| 📆 Termin 🛗 Neue Terminkette 🔬 Zuweisung        |                            |                           |                                                                         | 📇 Terminzettel drucken            |
| Datum                                          | Uhrzeit Institution        |                           | Terminart                                                               |                                   |
| 10. Januar 2022                                | 14:00 Uhr                  |                           | Akuttermin Dr. Einfach                                                  | 📸 🖉 🎯 🔒                           |
| 17. Dezember 2021                              | 08:00 Uhr                  |                           | Akuttermin Dr. Einfach                                                  | 1                                 |
| 16. Dezember 2021                              | 10:25 Uhr                  |                           | Akuttermin Dr. Einfach                                                  |                                   |
| 15. Dezember 2021                              | 16:45 Uhr                  |                           | Laser Gefäß (30 min)                                                    | <b>1</b>                          |
| 02. November 2021                              | 08:55 Uhr                  |                           | Akuttermin                                                              | <b>3</b>                          |
| 20. Oktober 2021                               | 15:45 Uhr                  |                           | Hautkrebsvorsorge                                                       |                                   |
| 18. Oktober 2021                               | 08:00 Uhr                  |                           | Akuttermin Dr. Sorglos                                                  |                                   |
| 05. Oktober 2021                               | 10:05 Uhr                  |                           | Botox Erstbehandlung                                                    | 10 A                              |
| 07. September 2021                             | 08:00 Uhr                  |                           | Akuttermin                                                              | <b>1</b>                          |
| 31. August 2021                                | 08:35 Uhr                  |                           | Sprechstunde Dr. med. Sorglos                                           |                                   |
| 31. August 2021                                | 08:00 Uhr                  |                           | Akuttermin                                                              | <b>1</b>                          |
| 27. August 2021                                | 08:10 Uhr                  |                           | Kontrolltermin                                                          |                                   |
| 27. August 2021                                | 08:00 Uhr                  |                           | Kontrolltermin                                                          |                                   |
| 26. August 2021                                | 09:00 Uhr                  |                           | Kontrolltermin Dr. med. Sorglos                                         |                                   |
| 26. August 2021                                | 08:00 Uhr                  |                           | Sprechstunde Dr. med. Sorglos                                           |                                   |
| 25. August 2021                                | 09:10 Uhr                  |                           | TEST Teiltermine und Skalierung                                         |                                   |
| 25. August 2021                                | 08:40 Uhr                  |                           | TEST Teiltermine und Skalierung                                         |                                   |
| 25. August 2021                                | 08:00 Uhr                  |                           | Sprechstunde Dr. med. Sorglos                                           | <b>1</b>                          |
| 🙀 🖣 Seite 1 von 1 🕨 🕅 ಿ 🖨                      |                            |                           | $lace$ Alle $\bigcirc$ Termine in eigener Institution $\bigcirc$ Zuwe   | eisungen zu anderen Institutionen |

Abbildung 103: Terminabsage via samedi-Patientendatenbank

## 7.1.4 Via erweiterter Terminliste (u.a. alle Termine einer Ressource absagen)

Sie können durch Aufrufen der "erweiterten Terminliste" entweder einen bestimmten Patiententermin oder aber mehrere Termine einer ausgewählten Ressource absagen:

#### 1. Terminabsage eines bestimmten Patienten:

Um einen Termin aus der erweiterten Terminliste von samedi abzusagen, öffnen Sie diese, rufen den gewünschten Patiententermin bzw. mehrere Patiententermine einer Ressource auf und löschen den\*die Termin\*e:

|      | samedi            | 습 Startsei | ie 🛱 Kale     | nder 🖂 Nachri      | chten 🛄 Statistik     | REPatienten            | or Sie Sie Sie Sie Sie Sie Sie Sie Sie Sie | verk |         | Meh     | ır 🗸     |      |          | Ĺ              | Ĵ   | Ŕ  | קר    | Ē      |      | 9      |
|------|-------------------|------------|---------------|--------------------|-----------------------|------------------------|--------------------------------------------|------|---------|---------|----------|------|----------|----------------|-----|----|-------|--------|------|--------|
| ŵ    | 1 He              | ute <      | > Doni        | nerstag 16. Dezer  | mber 2021 KW 50       |                        |                                            | <    |         | Dezer   | nber 2   | 021  | · ~      | 10             | .1. | Ja | anuai | r 2022 | ~    | >      |
|      | Dr. med. Sor      | alos 😐 Dr. | med. Berta Ei | Dr. med. Bernd     | A Dr. med. Flexibel   | Dr. med. Prakti        | SC                                         | М    | D       | М       | D        | F    | S        | S              | М   | D  | Μ     | D      | FS   | s s    |
| 55   |                   |            |               |                    |                       |                        | ^ 55                                       |      |         | 1       | 2        | 3    | 4        | 5              |     |    |       |        | 31 1 | 2      |
| 09   |                   |            |               |                    |                       |                        | 09                                         | 6    | 7       | 8       | 9 1      | 0    | 11       | 12             | 3   | 4  | 5     | 6      | 7 8  | 9      |
| 10   |                   |            |               |                    |                       |                        |                                            | 13   | 14      | 15      | 16 1     | 7    | 18       |                | 10  | 11 | 12    | 13     | 14 1 | 5 16   |
| 15   |                   |            |               | Tost Maja:         |                       |                        | 15                                         | 20   | 21      | 22      | 23 2     | 4    | 25       | 26             | 17  | 18 | 19    | 20     | 21 2 | 2 23   |
| 25   |                   |            |               | Hautkrebsvorsorge; |                       | Testpatientin, samedi; | 20                                         | 27   | 28      | 29      | 30 3     | 1    | 1        | 2              | 24  | 25 | 26    | 27     | 28 2 |        |
| 30   |                   |            |               | 00:15;             |                       |                        | 30                                         |      |         |         |          |      | 8        | 9              | 31  |    |       |        |      | 6      |
| 40 🗾 | stpatientin, same | edi; 🥅     |               |                    |                       |                        | 40                                         |      |         |         |          |      |          |                |     |    |       |        |      |        |
| 45   |                   |            |               |                    |                       |                        | 45                                         |      |         | +       | Term     | nin  |          |                |     | 0  | Ter   | mink   | ette |        |
| 55   |                   |            |               |                    |                       |                        | 55                                         |      | _       |         |          |      |          |                |     |    |       |        |      |        |
| 10   |                   |            |               |                    |                       |                        | 10                                         | ć    | 20      | Ē       |          | žΞ   |          | Ğн             | ข้  | Q  | !     |        |      |        |
| 10   |                   |            |               |                    |                       |                        | 10                                         | Tes  | t, Ma   | a (01.  | 01.199   | 7)   |          |                |     |    |       |        | 10   | i⇒ î   |
| 15   |                   |            |               |                    |                       |                        | 15                                         | Tes  | tpatie  | ntin, s | amedi    | (29. | 11.19    | 966)           |     |    |       |        | 10   | ⇒      |
| 20 _ |                   |            |               |                    |                       | Test Maia:             | 20                                         | Sar  | nedi.   | Test (C | 2.04.1   | 953  | )        |                |     |    |       |        | -    | -      |
| 30   |                   |            |               |                    |                       | Akuttermin Dr.         | 30                                         |      | nadi -  | Teetee  | tiont /0 | 7.05 | ,<br>106 | (1)            |     |    |       |        | -    |        |
| 35   |                   |            |               |                    |                       | Elmach, 00:30,         | 35                                         | san  | ioui,   | ostpa   | 10111 (2 | 7.00 | 5.190    | <sup>(+)</sup> |     |    |       |        | 30   | -      |
| 40   |                   |            |               |                    |                       | -                      | 40                                         | Tes  | t, Pau  | I (16.0 | 3.1988   | 3)   |          |                |     |    |       |        | 10   | , →    |
| 50   |                   |            |               |                    |                       |                        | - 50                                       | Pat  | ient, F | Petra ( | 17.01.1  | 993  | 3)       |                |     |    |       |        | 16   | ; →    |
| -    |                   |            | 2 O T         |                    |                       |                        |                                            | Tes  | ta, Mi  | chael   | (09.01.  | 202  | 1)       |                |     |    |       |        | 16   | ;⇒     |
|      |                   | ) <u>(</u> | g Q Ten       | minsuche (Patient, | Geburtsdatum, Termina | π)                     |                                            | Kin  | d. Tes  | tpatiei | nt (19.0 | 4.2  | 020)     |                |     |    |       |        | 124  | . →, • |

Abbildung 104: Aufruf der erweiterten Terminliste

Es können bestimmte oder alle Termine eines ausgewählten Patienten abgesagt werden:

| 🛑 samedi 💮 Startseite              | 🛱 Kalen | der   | Nachrichten     | Liii Statistik | k                       | o;o Netzwerk     | 🗐 Wiki           | ⑦ Hilfe              | ¢                     | S Ē        | 9         |
|------------------------------------|---------|-------|-----------------|----------------|-------------------------|------------------|------------------|----------------------|-----------------------|------------|-----------|
| Terminliste 🗷                      |         |       |                 |                |                         |                  |                  |                      |                       |            |           |
| Kelne Vorlage                      | ~       |       | Datum           | Uhrzeit        | Dauer                   | Kategorie        | Patient          | Terminart            |                       | Kommentar  | Patienter |
|                                    |         |       | 27.10.2021      | 08:20          | 00:20                   | Dr. med. Sorglo  | Testpatientin    | , s Sprechstunde D   | → 🖨 🥒 🛗 \Theta        |            |           |
|                                    |         |       | 29.11.2021      | 09:00          | 00:05                   | Dr. med. Sorglo  | Testpatientin    | , s Pricktest Dr. me |                       |            |           |
| Q Suchoptionen                     |         |       | 29.11.2021      | 12:30          | 00:20                   | Dr. med. Sorglo  | Testpatientin    | , s Sprechstunde D   |                       |            |           |
| - Datum                            |         |       | 30.11.2021      | 09:00          | 00:05                   | Dr. med. Flexib. | Testpatientin    | , s Private Notfalls |                       |            |           |
|                                    |         |       | 06.12.2021      | 17:30          | 00:20                   | Dr. Neu          | Testpatientin    | , s Sprechstunde D   |                       |            |           |
| idgeszer.                          |         |       | 07.12.2021      | 08:00          | 00:20                   | Dr. med. Sorglo  | Testpatientin    | , s Sprechstunde D   |                       |            |           |
| Z Patient                          |         |       | 15.12.2021      | 18:00          | 00:10                   | Dr. med. Einfac. | Testpatientin    | , s Videosprechstu   | ar 🚔 🥒 🛗 🥥            |            |           |
| Testpatientin, samedi (29,11,1966) |         |       | 16.12.2021      | 08:20          | 00:05                   | Dr. med. Sorglo  | Testpatientin    | , s GKV Notfall      |                       |            |           |
| Erau Testnatientin samedi          |         |       | 16.12.2021      | 09:25          | 00:05                   | Dr. med. Einfac. | Testpatientin    | , s GKV Notfall      |                       |            |           |
| (29.11.1966, 55J.)                 |         |       | 16.12.2021      | 09:40          | 00:05                   | Dr. med. Sorglo  | Testpatientin    | , s Pricktest Dr. me |                       |            |           |
| PatNr.: keine                      |         |       | 17.01.2022      | 08:00          | 00:15                   | Dr. med. Arztma  | a Testpatientin  | , s OP- Vorgespräc   | → 🚔 🦉 📆 👄             |            |           |
| E-Mail: devnull@samedi.de          |         |       | 19.01.2022      | 08:15          | 00:15                   | Dr. med. Arztma  | a Testpatientin  | i, s OP (15 min)     | ⇒ 🚔 🖉 隣 👄             |            |           |
| Mobil: keine                       |         | . [1] | 20 01 2022      | 09:30          | 00:15                   | Dr. med. Arztma  | a. Testpatientin | , s. OP- Nachsorge   |                       |            |           |
| Versicherung: P Privat             |         |       |                 |                |                         |                  |                  |                      |                       |            |           |
| Adresse: Teststraße 44, 12099      |         |       |                 |                |                         |                  |                  |                      |                       |            |           |
| Berlin                             |         |       |                 |                |                         |                  |                  |                      |                       |            |           |
| Kommentar: keiner                  |         |       |                 |                |                         |                  |                  |                      |                       |            |           |
| (                                  |         |       |                 |                |                         |                  |                  |                      |                       |            |           |
| Kommentarfelder                    |         |       |                 |                |                         |                  |                  |                      |                       |            |           |
| Ressourcen                         |         |       |                 |                |                         |                  |                  |                      |                       |            |           |
| - Terminarten                      |         |       |                 |                |                         |                  |                  |                      |                       |            |           |
| Sonstiges                          |         |       |                 |                |                         |                  |                  |                      |                       |            |           |
| Als Vorlage speichem               | Suchen  | 14    | 4 Seite 1 von 1 | N N 2          | Gefundene Termine: 13 5 | 0 🗸 Ergebnisse   | pro Seite        | Ausgew               | ählte Termine absagen | CSV-Export | Drucken   |

Abbildung 105: Aufruf eines bestimmten Patienten in der erweiterten Terminliste

| 🛑 samedi 🖓 Startseite              | 🛗 Kalende | Nachrichten   | 네 Statistik | : 🗵 Patienten         | o:o Netzwerk      | 🕒 Wiki 🕜         | Hilfe            | ¢                      | Q         | Ē @          |
|------------------------------------|-----------|---------------|-------------|-----------------------|-------------------|------------------|------------------|------------------------|-----------|--------------|
| Terminliste 🗵                      |           |               |             |                       |                   |                  |                  |                        |           |              |
| Kelne Vorlage                      | v [       | Datum         | Uhrzeit     | Dauer                 | Kategorie         | Patient          | Terminart        |                        | Kommentar | Patienter    |
|                                    | 1         | 27.10.2021    | 08:20       | 00:20                 | Dr. med. Sorglo.  | Testpatientin, s | Sprechstunde D   |                        |           |              |
|                                    |           | 29.11.2021    | 09:00       | 00:05                 | Dr. med. Sorglo.  | Testpatientin, s | Pricktest Dr. me |                        |           |              |
| Q Suchoptionen                     | 1         | 29.11.2021    | 12:30       | 00:20                 | Dr. med. Sorglo.  | Testpatientin, s | Sprechstunde D   |                        |           |              |
| Datum                              | î [       | 30.11.2021    | 09:00       | 00:05                 | Dr. med. Flexib.  | Testpatientin, s | Private Notfalls |                        |           |              |
|                                    | 1         | 06.12.2021    | 17.30       | 00.20                 | Dr. Neu           | Testpatientin, s | Sprechstunde D   |                        |           |              |
| lageszeit                          | 1         | 07.12.2021    | 08.00       | 00.20                 | Dr. med. Sorglo.  | Testpatientin, s | Sprechstunde D   | → 🖨 🥒 🞇 👄              |           |              |
| Z Patient                          |           | 15.12.2021    | 18.00       | 00.10                 | Dr. med. Einfac.  | Testpatientin, s | Videosprechstu   | → 🖨 🥒 🞇 👄              |           |              |
| Testnatientin, samedi (29.11.1966) |           | 16.12.2021    | 08.20       | 00.05                 | Dr. med. Sorglo.  | Testpatientin, s | GKV Notfall      |                        |           |              |
| Erou Testastientin esmedi          |           | 16.12.2021    | 09:25       | 00:05                 | Dr. med. Einfac.  | Testpatientin, s | GKV Notfall      |                        |           |              |
| (29.11.1966, 55J.)                 |           | 16.12.2021    | 09:40       | 00:05                 | Dr. med. Sorglo.  | Testpatientin, s | Pricktest Dr. me |                        |           |              |
| PatNr.: keine                      |           | 17.01.2022    | 08:00       | 00:15                 | Dr. med. Arztma   | Testpatientin, s | OP- Vorgespräc   |                        |           |              |
| E-Mail: devnull@samedi.de          |           | 19.01.2022    | 08:15       | 00:15                 | Dr. med. Arztma   | Testpatientin, s | OP (15 min)      |                        |           |              |
| Mobil: keine                       |           | 20.01.2022    | 09:30       | 00:15                 | Dr. med. Arztma   | Testpatientin, s | OP- Nachsorge    |                        |           |              |
| Versicherung: P Privat             |           |               |             |                       |                   |                  |                  |                        |           |              |
| Adresse: Teststraße 44, 12099      |           |               |             |                       |                   |                  |                  |                        |           |              |
| Berlin                             |           |               |             |                       |                   |                  |                  |                        |           |              |
| Lateta Sprechstunde Dr. med        | -         |               |             |                       |                   |                  |                  |                        |           |              |
| •                                  |           |               |             |                       |                   |                  |                  |                        |           |              |
| - C Kommentarfelder                |           |               |             |                       |                   |                  |                  |                        |           |              |
| Ressourcen                         |           |               |             |                       |                   |                  |                  |                        |           |              |
| - Terminarten                      |           |               |             |                       |                   |                  |                  |                        |           |              |
| Sonstiges                          | 1.        |               |             |                       |                   |                  |                  |                        |           |              |
| Als Vorlage speichern              | Suchen    | Seite 1 von 1 | × N 2       | Gefundene Termine: 13 | 50 🗸 Ergebnisse j | pro Seite        | Ausgev           | vählte Termine absagen | CSV-Expo  | rt 🔒 Drucken |

Abbildung 106: Absage mehrerer Termine eines bestimmten Patienten

#### 2. Terminabsage einer Ressource:

Wenn Sie alle Patiententermine eines bestimmten Behandlers (Ressource) absagen wollen, können Sie dies aus Ihrer Kalenderoberfläche heraus veranlassen: Fahren Sie mit Ihrer Maus über die Überschrift der Ressource und wählen **"Mehrere Termine für diese Ressource absagen"** aus, so dass sich Ihre erweiterte Terminliste öffnet und Sie alle Termine absagen können:

| samedi 🔐 Startseite 🗮 Kaleno                  | der 🖂 Nachrichten 💷 Statistik            | <u>A</u> ■Patienten | 🐎 Netzwerk 🛛 🔳 Wiki        | ⑦ Hilfe        |                       |                             |              | ¢            | C     | Ē            | 8    |
|-----------------------------------------------|------------------------------------------|---------------------|----------------------------|----------------|-----------------------|-----------------------------|--------------|--------------|-------|--------------|------|
| 🗇 Heute < > Donne                             | erstag 16. Dezember 2021 KW 50           |                     |                            |                | < I                   | Dezember                    | 2021 🗸       | 10.1.        | Janua | ar 2022 •    | ~    |
| Dr. med. Sorglos                              | a Einfach 🔹 Dr. med. Bernd Arzt 🔹        | Dr. med. Flexibel   | Dr. med. Praktisch         |                | M D                   | M D                         | FS           | S M          | D M   | D F          | S    |
| <b>前3 82</b>                                  |                                          |                     | Test, Maja;                | 10             | 29 30<br>6 7          | 1 2                         | 3 4<br>10 11 | 5 2/<br>12 3 | 28 29 | 30 31<br>6 7 | 8    |
|                                               |                                          |                     | Allergiesprechstunde       | 15             | 13 14                 | 15 16                       | 17 18        | 19 10        | 11 12 | 13 14        | 4 15 |
| III Mehrere Termine für diese Ressource absar | ien                                      |                     |                            | 25             | 20 21                 | 22 23                       | 24 25        | 26 17        | 18 19 | 20 21        | 1 22 |
| 2 Ressourcenstatus hearheiten                 |                                          |                     |                            | 35             | 27 28                 | 29 30                       | 31 1         | 2 24         | 25 26 | 27 28        | 3 29 |
|                                               |                                          |                     |                            | 45             |                       |                             | 7 8          | 9 31         |       |              |      |
|                                               |                                          |                     |                            | 55<br>09       |                       | 😭 Ter                       | min          |              | 📅 Te  | erminket     | tte  |
|                                               |                                          |                     |                            | 05             | 20                    | Ê                           | ¥Ξ           | ලිංචි        | Ø     |              |      |
|                                               | Test, Maja;<br>Hautkrebsvorsorge; 00:15; |                     | Testpatientin, samedi; GKV | 20<br>25<br>30 | Testpatie<br>Mo. 17.0 | entin, same                 | edi (29.11   | 1.1966)      |       |              |      |
| stpatientin, samedi;                          |                                          |                     |                            | 35<br>40       | Mi 19.01<br>OP (15 m  | 2022 8:15<br>10)            | 2111111)     |              |       |              | 8    |
|                                               |                                          |                     |                            | 50             | Do, 20.0<br>OP- Nacl  | 1.2022 9:30<br>hsorge (15 i | min)         |              |       |              |      |
|                                               |                                          |                     |                            | 05             | Test, Maj             | a (01.01.19                 | 97)          |              |       |              | 16 - |
|                                               |                                          |                     |                            | 10             | Samedi,               | Test (02.04.                | 1953)        |              |       |              | 16 - |
|                                               |                                          |                     | Tesl, Maja, Akullermin Dr. | 20             | samedi, 1             | Testpatient (               | 27.05.19     | (64)         |       |              | 16 - |
|                                               |                                          |                     | Einfach; 00:30;            | - 30           | Test, Pau             | II (16.03.19)               | 38)          |              |       |              | 10 - |
|                                               |                                          |                     |                            | . 30           | Pationt, F            | Potra (17.01                | .1993)       |              |       |              | 10   |
|                                               | insuche (Patient, Geburtsdatum, Termin   | iart)               |                            | 1              | Testa, Mi             | chael (09.0                 | 1.2021)      |              |       |              | 6    |

Abbildung 107: Absage mehrerer Termine einer Ressource

| 🛑 samedi 🖓 Startseite          | 🛗 Kalender | Nachrichten       | Lill Statistik | REPatienten          | o Netzwerk         | 🗄 Wiki            | Hilfe              | ¢                     | S         | Ē ©          |
|--------------------------------|------------|-------------------|----------------|----------------------|--------------------|-------------------|--------------------|-----------------------|-----------|--------------|
| Terminliste                    |            |                   |                |                      |                    |                   |                    |                       |           |              |
| Keine Vorlage                  | ~          | Datum             | Uhrzeit        | Dauer                | Kategorie          | Patient           | Terminart          |                       | Kommentar | MA-Kürz      |
|                                | V          | 16.12.2021        | 08.20          | 00.05                | Dr. med. Sorglo.   | Testpatientin, s  | . GKV Notfall      | ⇒ 🖨 🦉 🗒 👄             |           |              |
|                                |            | 16.12.2021        | 09.40          | 00.05                | Dr. med. Sorglo.   | Testpatientin, s  | . Pricklest Dr. me |                       |           |              |
| Q Suchoptionen                 |            | 16.12.2021        | 15.00          | 00.15                | Dr. med. Sorglo.   | Test, Maja (10.0. | Kontrolltermin D   | → 🖨 🥒 🛗 👄             |           | samedi       |
| Ressourcen                     |            |                   |                |                      |                    |                   |                    |                       |           |              |
| Mame Name                      | <u> </u>   |                   |                |                      |                    |                   |                    |                       |           |              |
| Dr. Neu                        |            |                   |                |                      |                    |                   |                    |                       |           |              |
| Dr. mod. Sorglos               |            |                   |                |                      |                    |                   |                    |                       |           |              |
| Dr. mod. Borta Einfach         |            |                   |                |                      |                    |                   |                    |                       |           |              |
| Prof. Dr. Schnell              |            |                   |                |                      |                    |                   |                    |                       |           |              |
| Dr. med. Bernd Arzt            |            |                   |                |                      |                    |                   |                    |                       |           |              |
| Frau Diehr                     |            |                   |                |                      |                    |                   |                    |                       |           |              |
| Frau Gerda Helterin            |            |                   |                |                      |                    |                   |                    |                       |           |              |
| Mana MFA                       |            |                   |                |                      |                    |                   |                    |                       |           |              |
|                                |            |                   |                |                      |                    |                   |                    |                       |           |              |
| - C Terminarten                |            |                   |                |                      |                    |                   |                    |                       |           |              |
| Sonstiges                      | _          |                   |                |                      |                    |                   |                    |                       |           |              |
| Nur online gebuchte Termine    | -          |                   |                |                      |                    |                   |                    |                       |           |              |
| Nur Videosprechstunden Termine |            |                   |                |                      |                    |                   |                    |                       |           |              |
| Nur eingehende Zuweisungen     |            |                   |                |                      |                    |                   |                    |                       |           |              |
| Nur ausgehende Zuweisungen     |            |                   |                |                      |                    |                   |                    |                       |           |              |
|                                | Curbus 1   |                   |                |                      |                    |                   |                    |                       | -         | ×            |
| Als voriage speichem           | Suchen     | 4 4 Seite 1 von 1 | N 1 4 1        | Getundene Termine: 3 | 50 🔽 Ergebnisse pr | ro Seite          | Ausgewi            | ählte Termine absagen | CSV-Expo  | rt 📄 Drucken |

Abbildung 108: Absage mehrerer Termine einer Ressource - erweiterte Terminliste

Anschließend können Sie sich alle abgesagten Patiententermine in einer Exceltabelle aufrufen lassen, um einen Überblick über diese zu haben und Patient\*innen ggf. telefonisch zu kontaktieren, sofern die Benachrichtigung nicht erfolgte (z.B.: keine Kontaktdaten und/oder keine Einwilligung):

| ✓ 3 ① 0 ᠑ 0                              |                     |                |                             |                                       |                   |                  |       |                      |                 |
|------------------------------------------|---------------------|----------------|-----------------------------|---------------------------------------|-------------------|------------------|-------|----------------------|-----------------|
| Patient                                  | Abgesagt<br>am      | Benachrichtigt | Zeitpunkt<br>des<br>Termins | Terminart                             | E-Mail            | Telefon          | Mobil | E-Mail<br>Zustimmung | SMS<br>Zustimmu |
|                                          | 10.01.2022<br>16:11 |                | 16.12.2021<br>15:00         | Kontrolltermin<br>Dr. med.<br>Sorglos |                   |                  |       | ~                    | ~               |
| Testpatientin,<br>samedi<br>(29.11.1966) | 10.01.2022<br>16:11 |                | 16.12.2021<br>09:40         | Pricktest Dr.<br>med. Sorglos         | devnull@samedi.de | +493021230707881 |       | ~                    |                 |
| Testpatientin,<br>samedi<br>(29.11.1966) | 10.01.2022<br>16:11 |                | 16.12.2021<br>08:20         | GKV Notfall                           | devnull@samedi.de | +493021230707881 |       | ~                    |                 |
|                                          |                     |                |                             |                                       |                   |                  | Sc    | hließen Do           | wnload XLSX     |

Abbildung 109: Download der abgesagten Termine in eine Exceldatei

### **!** Hinweis:

Alle abgesagten Termine des ausgewählten Tages können Sie durch Klick auf das Mülleimer-Icon einsehen (achten Sie darauf, in der Tagesansicht zu sein). Sie können der Übersicht auch entnehmen wer den Termin abgesagt hat (welcher Login oder vom Patienten):

| 6 H         | eute < > C            | Donnerstag 16. Dezember 2021 KW 50                                   |                       |   | <     | De       | zembe     | er 202       | 21 ¥      | 10.1. | J    | anua | r 2022 | ×    |
|-------------|-----------------------|----------------------------------------------------------------------|-----------------------|---|-------|----------|-----------|--------------|-----------|-------|------|------|--------|------|
|             |                       |                                                                      |                       |   | М     | D        | M D       | F            | S         | S M   | D    | м    | D F    | S    |
| Dr. med. So | Zuletzt abge          | sagte Termine                                                        |                       | × |       |          | 1 2       | 3            | 4         |       |      |      |        | 1    |
| _           | Es werden abgesagte T | ermine (max. 50) für den 16.12.2021 angezeigt. Für alle Tage anzeige | an                    |   | 6     | 7        | 8 9       | 10           | 11        | 12 3  | 4    | 5    | 6 7    | 5    |
|             |                       |                                                                      |                       |   | 13    | 14       | 15 16     | 17           |           | 19 10 | 11   | 12   | 13 1   | 4 13 |
| -           | 16.12.2021 08:15      | Sklerosierung (15 min)                                               | Gelöschter Patient    |   | 20    | 21 3     | 22 23     | 24           | 25        | 26 1  | / 18 | 19   | 20 2   | 1 2  |
| _           |                       | gelöscht am 17.12.2021 10:57 von Dr. med. Sorglos, Michael           |                       |   | 27    | 28 2     | 29 30     | 31           |           | 2 24  | 4 25 | 26   | 27 2   | 3 2  |
|             |                       |                                                                      | _                     |   |       |          |           |              | 8         | 9 31  | 1 1  |      |        |      |
| -           | 16.12.2021 08:20      | GKV Notfall                                                          | Testpatientin, samedi |   |       |          |           |              |           |       | -    |      |        |      |
| -           |                       | gelöscht am 10.01.2022 16.11 von Dr. med. Sorglos, Michael           |                       |   |       |          | T T       | ərmin        | 1         |       | 00   | Ter  | minke  | .10  |
| - 1         | 16.12.2021 08:45      | Hautkrebsvorsorge                                                    | Gelöschter Patient    |   | 2     |          | Ê         | 3            | =         | ്ക്   | 8    | 8    |        |      |
| -           |                       | geloscht am 17.12.2021 10:57 von Dr. med. Sorglos, Michael           |                       |   | Test  | atien    | tin, san  | nedi (       | 29.11.1   | 966)  | 1    | *    |        | -    |
| -           |                       |                                                                      |                       |   | Mo. 1 | 7.01.2   | 2022 8:0  | 20           |           |       |      |      |        | 8    |
| - 1         | 16.12.2021 09:40      | Pricktest Dr. med. Sorglos                                           | Testpatientin, samedi |   | N5 1  | vorges   | 022.8-1   | <u>15 mi</u> | <u>D)</u> |       |      |      |        |      |
| -           |                       | geloscht am 10.01.2022 16.11 von Dr. med. Sorglos, Michael           |                       |   | OP (  | 15 min   | )         | 2            |           |       |      |      |        |      |
| -           | 16.12.2021 10:00      | Fadenzug                                                             | Test, Paul            |   | Do.2  | 0.01.2   | 022 9 3   | 30<br>5 min) |           |       |      |      |        | 2    |
| - 1         |                       | gelöscht am 17.12.2021 10:57 von Dr. med. Sorglos, Michael           |                       |   | Tort  | Maia     | 01.01.1   | 007          |           |       |      |      |        | 181  |
| - 1         |                       |                                                                      |                       |   | Same  | maja j   | et /02.0  | 4 105        | (3)       |       |      |      |        | 10   |
| -           | 16.12.2021 10:20      | Fadenzug                                                             | Test, Paul            |   | came  | rdi Tes  | struction | 1 (27)       | 05 108    | 4)    |      |      |        |      |
|             |                       | gelöscht am 17.12.2021 09:19 von Dr. med. Sorglos, Michael           |                       |   | Test  | Paul (   | 16.03.1   | 988)         | 00.100    | •7    |      |      |        |      |
|             |                       |                                                                      |                       |   | Patio | nt Pet   | tra (17 ( | 01 19        | 93)       |       |      |      |        |      |
| 曲 ,         |                       | Terminsuche (Patient, Geburtsdatum, Terminart)                       |                       |   | Testa | Mich     | ael (09   | 01.20        | (21)      |       |      |      |        | -    |
|             |                       | tominiousio (Fution, Occurriculum, formitary                         |                       |   | 1     | , 111011 |           | 01.20        | ne ()     |       |      |      |        | 1.0  |

## 7.2 Exkurs: Terminabsage durch Ihre Patient\*innen

Sofern Sie den Absagelink in Ihren Patientenbenachrichtigungen aktiviert haben, können Patient\*innen über diesen Link den Termin selbstständig absagen, ohne Sie telefonisch oder per Mail kontaktieren zu müssen. Der abgesagte Termin wird dann aus Ihrem Kalender entfernt und steht unmittelbar für die Terminvergabe wieder zur Verfügung.

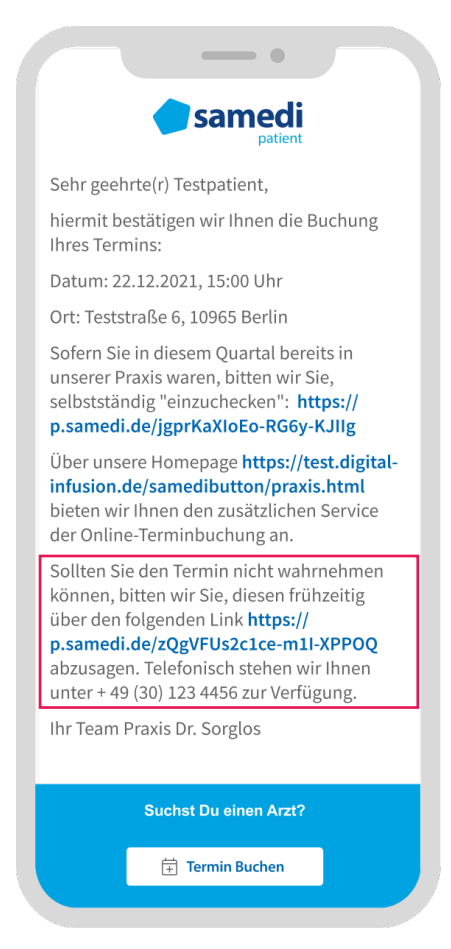

Abbildung 111: Absagelink für Ihre Patient\*innen

| <b>samedi</b>                                                        |                                                                              |                                                   |                                                                                      | I                                                                           | e Einloggen Reg                   | gistrieren Terminsuch | e Blog  | Für Ärzt*innen     | DE 🗸 |
|----------------------------------------------------------------------|------------------------------------------------------------------------------|---------------------------------------------------|--------------------------------------------------------------------------------------|-----------------------------------------------------------------------------|-----------------------------------|-----------------------|---------|--------------------|------|
|                                                                      | Ihr Ter<br>⊯ Mitt<br>um<br>⊚ Praxi<br>× temba                                | rmin<br>woch 22. De<br>15:00 Uhr<br>s Dr. Sorglos | zember 2021<br>Ihren Termin absagen?<br>Wenn Sie Ihren Termin absagen, gibt es keine | Möglichkeit diesen exakten Termin erneut zu buch<br>Abbrechen Termin absage | X<br>hen                          |                       |         |                    |      |
| samedi für Patient*Innen<br>Ober uns<br>FAQ<br>FAQ Videosprechstunde | Rechtliches<br>Impressum<br>Datenschutz<br>AGB<br>Cookies und Einwilligungen | samedi GmbH<br>Rigaer Str. 44<br>10247 Bertin     | Folgt uns<br>f Facebook<br>③ Instagram                                               |                                                                             | Sind Sie Be<br>Melden Sie Ihre In | shandler*in?          | Institu | ution Registrieren |      |

Abbildung 112: Terminabsage durch Ihre Patient\*innen

| samedi                                                                                                    |                                                                   |                                                                              |                                              | e Einloggen               | Registrieren                 | Terminsuche  | Blog     | Für Ärzt*innen   | DE 🗸 |
|----------------------------------------------------------------------------------------------------|-------------------------------------------------------------------|------------------------------------------------------------------------------|----------------------------------------------|---------------------------|------------------------------|--------------|----------|------------------|------|
|                                                                                                    | Ihr Termin<br>Vielen Dank, dass Sie u<br>Erstellen Sie noch heute | wurde erfol<br>uns rechtzeitig Bescheid<br>Ihr Patientenkonto auf <u>sac</u> | greich abgesagt<br>gegeben haben.<br>næil de |                           |                              |              |          |                  |      |
| samedi für Patient*innen Rechtlich<br>Über uns impersour<br>FAQ Datensch<br>FAQ Videosprechstunde AGB<br>Cookies u | es samec<br>) Rigaer<br>Iz 10247 f<br>d Einwilligungen            | di GmbH<br>Str. 44<br>Berlin                                                 | Folgt uns<br>f3 Facebook<br>© Instagram      | Sind Sie<br>Melden Sie Ih | Behandle<br>re Institution a | er*in?<br>n! | Institut | ion Registrieren |      |

Abbildung 113: Bestätigung der Terminabsage durch Ihre Patient\*innen

## **©** Tipp:

Wir empfehlen Ihnen, Ihre Patientenbenachrichtigungen zu aktivieren, um von einer administrativen Erleichterung zu profitieren. Außerdem können weitere Links wie z.B. der Self-Check-In-Link eingefügt werden.

Bei Rückfragen können Sie uns gerne kontaktieren:

professional-support@samedi.de oder unter +49 (0)30 2123 0707 1

samedi GmbH

🗞 +49 (0) 30 2123 0707 - 1

Rigaer Str. 44 · 10247 Berlin

 $\boxdot$  professional-support@samedi.de